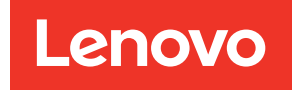

# XClarity Controller 3 User's Guide

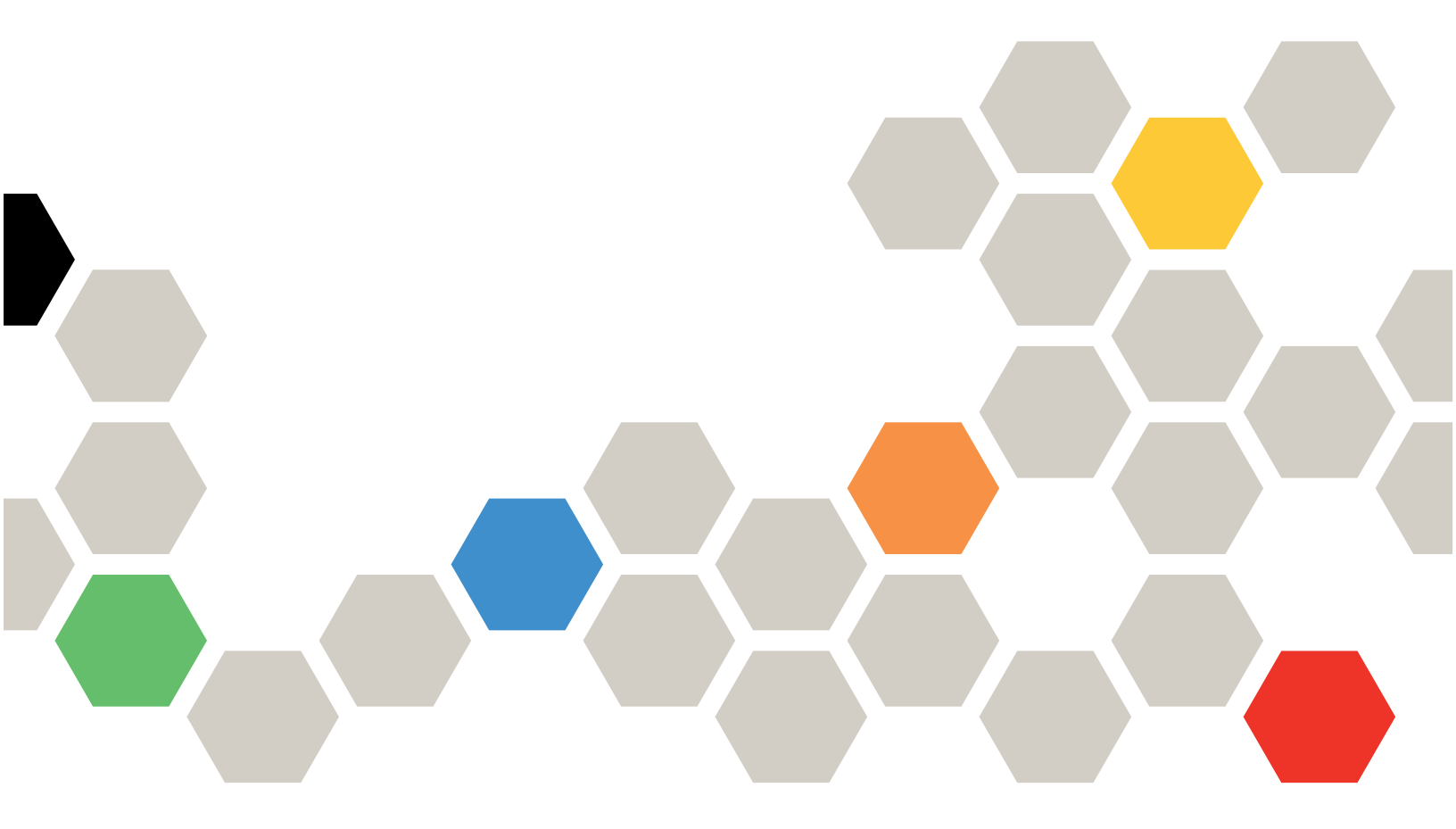

**Note:** Before using this information, read the general information in Appendix B "Notices" on page 173.

First Edition (October 2024)

© Copyright Lenovo 2024.

LIMITED AND RESTRICTED RIGHTS NOTICE: If data or software is delivered pursuant to a General Services Administration (GSA) contract, use, reproduction, or disclosure is subject to restrictions set forth in Contract No. GS-35F-05925.

# Contents

| Contents                                        | • | • | . i |
|-------------------------------------------------|---|---|-----|
| Chapter 1. Introduction                         |   |   | . 1 |
| XClarity Controller Standard and Premier level  |   |   |     |
| features                                        |   | • | . 2 |
| XClarity Controller Standard level features     |   |   | . 2 |
| XClarity Controller Premier level features .    |   |   | . 5 |
| Upgrading XClarity Controller                   |   |   | . 6 |
| Web browser and operating-system                |   |   |     |
| requirements                                    |   |   | . 6 |
| Multiple language support                       |   |   | . 7 |
| MIBs Introduction                               |   |   | . 7 |
| Notices used in this document                   |   |   | . 8 |
| Chapter 2. Opening and Using the                |   |   |     |
| XClarity Controller Web Interface .             |   |   | . 9 |
| Accessing the XClarity Controller web interface |   |   | . 9 |

| Accessing the ACIarity Controller web interface                                            | . 9 |
|--------------------------------------------------------------------------------------------|-----|
| Setting up the XClarity Controller network<br>connection through the XClarity Provisioning |     |
| Manager                                                                                    | 10  |
| Logging in to the XClarity Controller                                                      | 12  |
| Description of XClarity Controller functions on web                                        |     |
| interface                                                                                  | 13  |

# Chapter 3. Configuring the XClarity

| Controller                                | 17 |
|-------------------------------------------|----|
| Configuring user accounts/LDAP            | 17 |
| User authentication method                | 17 |
| Creating a new role                       | 17 |
| Creating a new user account               | 19 |
| Deleting a user account                   | 21 |
| Using hashed passwords for authentication | 21 |
| Configuring global login settings         | 23 |
| Configuring LDAP                          | 24 |
| Configuring network protocols             | 29 |
| Configuring the Ethernet settings         | 29 |
| Configuring DNS                           | 31 |
| Configuring DDNS                          | 31 |
| Configuring Ethernet over USB             | 31 |
| Configuring SNMP                          | 32 |
| Enabling IPMI Network Access              | 33 |
| Configuring Network Settings with IPMI    |    |
| commands                                  | 33 |
| Service Enablement and Port Assignment    | 34 |
| Configuring Access Restriction            | 34 |
| Configuring Front Panel USB Port to       |    |
|                                           | 35 |
| Configuring security settings             | 36 |

| Security dashboard                                                                                                    | 36                                                                                                    |
|----------------------------------------------------------------------------------------------------|----------------------------------------------------------------------------------------------------|
| Security mode                                                                                                    | 36                                                                                                    |
| Security mode switching                                                                                                    | 41                                                                                                    |
| SSL overview                                                                                                    | 41                                                                                                    |
| SSL certificate handling                                                                                                    | 41                                                                                                    |
| SSL certificate management                                                                                                    | 42                                                                                                    |
| Configuring the Secure Shell server                                                                                                    | 43                                                                                                    |
| IPMI over Keyboard Controller Style (KCS)                                                                                                    |                                                                                                    |
| Access                                                                                                    | 43                                                                                                    |
| Prevent System Firmware Down-Level                                                                                                    | 43                                                                                                    |
| Configuring the Security Key Management                                                                                                    |                                                                                                    |
| (SKM)                                                                                                    | 43                                                                                                    |
| Security password manager                                                                                                    | 44                                                                                                    |
| Extended Audit Log                                                                                                    | 44                                                                                                    |
| Limit concurrent login per user account                                                                                                    | 44                                                                                                    |
| System guard                                                                                                    | 44                                                                                                    |
| TLS Version Support                                                                                                    | 45                                                                                                    |
| Backing up and Restoring the BMC                                                                                                    | 45                                                                                                    |
|                                                                                                    | 45                                                                                                    |
| Backing up the BMC configuration                                                                                                    | 40                                                                                                    |
|                                                                                                    | 46                                                                                                    |
| Resetting the BMC to Factory Default                                                                                                    | 46                                                                                                    |
| Restarting the XCIarity Controller                                                                                                    | 47                                                                                                    |
|                                                                                                    |                                                                                                    |
| Chapter 4. Monitoring the server                                                                                                    |                                                                                                    |
| Chapter 4. Monitoring the server status.                                                                                                    | 49                                                                                                    |
| Chapter 4. Monitoring the server<br>status                                                                                                    | 49                                                                                                    |
| Chapter 4. Monitoring the server status                                                                                                    | <b>49</b><br>49                                                                                                    |
| Chapter 4. Monitoring the server status                                                                                                    | <b>49</b><br>49<br>50                                                                                                    |
| Chapter 4. Monitoring the server<br>status.Viewing the Health Summary/Active System<br>EventsViewing the System InformationViewing the System Utilization                                                                                                    | <b>49</b><br>49<br>50<br>52                                                                                                    |
| Chapter 4. Monitoring the server<br>status.Viewing the Health Summary/Active System<br>EventsEventsViewing the System InformationViewing the System UtilizationViewing Event Logs                                                                                                    | <b>49</b><br>50<br>52<br>53                                                                                                    |
| Chapter 4. Monitoring the server<br>status                                                                                                    | <b>49</b><br>50<br>52<br>53<br>54                                                                                                    |
| Chapter 4. Monitoring the server<br>status.Viewing the Health Summary/Active System<br>EventsEventsViewing the System InformationViewing the System UtilizationViewing Event LogsViewing Audit LogsViewing the Maintenance History                                                                                                    | <b>49</b><br>50<br>52<br>53<br>54<br>54                                                                                                    |
| Chapter 4. Monitoring the server<br>status.Viewing the Health Summary/Active System<br>EventsEventsViewing the System InformationViewing the System UtilizationViewing the System UtilizationViewing Event LogsViewing Audit LogsViewing the Maintenance HistoryConfiguring Alert Recipients                                                                                                    | <b>49</b><br>50<br>52<br>53<br>54<br>54<br>54                                                                                                    |
| Chapter 4. Monitoring the server<br>status                                                                                                    | <b>49</b><br>50<br>52<br>53<br>54<br>54<br>54                                                                                                    |
| Chapter 4. Monitoring the server<br>status.         Viewing the Health Summary/Active System<br>Events         Viewing the System Information         Viewing the System Utilization         Viewing Event Logs         Viewing Audit Logs         Viewing the Maintenance History         Configuring Alert Recipients         Viewing the adapter information                                                                                                    | <ul> <li>49</li> <li>50</li> <li>52</li> <li>53</li> <li>54</li> <li>54</li> <li>54</li> <li>54</li> <li>55</li> </ul>                                                             |
| Chapter 4. Monitoring the server<br>status.         Viewing the Health Summary/Active System<br>Events         Events       .         Viewing the System Information       .         Viewing the System Utilization       .         Viewing the System Utilization       .         Viewing Event Logs       .         Viewing Audit Logs       .         Viewing the Maintenance History       .         Configuring Alert Recipients       .         Viewing the adapter information and configuration settings                                                                                                    | <b>49</b><br>50<br>52<br>53<br>54<br>54<br>54<br>54<br>55                                                                                                    |
| Chapter 4. Monitoring the server<br>status.         Viewing the Health Summary/Active System<br>Events         Viewing the System Information         Viewing the System Utilization         Viewing the System Utilization         Viewing Event Logs         Viewing Audit Logs         Viewing the Maintenance History         Configuring Alert Recipients         Viewing the adapter information and configuration<br>settings         Configuring system boot mode and order.                                                                                                    | <b>49</b><br>50<br>52<br>53<br>54<br>54<br>54<br><b>55</b><br>55<br>55                                                                                                    |
| Chapter 4. Monitoring the server<br>status.         Viewing the Health Summary/Active System<br>Events         Viewing the System Information         Viewing the System Utilization         Viewing Event Logs         Viewing Audit Logs         Viewing the Maintenance History         Configuring Alert Recipients         Viewing the adapter information and configuration<br>settings         Configuring system boot mode and order.                                                                                                    | <b>49</b><br>50<br>52<br>53<br>54<br>54<br>54<br>54<br>55<br>55<br>55<br>55                                                                                                    |
| Chapter 4. Monitoring the server<br>status.       .         Viewing the Health Summary/Active System<br>Events       .         Viewing the System Information       .         Viewing the System Utilization       .         Viewing Event Logs       .         Viewing Audit Logs       .         Viewing the Maintenance History       .         Configuring Alert Recipients       .         Viewing the adapter information and configuration<br>settings       .         Configuring system boot mode and order.       .         Managing the server power       .                                                                                                    | 49<br>50<br>52<br>53<br>54<br>54<br>54<br>55<br>55<br>56<br>56<br>56                                                                                                    |
| Chapter 4. Monitoring the server<br>status.         Viewing the Health Summary/Active System<br>Events         Events         Viewing the System Information         Viewing the System Utilization         Viewing Event Logs         Viewing Audit Logs         Viewing the Maintenance History         Configuring Alert Recipients         Viewing the adapter information and configuration<br>settings         Configuring system boot mode and order         Managing the server power         Configuring the power redundancy                                                                                                    | <b>49</b><br>50<br>52<br>53<br>54<br>54<br>54<br>54<br>55<br>55<br>55<br>56<br>56<br>56<br>57                                                                                      |
| Chapter 4. Monitoring the server<br>status.       .         Viewing the Health Summary/Active System<br>Events       .         Viewing the System Information       .         Viewing the System Utilization       .         Viewing Event Logs       .         Viewing Audit Logs       .         Viewing the Maintenance History       .         Configuring Alert Recipients       .         Viewing the adapter information and configuration<br>settings       .         Configuring one-time boot       .         Managing the server power       .         Configuring the power redundancy       .                                                                                                  | 49<br>50<br>52<br>53<br>54<br>54<br>54<br>55<br>55<br>55<br>56<br>56<br>56<br>57<br>57                                                                                             |
| Chapter 4. Monitoring the server<br>status.         Viewing the Health Summary/Active System<br>Events         Viewing the System Information         Viewing the System Utilization         Viewing Event Logs         Viewing Audit Logs         Viewing the Maintenance History         Configuring Alert Recipients         Viewing the adapter information and configuration<br>settings         Configuring system boot mode and order.         Managing the server power         Configuring the power redundancy         Configuring the power capping policy                                                                                                    | 49<br>50<br>52<br>53<br>54<br>54<br>54<br>55<br>55<br>55<br>56<br>56<br>57<br>57<br>58                                                                                             |
| Chapter 4. Monitoring the server<br>status.       .         Viewing the Health Summary/Active System<br>Events       .         Viewing the System Information       .         Viewing the System Utilization       .         Viewing Event Logs       .         Viewing Audit Logs       .         Viewing the Maintenance History       .         Configuring Alert Recipients       .         Viewing the adapter information and configuration<br>settings       .         Configuring system boot mode and order.       .         Managing the server power       .         Configuring the power redundancy       .         Configuring the power capping policy       .         Power actions       . | 49<br>50<br>52<br>53<br>54<br>54<br>54<br>55<br>55<br>55<br>56<br>56<br>56<br>57<br>57<br>58<br>58                                                                                 |
| Chapter 4. Monitoring the server<br>status.         Viewing the Health Summary/Active System<br>Events         Viewing the System Information         Viewing the System Utilization         Viewing Event Logs         Viewing Audit Logs         Viewing the Maintenance History         Configuring Alert Recipients         Viewing the adapter information and configuration<br>settings         Configuring system boot mode and order.         Managing the server power         Configuring the power redundancy         Configuring the power restore policy         Power actions.         Managing and monitoring power consumption                                                              | <ul> <li>49</li> <li>50</li> <li>52</li> <li>53</li> <li>54</li> <li>54</li> <li>54</li> <li>55</li> <li>56</li> <li>56</li> <li>56</li> <li>57</li> <li>58</li> <li>58</li> </ul> |
| Chapter 4. Monitoring the server<br>status.         Viewing the Health Summary/Active System<br>Events         Viewing the System Information         Viewing the System Utilization         Viewing Event Logs         Viewing Audit Logs         Viewing the Maintenance History         Configuring Alert Recipients         Viewing the adapter information and configuration<br>settings         Configuring one-time boot         Managing the server power         Configuring the power redundancy         Power actions.         Managing and monitoring power consumption<br>with IPMI commands                                                                                                   | 49<br>50<br>52<br>53<br>54<br>54<br>54<br>55<br>55<br>55<br>56<br>56<br>56<br>56<br>57<br>57<br>58<br>58<br>58<br>59                                                               |
| Chapter 4. Monitoring the server<br>status.         Viewing the Health Summary/Active System<br>Events         Viewing the System Information         Viewing the System Utilization         Viewing Event Logs         Viewing Audit Logs         Viewing the Maintenance History         Configuring Alert Recipients         Viewing the adapter information and configuration<br>settings         Configuring system boot mode and order.         Managing the server power         Configuring the power redundancy         Configuring the power capping policy         Power actions.         Managing and monitoring power consumption<br>with IPMI commands         Downloading service data log   | <b>49</b><br>50<br>52<br>53<br>54<br>54<br>54<br>55<br>55<br>56<br>56<br>56<br>56<br>57<br>57<br>58<br>58<br>58<br>59<br>61                                                        |

| Server Properties                             |  | 62 |
|-----------------------------------------------|--|----|
| Setting Location and Contact                  |  | 62 |
| Setting server timeouts                       |  | 62 |
| Trespass message                              |  | 63 |
| Solution service                              |  | 63 |
| Setting the XClarity Controller date and time |  | 63 |
| Configuring the D3 V2 Chassis                 |  | 64 |

# Chapter 6. Remote Console

| Functionality                        | •   | •   |    | • | • | 65 |
|--------------------------------------|-----|-----|----|---|---|----|
| Enabling the remote console function | ona | lit | y. |   |   | 65 |
| Remote power control                 |     |     |    |   |   | 66 |
| Remote console capture screen .      |     |     |    |   |   | 66 |
| Remote console keyboard support      |     |     |    |   |   | 66 |
| Remote console screen modes          |     |     |    |   |   | 67 |
| Media mount methods                  |     |     |    |   |   | 67 |
| Media mount error issues             |     |     |    |   |   | 71 |
| Exiting the remote console session   |     |     |    |   |   | 72 |

# Chapter 7. Configuring the

| Storage                  | •   | •   | •    | •   | •    | •    | •  | •   | •   | •    | •   | •   | • | • | • | 73 |
|--------------------------|-----|-----|------|-----|------|------|----|-----|-----|------|-----|-----|---|---|---|----|
| Storage Detail           |     |     |      |     |      |      |    |     |     |      |     |     |   |   |   | 73 |
| RAID Setup .             |     |     |      |     |      |      |    |     |     |      |     |     |   |   |   | 73 |
| Viewing an               | d d | cor | nfig | gur | ring | g th | ne | vir | tua | al c | ۱ri | /es |   |   |   | 73 |
| Viewing an<br>inventory. | d d | cor | nfiq | gur | ing  | g th | ne | sto | ora | ige  |     |     |   |   |   | 74 |

# Chapter 8. Updating Server

| Firmware                                | • | • | • | 77 |
|-----------------------------------------|---|---|---|----|
| Firmware update overview                |   |   |   | 77 |
| System, Adapter and PSU Firmware Update |   |   |   | 78 |
| Update From Repository                  |   | • |   | 78 |

| Chapter 9. License M          | Ла | in | ag | je | m | er | nt | • | 81 |
|-------------------------------|----|----|----|----|---|----|----|---|----|
| Installing an activation key. |    |    |    |    |   |    |    |   | 81 |
| Removing an activation key    |    |    |    |    |   |    |    |   | 81 |
| Exporting an activation key   |    |    |    |    |   |    |    |   | 82 |

# Chapter 10. Command-line

| interface                               | • | • | • | • | 83 |
|-----------------------------------------|---|---|---|---|----|
| Accessing the command-line interface.   |   |   |   |   | 83 |
| Logging in to the command-line session  |   |   |   |   | 83 |
| Configuring serial-to-SSH redirection . |   |   |   |   | 83 |
| Command syntax                          |   |   |   |   | 84 |
| Features and limitations                |   |   |   |   | 84 |
| Alphabetical command listing            |   |   |   |   | 85 |
| Utility commands                        |   |   |   |   | 87 |
| exit command                            |   |   |   |   | 87 |
| help command                            |   |   |   |   | 87 |
| history command                         |   |   |   |   | 87 |
| Monitor commands                        |   |   |   |   | 87 |

| clearlog command       |        |          |        |      |     |    |     |    |   |   |   |   | 88  |
|------------------------|--------|----------|--------|------|-----|----|-----|----|---|---|---|---|-----|
| fans command .         |        |          |        |      |     |    |     |    |   |   |   |   | 88  |
| mhlog command          |        |          |        |      |     |    |     |    |   |   |   |   | 88  |
| led command            |        |          |        |      |     |    |     |    |   |   |   |   | 89  |
| readlog command        |        |          |        |      |     |    |     |    |   |   |   |   | 91  |
| servicelog commar      | ١d     |          |        |      |     |    |     |    |   |   |   |   | 92  |
| syshealth comman       | d      |          |        |      |     |    |     |    |   |   |   |   | 93  |
| temps command          |        |          |        |      |     |    |     |    |   |   |   |   | 94  |
| volts command .        |        |          |        |      |     |    |     |    |   |   |   |   | 94  |
| vpd command .          |        |          |        |      |     |    |     |    |   |   |   |   | 95  |
| Server power and resta | rt o   | col      | ntre   | ol o | cor | mn | nai | nd | s |   |   |   | 96  |
| power command          |        |          |        |      |     |    |     |    |   |   |   |   | 96  |
| reset command .        |        |          |        |      |     |    |     |    |   |   |   |   | 97  |
| fuelg command .        |        |          |        |      |     |    |     |    |   |   |   |   | 97  |
| pxeboot command        |        |          |        |      |     |    |     |    |   |   |   |   | 98  |
| Configuration command  | ds     |          |        |      |     |    |     |    |   |   |   |   | 99  |
| accseccfg commar       | ۱d     |          |        |      |     |    |     |    |   |   |   |   | 99  |
| asu command.           |        |          |        |      |     |    |     |    |   |   |   |   | 100 |
| backup command         |        |          |        |      |     |    |     |    |   |   |   |   | 102 |
| dhcpinfo command       | ł      |          |        |      |     |    |     |    |   |   |   |   | 103 |
| dns command            |        |          |        |      |     |    |     |    |   |   |   |   | 104 |
| encaps command         |        |          |        |      |     |    |     |    |   |   |   |   | 105 |
| ethtousb command       | ł      |          |        |      |     |    |     |    |   |   |   |   | 105 |
| firewall command       |        |          |        |      |     |    |     |    |   |   |   |   | 106 |
| hashow command         | •      | •        | •      |      |     | •  |     | •  | - | • | • | • | 107 |
| ifconfig command       |        |          |        |      |     |    |     |    |   |   |   |   | 108 |
| keycfa command         | •      | •        | •      | •    | •   | •  | •   | •  | • | • | • | • | 109 |
| Idap command           |        |          |        |      |     |    |     |    |   |   |   |   | 110 |
| nto command            | •      | •        | •      | •    | •   | •  | •   | •  | • | • | • | • | 112 |
| nortcontrol comma      | nc     | ۰.<br>۱  | •      | •    | ·   | ·  | ·   | •  | • | · | • | • | 112 |
| ports command          | .i i C |          | •      | •    | •   | •  | •   | •  | • | • | • | • | 113 |
| rdmount command        | •      | •        | •      | •    | ·   | ·  | ·   | •  | • | · | • | • | 114 |
| restore command        | •      | •        | •      | •    | •   | •  | •   | •  | • | • | • | • | 115 |
| roles command          | •      | •        | •      | •    | •   | •  | •   | •  | • | • | • | • | 115 |
| rtd command            | •      | ·        | •      | •    | •   | •  | •   | •  | • | • | • | • | 116 |
| seccfa command         | •      | ·        | •      | •    | •   | •  | •   | •  | • | • | • | • | 117 |
| securityinfo commo     |        | А        | •      | ·    | ·   | •  | •   | •  | • | • | • | • | 117 |
| securitymode com       | m      | u<br>anc | ۰<br>۱ | ·    | ·   | •  | •   | •  | • | • | • | • | 117 |
| set command            | 11c    | anc      |        | •    | ·   | ·  | ·   | •  | • | • | • | • | 118 |
| ser command            | •      | •        | •      | ·    | ·   | •  | •   | •  | • | • | • | • | 110 |
| shimp command.         | •<br>• | ۰<br>۱   | •      | •    | •   | •  | •   | •  | • | • | • | • | 101 |
| shimpalents command    | IIIC   | J        | •      | ·    | ·   | ·  | ·   | •  | • | · | • | • | 121 |
| sslicty command        | •      | ·        | •      | ·    | ·   | ·  | ·   | •  | • | · | • | • | 122 |
| ssicig command.        | •      | ·        | •      | ·    | ·   | ·  | ·   | •  | • | · | · | • | 123 |
| sysiock command        | •      | •        | •      | ·    | ·   | ·  | •   | •  | • | • | • | • | 120 |
| thermal command        | •      | ·        | •      | ·    | ·   | ·  | ·   | •  | • | · | · | • | 120 |
|                        | •      | ·        | •      | ·    | •   | •  | ·   | ·  | • | · | • | • | 127 |
|                        |        | •        | •      | •    | ·   | •  | •   | ·  | • | · | • | • | 12/ |
| uenpw command          | ·      | ·        | •      | ·    | ·   | ·  | ·   | ·  | · | • | • | • | 128 |
| uspeth command         | •      | •        | •      | ·    | ·   | •  | ·   | ·  | • | · | • | • | 128 |
| users command .        | •      | ·        | •      | ·    | ·   | •  | •   | ·  | · | • | · | • | 129 |

| IMM control commands                         |   | . 132 |
|----------------------------------------------|---|-------|
| batch command                                |   | . 132 |
| clock command                                |   | . 133 |
| info command                                 |   | . 134 |
| spreset command                              |   | . 134 |
| Agent-less commands                          |   | . 134 |
| storage command                              |   | . 135 |
| adapter command                              |   | . 143 |
| Support commands                             |   | . 144 |
| dbgshbmc command                             | • | . 144 |
| Chapter 11. IPMI interface                   |   | .147  |
| Managing the XClarity Controller with IPMI . |   | . 147 |
| Using IPMItool                               |   | . 147 |
| IPMI Commands with OEM Parameters            |   | . 148 |
| Get / Set LAN Configuration Parameters       |   | . 148 |
| OEM IPMI Commands                            |   | . 159 |
|                                              |   |       |

| Appendix A. Getting help and technical           |   |
|--------------------------------------------------|---|
| assistance                                       | ) |
| Before you call                                  | , |
| Collecting service data                          | ) |
| Contacting Support                               |   |
| Appendix B. Notices                              | 5 |
| Trademarks                                       | ŀ |
| Important notes                                  | ŀ |
| Particulate contamination                        | ŀ |
| Telecommunication regulatory statement 175       | , |
| Electronic emission notices                      | , |
| Taiwan BSMI RoHS declaration                     | ; |
| Taiwan import and export contact information 176 | j |
| Index                                            | ) |

# Chapter 1. Introduction

The Lenovo XClarity Controller 3 (XCC3) is the next generation management controller for Lenovo ThinkSystem servers.

The controller consolidates the service processor functionality, Super I/O, video controller, and remote presence capabilities into a single chip on the server system board. It provides features such as the following:

- · Choice of a dedicated or shared Ethernet connection for systems management
- Support for HTML5
- Support for access via XClarity Mobile
- XClarity Provisioning Manager
- Remote configuration using XClarity Essentials or XClarity Controller CLI.
- Capability for applications and tools to access the XClarity Controller either locally or remotely
- Enhanced remote-presence capabilities.
- REST API (Redfish schema) support for additional web-related services and software applications.

#### Notes:

- The XClarity Controller currently supports Redfish Scalable Platforms Management API Specification 1.16.0 and schema 2022.2
- In the XClarity Controller web interface, BMC is used in referring to the XCC.
- A dedicated systems-management network port may not be available on some ThinkSystem servers; for these servers access to the XClarity Controller is only available through a network port that is shared with the server operating system.

This document explains how to use the functions of the XClarity Controller in a ThinkSystem server. The XClarity Controller works with the XClarity Provisioning Manager and UEFI to provide systems-management capability for ThinkSystem servers.

To check for firmware updates, complete the following steps.

**Note:** The first time you access the Support Portal, you must choose the product category, product family, and model numbers for your server. The next time you access the Support Portal, the products you selected initially are preloaded by the website, and only the links for your products are displayed. To change or add to your product list, click the **Manage my product lists** link. Changes are made periodically to the website. Procedures for locating firmware and documentation might vary slightly from what is described in this document.

- 1. Go to http://datacentersupport.lenovo.com.
- 2. Under Support, select Data Center.
- 3. When the content is loaded, select Servers.
- 4. Under **Select Series**, first select the particular server hardware series, then under **Select SubSeries**, select the particular server product subseries, and finally, under **Select Machine Type** select the particular machine type.

# **XClarity Controller Standard and Premier level features**

With the XClarity Controller, Standard and Premier levels of XClarity Controller functionality are offered. See the documentation for your server for more information about the level of XClarity Controller installed in your server. All levels provide the following:

- · Around-the-clock remote access and management of your server
- · Remote management independent of the status of the managed server
- · Remote control of hardware and operating systems

# **XClarity Controller Standard level features**

The following is a list of XClarity Controller Standard level features:

# **Industry Standard Management Interfaces**

- IPMI 2.0 Interface
- Redfish
- DCMI 1.5
- SNMPv3

# **Other Management Interfaces**

- Web
- SSH CLI
- Front Panel USB virtual operator panel via mobile device

# Power / Reset Control

- Power On
- Hard/Soft Shutdown
- Scheduled Power Control
- System Reset
- Boot Order Control

# **Event Logs**

- IPMI SEL
- Human Readable Log
- Audit Log
- Mini-log

# **Environmental Monitoring**

- Agent Free Monitoring
- Sensor Monitoring
- Fan Control
- LED Control
- Chipset Errors (Caterr, IERR, etc.)
- System Health Indication

- OOB Performance Monitoring for I/O adapters
- Inventory Display and Export

# RAS

- Virtual NMI
- Automatic Firmware Recovery
- Automated promotion of backup firmware
- POST Watchdog
- OS Loader Watchdog
- OS Watchdog
- Blue Screen Capture (OS Failure, in FFDC)
- Embedded Diagnostic Tools
- Call Home

# **Network Configuration**

- IPv4
- IPv6
- IP Address, Subnet Mask, Gateway
- IP Address Assignment Modes
- Host name
- Programmable MAC address
- Dual MAC Selection (if supported by server hardware)
- Network Port Reassignments
- VLAN Tagging

# **Network Protocols**

- DHCP
- DNS
- DDNS
- HTTP/HTTPS
- SNMPv3
- SSL
- SSH
- SMTP
- LDAP client
- NTP
- SSDP
- LLDP

# Alerts

- PET Traps
- SNMP v1, v2c and v3 TRAPs

- E-mail
- Redfish Notification Subscriptions

## **Remote Presence**

Remote Disk On Card (RDOC)

## Serial Redirection

- IPMI SOL
- · Serial port configuration including authority and speed
- Serial console buffer (120s)

# Security

- Non-host processor CRTM
- Digitally signed firmware updates
- Role Based Access Control (RBAC)
- Local User Accounts
- LDAP/AD User Accounts
- Secure Rollback of Firmware
- NIST SP 800-131a
- · Chassis intrusion detection (if supported by server hardware)
- Only secure, encrypted protocols enabled
- Audit logging of configuration changes and server actions
- Public-key (PK) Authentication
- System Retire/Repurpose (RTD/ERTD)
- PFR support
- FIPS 140-3
- Security Modes and Security Dashboard
- Secure Password Storage

#### **Power Management**

Real time Power Meter

# **Features on Demand**

Activation Key Repository

# **Deployment & Configuration**

- Remote Configuration
- OS pass-through
- Embedded Deployment & Configuration Tools and Driver Packs
- Configuration Backup and Restore
- Extended RDOC size (with MicroSD card)
- Configurable thermal profiles

# **Firmware Updates**

- Agent Free Update
- Remote Update

# **XClarity Controller Premier level features**

The following is a list of XClarity Controller Premier level features:

All of the "XClarity Controller Standard level features" on page 2.

## **Event Logs**

Component Replacement Log

## RAS

- Boot Capture
- Crash Video Capture

## Alerts

Syslog

## **Remote Presence**

- Remote KVM
- Mounting of local client ISO/IMG files
- Quality/Bandwidth Control
- · Virtual Media mounting of remote ISO/IMG files http, Samba & NFS

# **Serial Redirection**

• Serial Redirection via SSH-CLI

# Security

- Single Sign-On
- Security Key Lifecycle Manager (SKLM/KMIP)
- IP address blocking
- Enterprise Strict Security mode (CNSA compliant)
- System Guard

#### **Power Management**

- Power Capping
- OOB Performance Monitoring System Performance metrics
- Real time Power Graphics
- Temperature Graphics

#### **Deployment & Configuration**

Remote OS Deployment

## **Firmware Updates**

• Sync with Repository

- System Pack Firmware Bundle Update
- Firmware rollback from the local repository in MicroSD card

# **Upgrading XClarity Controller**

If your server came with the Standard level of the XClarity Controller firmware functionality, you might be able to upgrade the XClarity Controller functionality in your server. For more information about available upgrade levels and how to order, see Chapter 9 "License Management" on page 81.

# Web browser and operating-system requirements

Use the information in this topic to view the list of supported browsers, cipher suites and operating systems for your server.

The XClarity Controller web interface requires one of the following web browsers:

- Chrome 64.0 or above (64.0 or above for Remote Console)
- Firefox ESR 78.0 or above
- Microsoft Edge 79.0 or above
- Safari 12.0 or above (iOS 7 or later and OS X)

**Note:** Support for the remote console feature is not available through the browser on mobile device operating systems.

The browsers listed above match those currently supported by the XClarity Controller firmware. The XClarity Controller firmware may be enhanced periodically to include support for other browsers.

Depending upon the version of the firmware in the XClarity Controller, web browser support can vary from the browsers listed in this section. To see the list of supported browsers for the firmware that is currently on the XClarity Controller, click the **Supported Browsers** menu list from the XClarity Controller login page.

For increased security, only high strength ciphers are now supported when using HTTPS. When using HTTPS, the combination of your client operating system and browser must support one of the following cipher suites:

- TLS\_AES\_256\_GCM\_SHA384
- TLS\_CHACHA20\_POLY1305\_SHA256
- TLS\_AES\_128\_GCM\_SHA256
- TLS\_AES\_128\_CCM\_8\_SHA256
- TLS\_AES\_128\_CCM\_SHA256
- TLS\_ECDHE\_RSA\_WITH\_AES\_256\_GCM\_SHA384
- TLS\_DHE\_RSA\_WITH\_AES\_256\_GCM\_SHA384
- TLS\_ECDHE\_ECDSA\_WITH\_AES\_256\_GCM\_SHA384
- TLS\_ECDHE\_RSA\_WITH\_AES\_128\_GCM\_SHA256
- TLS\_ECDHE\_RSA\_WITH\_CHACHA20\_POLY1305
- TLS\_DHE\_RSA\_WITH\_AES\_128\_GCM\_SHA256
- TLS\_ECDHE\_ECDSA\_WITH\_AES\_128\_GCM\_SHA256
- TLS\_ECDHE\_ECDSA\_WITH\_CHACHA20\_POLY1305
- TLS\_ECDHE\_RSA\_WITH\_AES\_256\_CBC\_SHA384

- TLS\_ECDHE\_RSA\_WITH\_AES\_128\_CBC\_SHA256
- TLS\_DHE\_RSA\_WITH\_AES\_256\_CBC\_SHA256
- TLS\_DHE\_RSA\_WITH\_AES\_128\_CBC\_SHA256
- TLS\_ECDHE\_ECDSA\_WITH\_AES\_256\_CBC\_SHA384
- TLS\_ECDHE\_ECDSA\_WITH\_AES\_128\_CBC\_SHA256

**Note:** Your internet browser's cache stores information about web pages that you visit so that they will load more quickly in the future. After a flash update of the XClarity Controller firmware, your browser may continue to use information from its cache instead of retrieving it from the XClarity Controller. After updating the XClarity Controller firmware, it is recommended that you clear the browser cache to ensure that web pages served by the XClarity Controller are displayed correctly.

# Multiple language support

Use the information in this topic to view the list of languages supported by the XClarity Controller.

By default, the chosen language for the XClarity Controller web interface is English. The interface is capable of displaying multiple languages. These include the following:

- French
- German
- Italian
- Japanese
- Korean
- Portuguese (Brazil)
- Russian
- Simplified Chinese
- Spanish (International)
- Traditional Chinese

To choose the language of your preference, click the arrow beside the currently selected language. A dropdown menu will appear to let you choose your preferred language.

Text strings that are generated by the XClarity Controller firmware are displayed in the language dictated by the browser. If the browser specifies a language other than one of the translated languages listed above, the text is displayed in English. In addition, any text string that is displayed by the XClarity Controller firmware, but is not generated by the XClarity Controller (for example messages generated by UEFI, PCIe adapters, etc...) are displayed in English.

The input of language-specific text other than English, such as the **Trespass message** is currently not supported. Only text typed in English is supported.

# **MIBs Introduction**

Use the information in this topic to access Management Information Base.

The SNMP MIBs can be downloaded from the https://support.lenovo.com/ (Search by machine type on the portal). It includes the following four MIBs.

• The **SMI MIB** describes the Structure of Management Information for the Lenovo Data Center Group.

- The Product MIB describes the object identifier for Lenovo Products.
- The XCC MIB provides the inventory and monitoring information for Lenovo XClarity Controller.
- The XCC Alert MIB defines traps for alert conditions detected by Lenovo XClarity Controller.

Note: The import order for the four MIBs is SMI MIB  $\rightarrow$  Product MIB  $\rightarrow$  XCC MIB  $\rightarrow$  XCC Alert MIB.

# Notices used in this document

Use this information to understand the notices that are used in this document.

The following notices are used in the documentation:

- Note: These notices provide important tips, guidance, or advice.
- **Important:** These notices provide information or advice that might help you avoid inconvenient or problem situations.
- Attention: These notices indicate potential damage to programs, devices, or data. An attention notice is placed just before the instruction or situation in which damage might occur.

# Chapter 2. Opening and Using the XClarity Controller Web Interface

This topic describes the login procedures and the actions that you can perform from the XClarity Controller web interface.

The XClarity Controller combines service processor functions, a video controller, and remote presence function in a single chip. You must first log in using the XClarity Controller web interface to access the XClarity Controller remotely. This chapter describes the login procedures and the actions that you can perform from the XClarity Controller web interface.

# Accessing the XClarity Controller web interface

The information in this topic explains how to access the XClarity Controller web interface.

The XClarity Controller supports static and Dynamic Host Configuration Protocol (DHCP) IPv4 addressing. The default static IPv4 address assigned to the XClarity Controller is 192.168.70.125. The XClarity Controller is initially configured to attempt to obtain an address from a DHCP server, and if it cannot, it uses the static IPv4 address.

The XClarity Controller also supports IPv6, but it does not have a fixed static IPv6 IP address by default. For initial access to the XClarity Controller in an IPv6 environment, you can either use the IPv4 IP address or the IPv6 link-local address. The XClarity Controller generates a unique link-local IPv6 address, using the IEEE 802 MAC address by inserting two octets, with hexadecimal values of 0xFF and 0xFE in the middle of the 48-bit MAC as described in RFC4291 and flipping the 2nd bit from the right in the first octet of the MAC address. For example if the MAC address is 08-94-ef-2f-28-af, the link-local address would be as follows: fe80::0a94:efff:fe2f:28af

When you access the XClarity Controller, the following IPv6 conditions are set as default:

- Automatic IPv6 address configuration is enabled.
- IPv6 static IP address configuration is disabled.
- DHCPv6 is enabled.
- Stateless auto-configuration is enabled.

The XClarity Controller provides the choice of using a **dedicated** systems-management network connection (if applicable) or one that is **shared** with the server. The default connection for rack-mounted and tower servers is to use the **dedicated** systems-management network connector.

The dedicated systems-management network connection on most servers is provided using a separate 1Gbit network interface controller. However, on some systems the dedicated systems-management network connection may be provided using the Network Controller Sideband Interface (NCSI) to one of the network ports of a multi-port network interface controller. In this case, the dedicated systems-management network connection is limited to the 10/100 speed of the sideband interface. For information and any limitations on the implementation of the management port on your system, see your system documentation.

**Note:** A **dedicated** systems-management network port might not be available on your server. If your hardware does not have a **dedicated** network port, the **shared** setting is the only XClarity Controller setting available.

# Setting up the XClarity Controller network connection through the XClarity Provisioning Manager

Use the information in this topic to set up an XCIarity Controller network connection through the XCIarity Provisioning Manager.

After you start the server, you can use the XClarity Provisioning Manager to configure the XClarity Controller network connection. The server with the XClarity Controller must be connected to a DHCP server, or the server network must be configured to use the XClarity Controller static IP address. To set up the XClarity Controller network connection through the Setup utility, complete the following steps:

Step 1. Turn on the server. The ThinkSystem welcome screen is displayed.

| control button to beco                                             | me active.                                                                                                 |                                                                                       |
|--------------------------------------------------------------------|----------------------------------------------------------------------------------------------------|---------------------------------------------------------------------------------------|
| Lenovo                                                             |                                                                                                    | ThinkOustom                                                                           |
| ThinkSyster                                                        | n SR630                                                                                                    | TUUKSAStem                                                                            |
| System Events                                                      | s 😕 16 🔺 1                                                                                                 | UEFI:RUN SETUP                                                                        |
| Serial Number                                                      | DSYM09X                                                                                                    | TPM_TCM_POLICY is not locked                                                          |
| Machine Type                                                       | 7X01                                                                                                    | Undefined TPM_TCM_POLICY found                                                        |
| BMC IP                                                             | 10. 104. 195. 86<br>1. 40. IVER25A (06/27/2018)                                                            | 16 GB memory detected<br>Independent mode, usable capacity 16 GB                      |
| BMC Version                                                        | 1. 90 CDI323H (05/04/2018)                                                                                 | 2 processor(s) detected, 32 cores enabled<br>Intel(R) Xeon(R) Gold 6142 CPU @ 2.606Hz |
|                                                                    |                                                                                                    |                                                                                       |
| Licensed Materials - Property of I<br>Lenovo is a trademark of Len | Lenovo. © Copyright Lenovo and other(s) 2017, 2018.<br>ovo in the United States, other countries, or both. | F1:System Setup F12:One Time Boot Device                                              |

**Note:** It may take up to 40 seconds after the server is connected to AC power for the powercontrol button to become active.

Figure 1. Welcome screen of ThinkSystem

- Step 2. When the prompt <F1> System Setup is displayed, press F1. If you have set both a power-on password and an administrator password, you must type the administrator password to access the XClarity Provisioning Manager.
- Step 3. From the XClarity Provisioning Manager main menu, select **UEFI Setup**.
- Step 4. On the next screen, select **BMC Settings**; then, click **Network Settings**.
- Step 5. There are three XClarity Controller network connection choices in the DHCP Control field:
  - Static IP

- DHCP Enabled
- DHCP with Fallback

| XClarity<br>Provisioning Manager | ThinkSystem SR650 -[7X05RCZ000]-                                            |                                       |           | ©         | 0  | Ð         |
|----------------------------------|-----------------------------------------------------------------------------|---------------------------------------|-----------|-----------|----|-----------|
| ( Exit UEFI Setup                | Attention: Must click the "Save Network Setti<br>this page and its subpage. | ngs" at the bottom of this page to sa | ave any c | hange on  | d  | ←<br>Back |
| System Information               | Network Interface Port                                                      | Dedicated                             |           | •         |    | -         |
| System Settings                  | Fail-Over Rule                                                              | None                                  |           | •         | L  | Save      |
| Date and Time                    | Burned-in MAC Address                                                       | 7C-D3-0A-CE-30-3D                     |           |           |    | 0         |
| Start Options                    | Hostname                                                                    | XCC-7X05-6543210789                   |           |           |    | Discard   |
| Boot Manager                     | DHCP Control                                                                | DHCP with Fallback                    |           | •         | L  | _         |
| BMC Settings                     | IP Address                                                                  | 10.245.39.121                         |           |           | L  | Default   |
| System Event Logs                | Subnet Mask                                                                 | 255.255.255.0                         |           |           | L  | Deraute   |
| User Security                    | Default Gateway                                                             | 10.245.39.1                           |           |           |    |           |
|                                  | IPv6                                                                        | Enable                                |           | •         | L  |           |
|                                  | Local Link Address                                                          | FE80:0000:0000:0000:7ED3:             | OAFF:FEC  | E:303D/64 | •  |           |
|                                  | VLAN Support                                                                | Disable                               |           | •         |    |           |
|                                  | > Advanced Setting for BMC Ethernet                                         | _                                     |           |           |    |           |
|                                  | Save Network Settings                                                       |                                       |           |           | i. |           |
|                                  |                                                                             |                                       |           |           |    |           |
|                                  |                                                                             |                                       |           |           |    |           |

Figure 2. Network connection settings

- Step 6. Select one of the network connection choices.
- Step 7. If you choose to use a static IP address, you must specify the IP address, the subnet mask, and the default gateway.
- Step 8. You can also use the Lenovo XClarity Controller Manager to select a dedicated network connection (if your server has a dedicated network port) or a shared XClarity Controller network connection.

#### Notes:

- A dedicated systems-management network port might not be available on your server. If your hardware does not have a dedicated network port, the **shared** setting is the only XClarity Controller setting available. On the **Network Configuration** screen, select **Dedicated** (if applicable) or **Shared** in the **Network Interface Port** field.
- To find the locations of the Ethernet connectors on your server that are used by the XClarity Controller, see the documentation that came with your server.

#### Step 9. Click Save.

Step 10. Exit from the XClarity Provisioning Manager.

#### Notes:

• You must wait approximately 1 minute for changes to take effect before the server firmware is functional again.

You can also configure the XClarity Controller network connection through the XClarity Controller web
interface or command-line interface (CLI). In the XClarity Controller web interface, network connections
can be configured by clicking BMC Configuration from the left navigation panel, and then selecting
Network. In the XClarity Controller CLI, network connections are configured using several commands that
depend on the configuration of your installation.

# Logging in to the XClarity Controller

Use the information in this topic to access the XClarity Controller through the XClarity Controller web interface.

**Important:** The XClarity Controller is set initially with a user name of USERID and password of PASSWORD (with a zero, not the letter O). This default user setting has Supervisor access. Change this user name and password during your initial configuration for enhanced security. After making the change, you are unable to set PASSWORD as the login password again.

To access the XClarity Controller through the XClarity Controller web interface, complete the following steps:

Step 1. Open a web browser. In the address or URL field, type https:// followed by the IP address or host name of the XClarity Controller to which you want to connect.

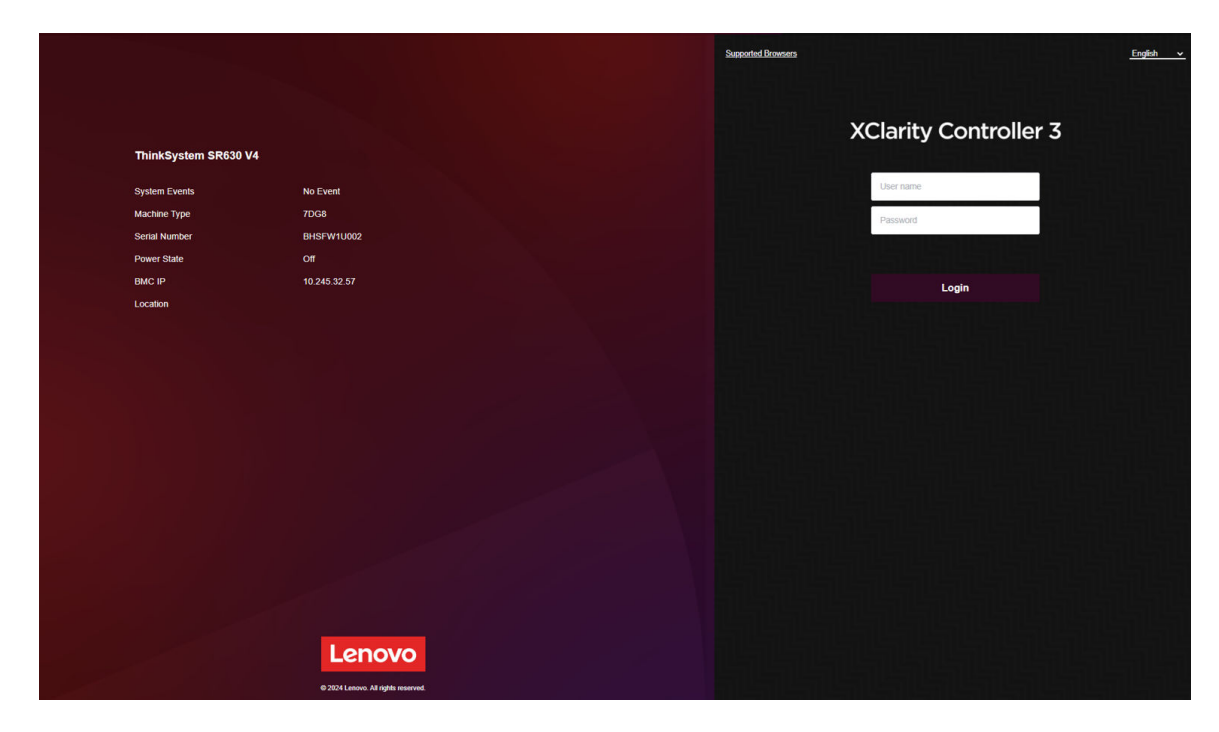

Step 2. Select the desired language from the language drop-down list.

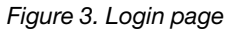

- Step 3. Type your user name and password in the XClarity Controller Login window. If you are using the XClarity Controller for the first time, you can obtain your user name and password from your system administrator. All login attempts are documented in the event log. Depending on how your system administrator configured the user ID, you might need to enter a new password after logging in.
- Step 4. Click **Login** to start the session. The browser opens the XClarity Controller home page, as shown in the following illustration. The home page displays information about the system that the XClarity

Controller manages plus icons indicating how many critical errors  ${}^{lacksymbol{0}}$  and how many warnings  ${}^{lacksymbol{1}}$  are currently present in the system.

| Clarity Controller 3                                                                                            | Think System SR630 V4                                     |                                 | System Name:                   |                                          |                          | R Service Log |        | 5.42 PM 🚍 |
|----------------------------------------------------------------------------------------------------|-----------------------------------------------------------|---------------------------------|--------------------------------|------------------------------------------|--------------------------|---------------|--------|-----------|
| A Home                                                                                                    | Reboot is required for the pending firmware items to take | effect. Restart System          |                                |                                          |                          | ×             |        |           |
| Events                                                                                                    | Health Summary Active System Events (0                    | 3)                              | 0                              | System Information and Settings          |                          |               |        | 0         |
| i⊟ Inventory                                                                                                    |                                                           | <b>TTT Z</b>                    |                                | ThinkSystem SR630 V4.Processor board,BHS | 5,1U,Renesas Power Off   |               |        |           |
| The second second second second second second second second second second second second second second second se |                                                           |                                 | 5                              | Serial No.                               | BHSFW1U002               |               |        |           |
| Cuizabon                                                                                                    | 2 / 2 installed                                           | 2 / 32 installed                | Local Storage<br>Not Found     | System Name                              |                          |               |        | /         |
| C Remote Console                                                                                                |                                                           | 14                              | • 🔽                            | Front Panel USB Port Management          |                          |               |        | ~         |
| Firmware Undate                                                                                                 |                                                           | <u>×</u>                        | <b>N</b> <sup>0</sup> <b>9</b> | BMC License<br>BMC IP Address            | 10 245 32 57             |               | ×      | 7<br>2    |
| () Thinking oppose                                                                                              | PCI<br>1 installed                                        | Power Supply<br>2 / 2 installed | Fan<br>16 / 16 installed       | BMC Hostname                             | XCC-7DG8-8HSFW1U002      |               |        | <i>→</i>  |
| 🖯 Storage 🗸 🗸                                                                                                   |                                                           |                                 |                                | BMC Version                              | 0.34 (Build ID: IHX403H) |               |        | <b>→</b>  |
| - Senior Configuration                                                                                          |                                                           |                                 | <b>V</b>                       | UEFI Version                             | 0.10 (Build ID: IHE101T) |               |        | <i>→</i>  |
|                                                                                                    | System Board                                              | Others                          | Security                       | Location                                 |                          |               |        | 7         |
| MC Configuration ~                                                                                              |                                                           |                                 | Crypto Compatibility           |                                          |                          |               |        |           |
|                                                                                                    |                                                           |                                 |                                |                                          |                          |               |        |           |
|                                                                                                    | Quick Actions                                             |                                 | 0                              | Power Utilization                        | System                   | Utilization   |        | CO        |
|                                                                                                    |                                                           |                                 |                                | 126W                                     | 117W / 1300W             | 0% 0%         | 0%     |           |
|                                                                                                    | () Power Action                                           | D Location LED: Off             | Service Log                    | Input OW                                 | Output                   |               |        |           |
|                                                                                                    |                                                           |                                 |                                | CPU Memory                               | Others                   |               |        |           |
|                                                                                                    | Remote Console Preview                                    |                                 | Ø                              |                                          | CPU                      | Memory 1/0    | System |           |
|                                                                                                    |                                                           |                                 |                                | Township                                 |                          |               |        |           |
|                                                                                                    |                                                           |                                 |                                |                                          |                          |               |        |           |
|                                                                                                    |                                                           |                                 |                                | Temperature -C                           |                          |               |        |           |
|                                                                                                    |                                                           |                                 |                                | Temperature data is not available.       |                          |               |        |           |
|                                                                                                    |                                                           |                                 |                                | Temperature data is not available.       |                          |               |        |           |
|                                                                                                    |                                                           |                                 |                                | Temperature data is not available.       |                          |               |        |           |
|                                                                                                    |                                                           |                                 |                                | Temperature data is not avaitable.       |                          |               |        |           |
|                                                                                                    |                                                           |                                 |                                | Temperature data is not available.       |                          |               |        |           |
|                                                                                                    |                                                           |                                 |                                | Temperature dida is not available.       |                          |               |        |           |
|                                                                                                    |                                                           |                                 |                                | Temperature data in ori available.       |                          |               |        |           |
|                                                                                                    |                                                           |                                 |                                | Temperature dara ned available.          |                          |               |        |           |
|                                                                                                    |                                                           |                                 |                                | Temperature data in ed available.        |                          |               |        |           |

Figure 4. Home page

The home page is essentially divided into two sections. The first section is the left navigation panel, which is a set of topics that allow you to perform the following actions:

- Monitor the server status
- Configure the server
- Configure the XClarity Controller or BMC
- Update the firmware

The second section is the graphical information provided to the right of the navigation panel. The modular format gives you a quick view of the server status and some quick actions that can be performed.

# **Description of XCIarity Controller functions on web interface**

The information in this topic explains the XClarity Controller functions on the web interface.

The following is a table that describes the XClarity Controller functions in the left navigation panel.

Note: When navigating the web interface, you can also click the question mark icon for online help.

| Tab  | Selection                              | Description                                                                                                    |
|------|----------------------------------------|----------------------------------------------------------------------------------------------------|
| Home | Health Summary/Active<br>System Events | Shows the current status of the major hardware components in the system.                                       |
|      | System Information and Settings        | Provides a summary of common system information.                                                               |
|      | Quick Actions                          | Provides a quick link to control the server power and location LED, and a button to download the service data. |
|      | Power Utilization                      | Provides a quick overview of the current power utilization.                                                    |

| Tab                     | Selection                                                       | Description                                                                                                    |
|-------------------------|-----------------------------------------------------------------|----------------------------------------------------------------------------------------------------|
|                         | Remote Console Preview                                          | Control the server at the operating system level. You can view<br>and operate the server console from your computer. The<br>remote console section in the XClarity Controller home page<br>displays a screen image with a Launch button.                                                                                                    |
| Events                  | Event Log                                                       | Provides a historical list of all hardware and management events.                                                                                                    |
|                         | Audit Log                                                       | Provides a historical record of user actions.                                                                                                    |
|                         | Maintenance History                                             | Displays all the firmware update, configuration and hardware replacement history.                                                                                                    |
|                         | Alert Recipients                                                | Manage who will be notified of system events. It allows you to                                                                                                    |
|                         | <b>Note:</b> This feature will be supported in a future update. | event recipients. You can also generate a test event to verify<br>the notification configuration settings.                                                                                                    |
| Inventory               |                                                                 | Displays all the components in the system, along with their status and key information. You can click on a device to display additional information.                                                                                                    |
|                         |                                                                 | <b>Note:</b> Refer to SMM3 web interface for more details of solution power status.                                                                                                    |
| Utilization             |                                                                 | Displays ambient/component temperature, power utilization, voltage levels and fan speed information of the server and its components in either graphic or tabular formats.                                                                                                    |
| Remote Console          |                                                                 | Provides access to remote console functionality. You can use<br>the virtual media feature to mount ISO or IMG files that are<br>located on your system or on a network location that can be<br>accessed by the BMC using CIFS, NFS, HTTPS, or SFTP. The<br>mounted disk appears as a USB disk drive or DVD ROM that is<br>attached to the server. |
| Firmware Update         |                                                                 | Displays firmware levels.                                                                                                    |
|                         |                                                                 | • Update the XClarity Controller firmware and server firmware.                                                                                                    |
|                         |                                                                 | Update the XClarity Controller firmware from Repository.                                                                                                    |
| Storage                 | Detail                                                          | Displays the storage devices' physical structure and storage configuration.                                                                                                    |
|                         | RAID Setup                                                      | View or modify current RAID configuration, including the information of virtual disks and physical storage devices.                                                                                                    |
| Server<br>Configuration | Adapters                                                        | Displays information of the network adapters installed and the settings that can be configured via the XClarity Controller.                                                                                                    |
|                         | Boot Options                                                    | Select the boot device for one-time boot during next server restart.                                                                                                    |
|                         |                                                                 | Change boot mode and boot order settings.                                                                                                    |
|                         | Power Policy                                                    | <ul> <li>Configure the power redundancy during the event of a<br/>power supply failure.</li> </ul>                                                                                                    |
|                         |                                                                 | Configure power capping policy.                                                                                                    |
|                         |                                                                 | Configure power restore policy.                                                                                                    |
|                         |                                                                 | <b>Note:</b> Refer to SMM3 web interface fore more details of solution power status.                                                                                                    |

| Tab                  | Selection                                                                                    | Description                                                                                                    |
|----------------------|----------------------------------------------------------------------------------------------|----------------------------------------------------------------------------------------------------|
|                      | Server Properties                                                                            | <ul> <li>Monitor various properties, status conditions, and settings for your server.</li> <li>Manage server power off delays.</li> <li>Create Trespass Message. A Trespass Message is a message that you can create for users to see when they log in to the XClarity Controller.</li> </ul> |
|                      | Chassis<br><b>Note:</b> This item is only<br>available on D3 V2 Chassis<br>compatible nodes. | <ul> <li>Displays the chassis information.</li> <li>Restart the node or simulate a physical node reseat.</li> <li>Displays the chassis caretaker selection preference.</li> <li>Displays the chassis maintenance history.</li> </ul>                                                          |
| BMC<br>Configuration | Backup and Restore                                                                           | Reset the configuration of the XClarity Controller to factory defaults, backup current configuration or restore configuration from a file.                                                                                                    |
|                      | License                                                                                      | Manage activation keys for optional XClarity Controller features.                                                                                                    |
|                      | Network                                                                                      | Configure networking properties, status, and settings for the XClarity Controller.                                                                                                    |
|                      | Security                                                                                     | Configure security properties, status, and settings for the XClarity Controller.                                                                                                    |
|                      | User/LDAP                                                                                    | <ul> <li>Configure the XClarity Controller login profiles and global login settings.</li> <li>View user accounts that are currently logged in to the</li> </ul>                                                                                                    |
|                      |                                                                                              | <ul> <li>XClarity Controller.</li> <li>The LDAP tab configures user authentication for use with one or more LDAP servers. It also allows you to enable or disable LDAP security and manage its certificates.</li> </ul>                                                                       |
|                      | Call Home<br><b>Note:</b> This feature will be<br>supported in a future update.              | Configure call home option to collect information about system<br>and send it to Lenovo for services.                                                                                                    |

# Chapter 3. Configuring the XClarity Controller

Use the information in this chapter to understand the options available for XClarity Controller configurations.

When configuring the XClarity Controller, the following key options are available:

- Backup and Restore
- License
- Network
- Security
- User/LDAP

# Configuring user accounts/LDAP

Use the information in this topic to understand how user accounts are managed.

Click **User/LDAP** under **BMC Configuration** to create, modify, and view user accounts, and to configure LDAP settings.

The **Local User** tab shows the user accounts that are configured in the XClarity Controller, and which are currently logged in to the XClarity Controller.

The LDAP tab shows the LDAP configuration for accessing user accounts that are kept on an LDAP server.

# User authentication method

Use the information in this topic to understand the modes that the XClarity Controller can use to authenticate login attempts.

Click the drop-down menu beside **Allow logons from** to select how user login attempts are authenticated. You can select one of the following authentication methods:

- Local only: Users are authenticated by a search of the local user account configured in the XClarity Controller. If there is no match of the user ID and password, access is denied.
- LDAP only: The XClarity Controller attempts to authenticate the user with credentials kept on an LDAP server. The local user accounts in the XClarity Controller are not searched with this authentication method.
- Local first, then LDAP: Local authentication is attempted first. If local authentication fails; then, LDAP authentication is attempted.
- LDAP first, then local user: LDAP authentication is attempted first. If LDAP authentication fails; then, local authentication is attempted.

#### Notes:

- Only locally administered accounts are shared with the IPMI and SNMP interfaces. These interfaces do not support LDAP authentication.
- IPMI and SNMP users can login using the locally administered accounts when the **Allow logons from** field is set to **LDAP only**.

# Creating a new role

Use the information in this topic to create a new role.

#### Create role

Click on roles tab, and click on Create to create a custom role.

Complete the following fields: **Role Name** and **Authority Level**. For further details on the authority level, see the following section.

The created role is provided to the user in the role drop-down menu in the user section.

**Note:** Role used in User and LDAP is not allowed to edit and delete the role name, but has access to modifying the corresponding custom permission.

#### Authority level

A custom role are allowed to enable any combinations of the following privileges:

#### **Configuration - Networking and BMC Security**

A user can modify configuration parameters on BMC Security and Network pages.

#### **User Account Management**

A user can add, modify, or delete users, and change the global login settings.

#### Remote Console Access

A user can access the remote console.

#### **Remote Console and Remote Disk Access**

A user can access the remote console and the virtual media feature.

#### **Remote Server Power/Restart**

A user can perform power-on and restart functions for the server.

#### **Configuration - Basic**

A user can modify configuration parameters on the Server Properties and Events pages.

#### Ability to Clear Event Logs

A user can clear the event logs. Anyone can look at the event logs; but, this authority level is required to clear the logs.

#### Configuration - Advanced (Firmware Update, Restart BMC, Restore Configuration)

A user has no restrictions when configuring the XClarity Controller. In addition, the user is said to have administrative access to the XClarity Controller. Administrative access includes the following advanced functions: firmware updates, PXE network boot, restoring XClarity Controller factory defaults, modifying and restoring XClarity Controller settings from a configuration file, and restarting and resetting the XClarity Controller.

#### **Configuration - UEFI Security**

A user can modify UEFI Security settings.

#### Predefined roles

The following roles are predefined and cannot be edited or deleted:

#### Administrator

The Administrator role has no restrictions and can perform all operations.

#### **Read only**

The Read Only role can display server information but cannot perform operation that affects the state of the system, such as save, modify, clear, reboot, and update firmware.

#### Operator

User with Operator role has the following privileges:

- Configuration Networking and BMC Security
- Remote Server Power/Restart
- Configuration Basic
- Ability to Clear Event Logs
- Configuration Advanced (Firmware Update, Restart BMC, Restore Configuration)

# Creating a new user account

Use the information in this topic to create a new local user.

# Create user

Click on local users tab, and click on Create to create a new user account.

Complete the following fields: **User name**, **Password**, **Confirm Password**, and select a **Role** from dropdown menu. For further details on **Role**, see the following section.

## Role

The following roles are predefined while new custom role can be created according to user's needs:

## Administrator

The Administrator role has no restrictions and can perform all operations.

## **Read only**

The Read Only role can display server information but cannot perform operation that affects the state of the system, such as save, modify, clear, reboot, and update firmware.

#### Operator

User with Operator role has the following privileges:

- Configuration Networking and BMC Security
- Remote Server Power/Restart
- Configuration Basic
- Ability to Clear Event Logs
- Configuration Advanced (Firmware Update, Restart BMC, Restore Configuration)

#### **SNMPv3 Settings**

To enable SNMPv3 access for a user, click the **Edit** button next to the corresponding user, then check **SNMP** under the drop down list of **User Accessible Interface**. The following user access options are explained:

#### Access type

Only **GET** operations are supported. The XClarity Controller does not support SNMPv3 **SET** operations. SNMP3 can only perform query operations.

#### **Authentication protocol**

This algorithm is used by the SNMPv3 security model for authentication. The following protocols are supported:

- None
- HMAC-SHA (default)
- HMAC-SHA224
- HMAC-SHA256

- HMAC-SHA384
- HMAC-SHA512

## Privacy protocol

The data transfer between the SNMP client and the agent can be protected using encryption. The following methods are supported:

- None
- CBC-DES
- AES (default)
- AES192
- AES256
- AES192C
- AES256C

**Notes:** Even if repetitive strings of a password is used by an SNMPv3 user, access will still be allowed to the XClarity Controller. Two examples are shown for your reference.

- If the password is set to "**11111111**" (eight-digit number containing eight 1's), the user can still access the XClarity Controller if the password is accidentally inputted with more than eight 1's. For example, if the password is inputted as "**1111111111** (ten-digit number containing ten 1's), access will still be granted. The repetitive string will be considered having the same key.
- If the password is set to "**bertbert**", the user can still access the XClarity Controller if the password is accidentally inputted as "**bertbertbert**". Both passwords are considered to have the same key.

For further details, refer to **Security Considerations** in the Internet Standard of RFC 3414 document (https://tools.ietf.org/html/rfc3414).

# SSH Key

The XClarity Controller supports SSH Public Key Authentication (RSA key type). To add a SSH key to the local user account, click the **Edit** button next to the corresponding user, then check **SSH Key** under the drop down list of **User Accessible Interface**. The following two options are provided:

#### Select key file

Select the SSH key file to be imported into the XClarity Controller from your server.

#### Enter key into a text field

Paste or type the data from your SSH key into the text field.

#### Notes:

- Some of Lenovo's tools may create a temporary user account for accessing the XClarity Controller when the tool is run on the server operating system. This temporary account is not viewable and does not use any of the 12 local user account positions. The account is created with a random user name (for example, "20luN4SB") and password. The account can only be used to access the XClarity Controller on the internal Ethernet over USB interface, and only for the Redfish and SFTP interfaces. The creation and removal of this temporary account is recorded in the audit log as well as any actions performed by the tool with these credentials.
- For the SNMPv3 Engine ID, the XClarity Controller uses a HEX string to denote the ID. This HEX string is converted from the default XClarity Controller host name. See the example below:

The host name "XCC-7X06-S4AHJ300" is first converted into ASCII format: 88 67 67 45 55 88 48 54 45 83 52 65 72 74 51 48 48

The HEX string is built using the ASCII format (ignore the spaces in between): 58 43 43 2d 37 58 30 36 2d 53 34 41 48 4a 33 30 30

# **Deleting a user account**

Use the information in this topic to remove a local user account.

To delete a local user account, click the trash can icon on the row of the account that you wish to remove. If you are authorized, you can remove your own account or the account of other users, unless it is the only account remaining with **User Account Management** privileges.

# Using hashed passwords for authentication

Use the information in this topic to understand how to use hashed passwords for authentication.

Aside from the use of passwords and LDAP/AD user accounts, the XClarity Controller also supports thirdparty hashed passwords for authentication. The special password uses a one-way hash (SHA256) format and is supported by the XClarity Controller web, OneCLI, and CLI interfaces. However, please note that authentication of XCC SNMP, IPMI and CIM interfaces do not support third-party hashed passwords. Only the OneCLI tool and XCC CLI interface can create a new account with a hashed password or perform a hashed password update. The XClarity Controller also allows the OneCLI tool and XClarity Controller CLI interface to retrieve the hashed password if the capability of reading hashed password is enabled.

# Setting hashed password via XClarity Controller web

Click **Security** under **BMC Configuration**, and scroll to the **Security Password Manager** section to enable or disable the **Third-party Password** function. If enabled, a third-party hashed password is employed for log-in authentication. Retrieval of the third-party hashed password from the XClarity Controller can also be enabled of disabled.

Note: By default, the **Third-party Password** and **Allow Third-party Password Retrieval** functions are disabled.

To check if the user password is **Native** or a **Third-party Password**, click **User/LDAP** under **BMC Configuration** for details. The information will be under the **Advanced Attribute** column.

# Notes:

- Users will not be able to change a password if it is a third-party password, and the **Password** and **Confirm password** fields will be greyed out.
- If the third-party password has expired, a warning message will be shown during the user login process.

# Setting hashed password via OneCLI function

• Enabling feature

\$ sudo OneCli config set IMM.ThirdPartyPassword Enabled

• Creating hashed password (No Salt). The following shows an example logging to the XClarity Controller using the **password123** password.

\$ pwhash = `echo -n password123 | openssl dgst -sha256 | awk '{print \$NF}'`

\$ echo \$pwhash 5e884898da28047151d0e56f8dc6292773603d0d6aabbdd62a11ef721d1542d8

\$ sudo OneCli config set IMM.Loginid.2 admin

\$ sudo OneCli config set IMM.SHA256Password.2 \$pwhash

\$ sudo OneCli config set IMM.SHA256PasswordSalt.2 ""

• Creating user with hashed password (With Salt). The following shows an example logging to the XClarity Controller using the **password123** password. Salt=abc.

\$ pwhash = `echo -n password123abc | openssl dgst -sha256 | awk '{print \$NF}'`

\$ echo \$pwhash 292bcbc41bb078cf5bd258db60b63a4b337c8c954409442cfad7148bc6428fee

\$ sudo OneCli config set IMM.Loginid.3 Admin

\$ sudo OneCli config set IMM.SHA256Password.3 \$pwhash

\$ sudo OneCli config set IMM.SHA256PasswordSalt.3 'abc'

• Retrieving the hashed password and salt.

\$ sudo OneCli config set IMM.ThirdPartyPasswordReadable Enabled

\$ sudo OneCli config show IMM.SHA256Password.3

\$ sudo OneCli config show IMM.SHA256PasswordSalt.3

• Deleting the hashed password and salt.

\$ sudo OneCli config set IMM.SHA256Password.3 ""

\$ sudo OneCli config set IMM.SHA256PasswordSalt.3 ""

• Setting the hashed password to an existing account.

\$ sudo OneCli config set IMM.Loginid.2 admin

\$ sudo OneCli config set IMM.Password.2 PasswOrd123abc

\$ sudo OneCli config set IMM.SHA256Password.2 \$pwhash

\$ sudo OneCli config set IMM.SHA256PasswordSalt.2 ""

**Note:** While the hashed password is being set, this password will immediately take effect. The original standard password will no longer be effective. In this example, the original standard password **Passw0rd123abc** cannot be used anymore until the hashed password is deleted.

#### Setting hashed password via CLI function

• Enabling feature

> hashpw -sw enabled

• Creating hashed password (No Salt). The following shows an example logging to the XClarity Controller using the **password123** password.

\$ pwhash = `echo -n password123 | openssl dgst -sha256 | awk '{print \$NF}'`

5e884898da28047151d0e56f8dc6292773603d0d6aabbdd62a11ef721d1542d8

> users -2 -n admin -shp 5e884898da28047151d0e56f8dc6292773603d0d6aabbdd62a11ef721d1542d8 -a super

• Creating user with hashed password (With Salt). The following shows an example logging to the XClarity Controller using the **password123** password. Salt=abc.

\$ pwhash = `echo -n password123abc | openssl dgst -sha256 | awk '{print \$NF}'`

\$ echo \$pwhash 292bcbc41bb078cf5bd258db60b63a4b337c8c954409442cfad7148bc6428fee

> users -3 -n Admin -shp 292bcbc41bb078cf5bd258db60b63a4b337c8c954409442cfad7148bc6428fee -ssalt 'abc' -a super • Retrieving the hashed password and salt.

> hashpw -re enabled

> users -3 -ghp -gsalt

• Deleting the hashed password and salt.

> users -3 -shp "" -ssalt ""

• Setting the hashed password to an existing account.

```
> users -2 -n admin -p Passw0rd123abc -shp
5e884898da28047151d0e56f8dc6292773603d0d6aabbdd62a11ef721d1542d8 -a super
```

**Note:** While the hashed password is being set, this password will immediately take effect. The original standard password will no longer be effective. In this example, the original standard password **Passw0rd123abc** cannot be used anymore until the hashed password is deleted.

After the hashed password has been set up, remember you do not use this to login to the XClarity Controller. When logging in, you will need to use the plaintext password. In the example shown below, the plaintext password is "password123".

\$ pwhash = 'echo -n password123 | openssl dgst -sha256 | awk '{print \$NF}''

```
5e884898da28047151d0e56f8dc6292773603d0d6aabbdd62a11ef721d1542d8
```

> users -2 -n admin -shp 5e884898da28047151d0e56f8dc6292773603d0d6aabbdd62a11ef721d1542d8 -a super

# **Configuring global login settings**

Use the information in this topic to configure login and password policy settings that apply to all users.

# Web inactivity session timeout

Use the information in this topic to set the web inactivity session timeout option.

In the **Web inactivity session timeout** field, you can specify how long, in minutes, the XClarity Controller waits before it disconnects an inactive web session. The maximum wait time is 1,440 minutes. If set to 0, the web session never expires.

The XClarity Controller firmware supports up to six simultaneous web sessions. To free up sessions for use by others, it is recommended that you log out of the web session when you are finished rather than relying on the inactivity timeout to automatically close your session.

**Note:** If you leave the browser open on an XClarity Controller web page that automatically refreshes, your web session will not automatically close due to inactivity.

# Account security policy settings

Use this information to understand and set the account security policy for your server.

The following information is a description of the fields for the security settings.

#### Force to change password on first access

After setting up a new user with a default password, selection of this checkbox will force that user to change their password the first time that the user logs in. The default value for this field is to have the checkbox enabled.

# **Complex password required**

The option box is checked by default and the complex password must adhere to the following rules:

- Only contain the following characters (no white-space characters allowed): A-Z, a-z, 0-9, ~`!@#\$%^&\* ()-+={}[|:;"'<>,?/.\_
- Must contain at least one letter
- Must contain at least one number
- Must contain at least two of the following combinations:
  - At least one upper-case letter.
  - At least one lower-case letter.
  - At least one special character.
- No other characters (in particular, spaces or white-space characters) are allowed
- Passwords may have no more than two consecutive instances of the same character (i.e., "aaa").
- The password cannot be literary same as the user name, simply repeating the user name one or more times, or a reverse character order of the user name.
- Passwords must be a minimum of 8 and a maximum of 255 characters long.

If the option box is not checked, the number specified in the minimum password length can be set as 0-255 characters. The account password may be blank if minimum password length is set as 0.

#### Password expiration period (days)

This field contains the maximum password age that is permitted before the password must be changed.

#### Password expiration warning period (days)

This field contains the number of days a user is warned before their password expires.

#### Minimum password length (characters)

This field contains the minimum length of the password.

#### Minimum password reuse cycle (times)

This field contains the number of previous passwords that cannot be reused.

#### Minimum password change interval (hours)

This field contains how long a user must wait between password changes.

#### Maximum number of login failures (times)

This field contains the number of failed login attempts that are allowed before the user is locked out for a period of time.

#### Lockout period after maximum login failures (minutes)

This field specifies how long (in minutes), the XClarity Controller subsystem will disable remote login attempts after the maximum number of login failures has been reached.

# **Configuring LDAP**

Use the information in this topic to view or change XClarity Controller LDAP settings.

LDAP support includes:

- Support for LDAP protocol version 3 (RFC-2251)
- Support for the standard LDAP client APIs (RFC-1823)
- Support for the standard LDAP search filter syntax (RFC-2254)
- Support for Lightweight Directory Access Protocol (v3) Extension for Transport Layer Security (RFC-2830)

The LDAP implementation supports the following LDAP servers:

- Microsoft Active Directory (Windows 2003, Windows 2008, Windows 2012, Windows 2016, Windows 2019)
- Microsoft Active Directory Application Mode (Windows 2003, Windows 2008)
- Microsoft Lightweight Directory Service (Windows 2008, Windows 2012, Windows 2016, Windows 2019)
- Novell eDirectory Server, version 8.7 and 8.8
- OpenLDAP Server 2.1, 2.2, 2.3, 2.4, 2.5 and 2.6

Click the **LDAP** tab to view or modify XClarity Controller LDAP settings.

The XClarity Controller can remotely authenticate a user's access through a central LDAP server instead of, or in addition to the local user accounts that are stored in the XClarity Controller itself. Privileges can be designated for each user account using the valur of "Login Permission attribute". You can also use the LDAP server to assign users to groups and perform group authentication, in addition to the normal user (password check) authentication. For example, an XClarity Controller can be associated with one or more groups, the user will pass group authentication only if the user belongs to at least one group that is associated with the XClarity Controller.

To configure an LDAP server, complete the following steps:

- 1. Under LDAP Server Information, the following options are available from the item list:
  - Use LDAP server for Authentication only (with local authorization): This selection directs the XClarity Controller to use the credentials only to authenticate to the LDAP server and to retrieve group membership information. The group names and roles can be configured in the Groups for Local Authorization section.
  - Use LDAP server for Authentication and Authorization: This selection directs the XClarity Controller to use the credentials both to authenticate to the LDAP server and to identify a user's permission.

**Note:** The LDAP servers to be used for authentication can either be configured manually or discovered dynamically via DNS SRV records.

- Use Pre-Configured Servers: You can configure up to three LDAP servers by entering each server's IP address or host name if DNS is enabled. The port number for each server is optional. If this field is left blank, the default value of 389 is used for non-secured LDAP connections. For secured connections, the default port value is 636. You must configure at least one LDAP server.
- Use DNS to Find Servers: You can choose to discover the LDAP server(s) dynamically. The mechanisms described in RFC2782 (A DNS RR for specifying the location of services) are used to locate the LDAP server(s). This is known as DNS SRV. You need to specify a fully qualified domain name (FQDN) to be used as the domain name in the DNS SRV request.
  - AD Forest: In an environment with universal groups in cross domains, the forest name (set of domains) must be configured to discover the required Global Catalogs (GC). In an environment where cross-domain group membership does not apply, this field can be left blank.
  - AD Domain: You will need to specify a fully qualified domain name (FQDN) to be used as the domain name in the DNS SRV request.

If you wish to enable secure LDAP, click the **Enable Secure LDAP** checkbox. In order to support secure LDAP, a valid SSL certificate must be in place and at least one SSL client trusted certificate must be imported into the XClarity Controller. Your LDAP server must support Transport Layer Security (TLS) version 1.2 to be compatible with the XClarity Controller secure LDAP client. For more information about certificate handling, see "SSL certificate handling" on page 41.

2. Fill in information under Additional Parameters. Below are explanations of the parameters.

#### LDAP type

Select the LDAP server type for LDAP based authentication. The following server types are available:

OpenLDAP

OpenLDAP

• Active Directory

**Directory: Windows Active Directory** 

• Other

Directory: Apache Directory, eDirectory, etc.

## **Binding method**

Before you can search or query the LDAP server, you must send a bind request. This field controls how this initial bind to the LDAP server is performed. The following bind methods are available:

## • Use Configured Credentials

Use this method to bind with the configured client DN and password.

## • Use Login Credentials

Use this method to bind with the credentials that are supplied during the login process. The user ID can be provided through a DN, a partial DN, a fully qualified domain name, or through a user ID that matches the UID Search Attribute that is configured on the XClarity Controller. If the credentials that are presented resemble a partial DN (e.g. cn=joe), this partial DN will be prepended to the configured Root DN in an attempt to create a DN that matches the user's record. If the bind attempt fails, a final attempt will be made to bind by prepending cn= to the login credential, and prepending the resulting string to the configured Root DN.

If the initial bind is successful, a search is performed to find an entry on the LDAP server that belongs to the user who is logging in. If necessary, a second attempt to bind is made, this time with the DN that is retrieved from the user's LDAP record and the password that was entered during the login process. If the second attempt to bind fails, the user is denied access. The second bind is performed only when the **Use Configured Credentials** binding methods is used.

#### **Client distinguished name**

The Client Distinguished Name (DN) to be used for the initial bind. And it is limited to a maximum of 300 characters.

# **Client password**

The password for this Distinguished Client.

#### Root DN

This is the distinguished name (DN) of the root entry of the directory tree on the LDAP server (for example, dn=mycompany,dc=com). This DN is used as the base object for all search requests.

# User's Login Name Search Attribute

When the binding method is set to **Use Configured Credentials**, the initial bind to the LDAP server is followed by a search request that retrieves specific information about the user, including the user's DN, login permissions, and group membership. This search request must specify the attribute name that represents the user IDs on that server. This attribute name is configured in this field. On Active Directory servers, the attribute name is usually CN or sAMAccountName. On Novell eDirectory and OpenLDAP servers, the attribute name is uid. If this field is left blank, the default is sAMAccountName.

#### **Group Filter**

The **Group Filter** field is used for group authentication. Group authentication is attempted after the user's credentials are successfully verified. If group authentication fails, the user's attempt to log on is denied. When the group filter is configured, it is used to specify to which groups the XClarity Controller belongs. This means that to succeed the user must belong to at least one of the groups that are configured for group authentication. If the **Group Filter** field is left blank, group authentication automatically succeeds. If the group filter is configured, an attempt is made to match at least one group in the list to a group that the user belongs. If there is no match, the user fails authentication and is denied access. If there is at least one match, group authentication is successful.

The comparisons are case sensitive. The filter is limited to 511 characters and can consist of one or more group names. The colon (:) character must be used to delimit multiple group names. Leading and trailing spaces are ignored, but any other space is treated as part of the group name.

**Note:** The wildcard character (\*) is no longer treated as a wildcard. The wildcard concept has been discontinued to prevent security exposures. A group name can be specified as a full DN or by using only the **cn** portion. For example, a group with a DN of cn=adminGroup, dc=mycompany, dc=com can be specified using the actual DN or with adminGroup.

#### **Group Membership Search Attribute**

The **Group Search Attribute** field specifies the attribute name that is used to identify the groups to which a user belongs. On Active Directory servers, the attribute name is usually **memberOf**. On Novell eDirectory servers, the attribute name is **groupMembership**. On OpenLDAP servers, users are usually assigned to groups whose objectClass equals PosixGroup. In that context, this field specifies the attribute name that is used to identify the members of a particular PosixGroup. This attribute name is **memberUid**. If this field is left blank, the attribute name in the filter defaults to **memberOf**.

#### Login Permission Attribute

When a user is authenticated through an LDAP server successfully, the login permissions for the user must be retrieved. To retrieve the login permissions, the search filter that is sent to the server must specify the attribute name that is associated with login permissions. The **Login Permission Attribute** field specifies the attribute name. If using LDAP server for Authentication and Authorization, but this field is left blank, the user will be refused access.

The attribute value that is returned by the LDAP server searches should be a bit string that is entered as 13 consecutive 0s or 1s, or a bit string as 13 consecutive 0s or 1s in total. Each bit represents a set of functions. The bits are numbered according to their positions. The left-most bit is bit position 0, and the right-most bit is bit position 12. A value of 1 at a bit position enables the function that is associated with that bit position. A value of 0 at a bit position disables the function that is associated with that bit position.

The string 010000000000 is a valid example, which is used to allow it to be placed in any field. The attribute that you use can allow for a free-formatted string. When the attribute is retrieved successfully, the value that is returned by the LDAP server is interpreted according to the information in the following table.

#### Table 1. Permission bits

Three column table containing bit position explanations.

| Bit<br>position | Function                                                                                | Explanation                                                                                                    |
|-----------------|-----------------------------------------------------------------------------------------|----------------------------------------------------------------------------------------------------|
| 0               | Deny Always                                                                             | A user will always fail authentication. This function can be used to block a particular user or users associated with a particular group.                                                                                                    |
| 1               | Supervisor Access                                                                       | A user is given administrator privileges. The user has read/write access to every function. If you set this bit, you do not have to individually set the other bits.                                                                                                    |
| 2               | Read Only Access                                                                        | A user has read-only access, and cannot perform any maintenance<br>procedures (for example, restart, remote actions, or firmware updates)<br>or make modifications (for example, the save, clear, or restore<br>functions). Bit position 2 and all other bits are mutually exclusive, with<br>bit position 2 having the lowest precedence. When any other bit is set,<br>this bit will be ignored. |
| 3               | Configuration - Networking and BMC Security                                             | A user can modify the Security, Network Protocols, Network Interface,<br>Port Assignments, and Serial Port configurations.                                                                                                    |
| 4               | User Account<br>Management                                                              | A user can add, modify, or delete users and change the Global Login Settings in the Login Profiles window.                                                                                                    |
| 5               | Remote Console Access                                                                   | A user can access the remote server console.                                                                                                    |
| 6               | Remote Console and<br>Remote Disk Access                                                | A user can access the remote server console and the remote disk functions for the remote server.                                                                                                    |
| 7               | Remote Server Power/<br>Restart Access                                                  | A user can access the power on and restart functions for the remote server.                                                                                                    |
| 8               | Configuration - Basic                                                                   | A user can modify configuration parameters in the System Settings and Alerts windows.                                                                                                    |
| 9               | Ability to Clear Event Logs                                                             | A user can clear the event logs.<br><b>Note:</b> All users can view the event logs; but, to clear the event logs the user is required to have this level of permission.                                                                                                    |
| 10              | Configuration - Advanced<br>(Firmware Update, Restart<br>BMC, Restore<br>Configuration) | A user has no restrictions when configuring the XClarity Controller. In<br>addition the user has administrative access to the XClarity Controller.<br>The user can perform the following advanced functions: firmware<br>upgrades, PXE network boot, restore adapter factory defaults, modify<br>and restore adapter configuration from a configuration file, and restart/<br>reset the adapter.   |
| 11              | Configuration - UEFI<br>Security                                                        | A user can configure UEFI security related settings, which can also be configured from UEFI F1 security setup page.                                                                                                    |
| 12              | Reserved                                                                                | Reserved for future use, and currently ignored.                                                                                                    |

If none of the bits are set, the user will be refused access

**Note:** Note that priority is given to login permissions retrieved directly from the user record. If the user does not have the login permission attribute in its record, an attempt will be made to retrieve the permissions from the group(s) that the user belongs to, and, if configured, that match the group filter. In this case the user will be assigned the inclusive OR of all the bits for all of the groups. Similarly, the **Read Only Access** bit will only be set if all the other bits are zero. Moreover, note that if the **Deny Always** bit is set for any of the groups, the user will be refused access. The **Deny Always** bit always has precedence over every other bit.

**Important:** If you give a user the ability to modify basic, networking, and/or security related adapter configuration parameters, you should consider giving this same user the ability to restart the XClarity

Controller (bit position 10). Otherwise, without this ability, a user might be able to change parameters (for example, IP address of the adapter), but will not be able to have them take effect.

- 3. If Use LDAP server for Authentication only (with local authorization) mode is used, configure the Groups for Local Authorization. Group Name, Group Domain and Role are configured to provide local authorization for groups of users. Each group can be assigned with a Role (permissions) that is the same as configured in the roles in Local User. User accounts are assigned to different groups on LDAP server. An user account will be assigned with the Role (permissions) of the group this user account belongs to after login to BMC. Group Domain should be in the same format as Distinguished Name, like: dc= mycompany,dc=com, will be used as the base object for group searches. If the field is left blank, it will use the same value as the "Root DN" field. Additional groups can be added by clicking the "+" icon or deleted by clicking the "x" icon.
- 4. Select the attribute used for displaying the user name from the **Specify the attribute used for displaying user name** drop-down menu.

# **Configuring network protocols**

Use the information in this topic to view or establish network settings for the XClarity Controller.

# **Configuring the Ethernet settings**

Use the information in this topic to view or change how the XClarity Controller communicates by way of an Ethernet connection.

Note: AMD servers do not support Ethernet failover function.

The XClarity Controller uses two network controllers. One network controller is connected to the dedicated management port and the other network controller is connected to the shared port. Each of the network controllers is assigned its own burned in MAC address. If DHCP is being used to assign an IP address to the XClarity Controller, when a user switches between network ports or when a failover from the dedicated network port to the shared network port occurs, a different IP address may be assigned to the XClarity Controller by the DHCP server. It is recommended that when using DHCP, users should use the host name to access the XClarity Controller rather than relying on an IP address. Even if the XClarity Controller network ports are not changed, the DHCP server could possibly assign a different IP address to the XClarity Controller using an IP address that will not change, the XClarity Controller should be configured for a static IP address rather than DHCP.

Click Network under BMC Configuration to modify XClarity Controller Ethernet settings.

# **Configuring the XClarity Controller Host Name**

The default XClarity Controller host name is generated using a combination of the string "XCC-" followed by the server machine type and server serial number (for example. "XCC-7X03-1234567890"). You can change the XClarity Controller host name by entering up to a maximum of 63 characters in this field. The host name must not include a period (.) and can contain only alphabet, numeric, hyphen and underscore characters.

# **Ethernet Ports**

This setting controls the enablement of Ethernet ports used by management controller, including the shared and dedicated ports.

Once **disabled**, all Ethernet ports will not be assigned any IPv4 or IPv6 addresses, and prevents any further changes to any Ethernet configurations.

**Note:** This setting does not affect the USB LAN interface or the USB management port at the front of the server. Those interfaces have their own dedicated enablement settings.

# **Configuring IPv4 network settings**

To use an IPv4 Ethernet connection, complete the following steps:

1. Enable the **IPv4** option.

**Note:** Disabling the Ethernet interface prevents access to the XClarity Controller from the external network.

- 2. From the Method field, select one of the following options:
  - Obtain IP from DHCP: The XClarity Controller will obtain its IPv4 address from a DHCP server.
  - Use static IP address: The XClarity Controller will use the user specified value for its IPv4 address.
  - First DHCP, then static IP address: The XClarity Controller will attempt to obtain its IPv4 address from a DHCP server, but if that attempt fails, the XClarity Controller will use user specified value for its IPv4 address.
- 3. In the Static IPv4 address field, type the IP address that you want to assign to the XClarity Controller.

**Note:** The IP address must contain four integers from 0 to 255 with no spaces and separated by periods. This field will not be configurable if the method is set to **Obtain IP from DHCP**.

4. In the **Network mask** field, type the subnet mask that is used by the XClarity Controller.

**Note:** The subnet mask must contain four integers from 0 to 255 with no spaces or consecutive periods and separated by periods. The default setting is 255.255.255.0. This field will not be configurable if the method is set to **Obtain IP from DHCP**.

5. In the **Default Gateway** field, type your network gateway router.

**Note:** The gateway address must contain four integers from 0 to 255 with no spaces or consecutive periods and separated by periods. This field will not be configurable if the method is set to **Obtain IP from DHCP**.

#### **Configuring advanced Ethernet settings**

Click the **Advanced Ethernet** tab to set additional Ethernet settings.

To enable Virtual LAN (VLAN) tagging, select the **Enable VLAN** checkbox. When VLAN is enabled and a VLAN ID is configured, the XClarity Controller only accepts packets with the specified VLAN IDs. The VLAN IDs can be configured with numeric values between 1 and 4094.

From the MAC Address list choose one of the following selections:

Use burned-in MAC address

The Burned-in MAC address option is a unique physical address that is assigned to this XClarity Controller by the manufacturer. The address is a read-only field.

Use custom MAC address

In the **Data rate and duplex** field, select **auto-negotiate** or **custom** to specify the data rate and duplex.

In the **MTU (Maximum transmission unit)** field, specify the maximum transmission unit of a packet (in bytes) for your network interface. The maximum transmission unit range is from 1000 to 1500. The default value for this field is 1500.
### **Configuring IPv6 network settings**

- 1. Enable the IPv6 option.
- 2. Assign an IPv6 address to the interface using one of the following assignment methods:
  - Use stateless address autoconfiguration
  - Use stateful address configuration (DHCPv6)
  - Use statically assigned IP address

**Notes:** When the **Use statically assigned IP addres** is chosen, you will be asked to type the following information:

- IPv6 Address
- Prefix length
- Gateway

### **Configuring DNS**

Use the information in this topic to view or change XClarity Controller Domain Name System (DNS) settings.

Click Network under BMC Configuration to view or modify XClarity Controller DNS settings.

If you click the **Use additional DNS address servers** checkbox, specify the IP addresses of up to three Domain Name System servers on your network. Each IP address must contain integers from 0 to 255, separated by periods. These DNS server addresses are added to the top of the search list, so a host name lookup is done on these servers before one that is automatically assigned by a DHCP server.

If you click the **Use DNS to discover Lenovo XClarity Administrator** checkbox, the XClarity Manager must be selected.

## **Configuring DDNS**

Use the information in this topic to enable or disable Dynamic Domain Name System (DDNS) protocol on the XClarity Controller.

Click Network under BMC Configuration to view or modify XClarity Controller DDNS settings.

Click the **Enable DDNS** checkbox, to enable DDNS. When DDNS is enabled, the XClarity Controller notifies a domain name server to change in real time, the active domain name server configuration of the XClarity Controller configured host names, addresses or other information that is stored in the domain name server.

Choose an option from the item list to decide how you want the domain name of the XClarity Controller to be selected.

- Use custom domain name: You can specify the domain name to which the XClarity Controller belongs.
- Use domain name obtained from the DHCP server: The domain name to which the XClarity Controller belongs is specified by the DHCP server.

### **Configuring Ethernet over USB**

Use the information in this topic to control the Ethernet over USB interface used for in-band communication between the server and the XClarity Controller.

Click **Network** under **BMC Configuration** to view or modify the XClarity Controller Ethernet over USB settings.

The Ethernet over USB is used for in-band communications to the XClarity Controller. Click the checkbox to enable or disable the Ethernet over USB interface.

#### Important:

- If you disable Ethernet Over USB, you cannot perform an in-band update of the XClarity Controller firmware or server firmware using the XClarity Essentials in-band update utility. Use the Firmware Update option on the XClarity Controller Web interface or the XClarity Essentials out-of-band update utility to update the firmware.
- It is important to disable the Watchdog timeouts to prevent the server from restarting unexpectedly when USB in-band interface is disabled.
- To use this interface, the operating system drivers that support this function (RNDIS for Windows, cdc\_ ether and usbnet for Linux) must be installed. The XClarity Controller provides an INF file for Windows that allows Windows to recognize the XClarity Controller USB device as an RNDIS device.

Select the method that The XClarity Controller uses to assign addresses to the endpoints of the Ethernet over USB interface.

• Use IPv6 link-local address for Ethernet over USB: This method uses IPv6 addresses based off the MAC address that have been allocated to the endpoints of the Ethernet over USB interface. Normally, the IPv6 link local address is generated using the MAC address (RFC 4862) but Windows 2008 and newer 2016 operating systems do not support a static link local IPv6 address on the host end of the interface. Instead the default Windows behavior regenerates random link local addresses while running. If the XClarity Controller Ethernet over USB interface is configured to use the IPv6 link local address mode, various functions that make use of this interface will not work because the XClarity Controller does not know what address Windows has assigned to the interface. If the server is running Windows use one of the other Ethernet over USB address configuration methods, or disable the default Windows behavior by using this command:

netsh interface ipv6 set global randomizeidentifiers=disabled

• **Configure IPv4 setting for Ethernet over USB**: With this method, it specifies the IP addresses and network mask that are assigned to the XClarity Controller and the server side of the Ethernet over USB interface.

#### Notes:

- You need to manually configure the IP address of Ethernet over USB interface in the local operating system after you configure the XClarity Controller IP address, OS IP address, and Network mask.
- The OS IP address setting is used to make XClarity Controller aware of the opposite end of Ethernet over USB network (Operating System) for communication purposes, such as Watchdog status monitoring or in-band firmware update.

Mapping of external Ethernet port numbers to Ethernet over USB port numbers is controlled by clicking the **Enable external Ethernet to Ethernet over USB port forwarding** checkbox and completing the mapping information for ports you wish to have forwarded from the management network interface to the server.

### **Configuring SNMP**

Use the information in this topic to configure SNMP agents.

Complete the following steps to configure the XClarity Controller SNMP alert settings.

- 1. Click Network under BMC Configuration.
- 2. Check the corresponding checkbox to enable the SNMPv3 Agent, SNMPv1 Trap, SNMPv2 Trap and/ or SNMPv3 Trap.

#### Notes:

- To enable the SNMPv3 Agent, a BMC contact and location must be specified.
- Once the **SNMPv3 Agent** is enabled, you can configure SNMPv3 for each XClarity Controller user account.
- In order to receive traps, both SNMP traps and the SNMPv3 agent must be enabled
- 3. If enabling the **SNMPv1 Trap** or **SNMPv2 Trap**, complete the following fields:
  - a. In the **Community Name** field, enter the community name. Community Name cannot be empty.
  - b. In the **Host** field, enter host address.
- 4. If enabling the SNMPv3 Trap, complete the following fields:
  - a. In the **Engine ID** field, enter the engine ID. Engine ID cannot be empty.
  - b. In the Trap Receiver Port field, enter the port number. Default port number is 162.
- 5. If enabling the SNMP Traps, select the following event types you wish to be alerted:
  - Critical
  - Attention
  - System

**Note:** Click on each major category to further select their sub-category event types you wish to be alerted.

- 6. If enabling the SNMPv3 Agent, complete the following:
  - a. Click User/LDAP under BMC Configuration.
  - b. Click the **Edit** button next to the corresponding user, then check **SNMP** under the drop-down list of **User Accessible Interface**.

Note: Click the Send button next to Send a test trap to verify the SNMP settings.

### **Enabling IPMI Network Access**

Use the information in this topic to control IPMI network access to the XClarity Controller.

Complete the following steps to enable IPMI over LAN access.

- 1. Click Network under BMC Configuration to view or modify XClarity Controller IPMI settings.
- 2. Click the **IPMI over LAN** switch under **Service Enablement and Port Assignment** to enable IPMI network access to the XClarity Controller.
- 3. Click User/LDAP under BMC Configuration.
- 4. Click the **Edit** button next to the corresponding user, then check **IPMI over Lan** under the drop-down list of **User Accessible Interface**.

### Important:

- If you are not using any tools or applications that access the XClarity Controller through the network using the IPMI protocol, it is highly recommended that you disable IPMI network access for improved security.
- IPMI over LAN access to the XClarity Controller is disabled by default.

### **Configuring Network Settings with IPMI commands**

Use the information in this topic to configure the network settings using IPMI commands.

Because each BMC network setting is configured using separate IPMI requests and in no particular order, the BMC does not have the complete view of all of the network settings until the BMC is restarted to apply the pending network changes. The request to change a network setting may succeed at the time that the

request is made, but later be determined to be invalid when additional changes are requested. If the pending network settings are incompatible when the BMC is restarted, the new settings will not be applied. After restarting the BMC, you should attempt to access the BMC using the new settings to ensure that they have been applied as expected.

### Service Enablement and Port Assignment

Use the information in this topic to view or change the port numbers used by some services on the XClarity Controller.

Click **Network** under **BMC Configuration** to view or modify XClarity Controller port assignments. Complete the following fields to view or modify port assignments:

#### HTTPS (Web/Redfish)

This item is always Enabled. In this field specify the port number for Web Over HTTPS. The default value is 443.

#### **Remote Presence**

This item is always Enabled. The port number is 443.

#### **IPMI over LAN**

The port number is 623. This field is not user-configurable.

**Note:** Ensure that **IPMI over LAN** is selected and applied at the **User Accessible Interface** field for the corresponding user in the User/LDAP page.

#### SSDP

The port number is 1900. This field is not user-configurable.

#### SSH

In this field specify the port number that is configured to access the command line interface through the SSH protocol. The default value is 22.

#### **SNMP** Agent

In this field specify the port number for the SNMP agent that runs on the XClarity Controller. The default value is 161. Valid port number values are from 1 to 65535.

**Note:** Ensure that **SNMP** is selected and applied at the **User Accessible Interface** field for the corresponding user in the User/LDAP page.

### **Configuring Access Restriction**

Use the information in this topic to view or change the settings that block access from IP addresses or MAC addresses to the XClarity Controller.

Click Network under BMC Configuration to view or modify XClarity Controller access control settings.

#### **Block List and Time Restriction**

These options allow you to block specific IP/Mac addresses for specific period of time.

#### • List of Blocked IP Addresses

- You can enter up to three IPv4 addresses or ranges and three IPv6 addresses or ranges separated by commas, which are not allowed to access the XClarity Controller. Refer to the IPv4 examples below:
- Single IPv4 address sample: 192.168.1.1
- Supernet IPv4 address sample: 192.168.1.0/24

- IPv4 range sample: 192.168.1.1-192.168.1.5
- List of Blocked MAC address
  - You can enter up to three MAC addresses separated by commas, which are not allowed to access the XClarity Controller. For example: 11:22:33:44:55:66.

### • Restricted Access (one time)

- You can schedule a one-time time interval during which the XClarity Controller cannot be accessed. For the time interval that you specify:
- The beginning date and time must be later than the current XCC time.
- The ending date and time must be later than the beginning date and time.
- Restricted Access (daily)
  - You can schedule one or more daily time intervals during which the XClarity Controller cannot be accessed. For each time interval that you specify:
  - The ending date and time must be later than the beginning date and time.

### **Externally Triggered Block List**

These options allow you to setup automatic blocking of specific IP addresses (IPv4 and IPv6) from which client successively attempted to log in to XClarity Controller with different incorrect username or password.

Automatic blocking will dynamically determines when excessive login failures occur from a particular IP address and blocks that address from accessing XClarity Controller for a predetermined amount of time.

- Maximum number of login failures from a particular IP
  - The maximum number of times indicates the number of login failures allowed for a user with an incorrect password from a specific IP address before it becomes locked-out.
  - If set to 0, IP address will never be locked due to login failures.
  - The failed login counter for the specific IP address will be reset to zero after successful login from that IP address.
- Lockout period for blocking an IP
  - The minimum amount of time (in minutes) that must pass before a user can attempt to log back in again from a locked IP address.
  - If set to 0, access from the locked IP address remains blocked-out until the administrator explicitly unlocks it.
- Block List
  - The table Block List displays all locked IP addresses. You can unlock one or all IP addresses from the Block List.

### **Configuring Front Panel USB Port to Management**

Use the information in this topic to configure the XClarity Controller Front Panel USB Port to Management.

Connection to the XClarity Controller is primarily intended for use with a mobile device running the Lenovo XClarity Mobile app. When a USB cable is connected between the mobile device and the server's front panel, an Ethernet over USB connection will be established between the mobile app running on the device and the XClarity Controller.

On some servers the front panel USB port can be switched to attach either to the server or to the XClarity Controller.

Note: This feature will be supported in a future update.

### **Configuring security settings**

Use the information in this topic to configure security protocols.

**Note:** The default minimum TLS version setting is TLS 1.2, but you can configure the XClarity Controller to use other TLS versions if needed by your browser or management applications. For more information, see "tls command" on page 127.

Click **Security** under **BMC Configuration** to access and configure security properties, status, and settings for your XClarity Controller.

### Security dashboard

This topic is an overview of the security dashboard.

The security dashboard provides an overall security assessment and status of the system.

- **BMC Security Events** report events asserted by security issues, such as chassis intrusion, PFR detected corruption, System Guard detected hardware inconsistency, security jumper open on planar, etc.
- BMC Security Mode provides an overall status of Security Mode compliance.
- **BMC Services & Ports** enumerate all insecure services/ports enabled but non-compliant with the current Security Mode.
- BMC Certificates list all non-compliant certificates used by XCC.
- BMC User Accounts provide general suggestions on how to make the account and password management more secure.

**Note:** The dashboard shows a warning icon if there is any risk in these security areas scanned by XCC. The **Details** link under each category also brings the user to the setup page to solve the issues.

### Security mode

This topic is an overview of the security mode.

The XCC Standard license enables the users to configure their servers in one of the two Security Modes: Standard Mode and Compatibility Mode. These are available in all V4 servers.

The Lenovo XClarity Controller 3 Premier Upgrade license comes with a third Security Mode: Enterprise Strict Mode. This mode is most suitable for high-level security requirements.

**Note:** By default, XCC uses an ECDSA self-signed certificate and only ECDSA based algorithms are available. To use RSA based certificate, generate a CSR and sign it with an internal or external CA, then import the signed certificate to XCC.

#### **Enterprise Strict Security Mode**

- Enterprise Strict Security Mode is the most secure mode.
- All cryptography algorithms used by BMC are CNSA 1.0 compliant.
- BMC operates in FIPS 140-3 validated mode.
- Requires enterprise strict grade certificates.
- Only services that support CNSA 1.0 cryptography can be enabled.
- Requires Feature on Demand Key to enable.

### **Standard Security Mode**

- Standard Mode is the default security mode.
- All cryptography algorithms used by BMC are FIPS 140-3 compliant.
- BMC operates in FIPS 140-3 validated mode when all enabled services use FIPS 140-3 compliant cryptography.
- Requires standard grade certificates.
- Services that require cryptography that does not support FIPS 140-3 compliant cryptography are disabled by default.

### **Compatibility Mode**

- Compatibility Mode is the mode to use when services and clients require cryptography that is not enterprise strict/standard compliant.
- A wider range of cryptography algorithms is supported.
- When this mode is enabled BMC is **NOT** operating in standard-validated mode.
- Allows all services to be enabled.

### Supported TLS cipher suites

The TLS Cryptography Setting is to restrict the supported TLS cipher suites against BMC services.

| TLS cipher suites                           | Security Mode                                                                                          | TLS Version |
|---------------------------------------------|----------------------------------------------------------------------------------------------------|-------------|
| TLS_AES_256_GCM_SHA384                      | <ul> <li>Enterprise Strict</li> <li>Standard<sup>*</sup></li> <li>Compatibility<sup>*</sup></li> </ul> | TLS 1.3     |
| TLS_CHACHA20_POLY1305_SHA256                | Compatibility                                                                                          | TLS 1.3     |
| TLS_AES_128_GCM_SHA256                      | <ul><li>Standard</li><li>Compatibility</li></ul>                                                       | TLS 1.3     |
| TLS_AES_128_CCM_SHA256                      | <ul><li>Standard</li><li>Compatibility</li></ul>                                                       | TLS 1.3     |
| TLS_AES_128_CCM_8_SHA256                    | <ul><li>Standard</li><li>Compatibility</li></ul>                                                       | TLS 1.3     |
| TLS_ECDHE_RSA_WITH_AES_256_GCM_SHA384       | <ul> <li>Enterprise Strict</li> <li>Standard<sup>*</sup></li> <li>Compatibility<sup>*</sup></li> </ul> | TLS 1.2     |
| TLS_DHE_RSA_WITH_AES_256_GCM_SHA384         | <ul> <li>Enterprise Strict</li> <li>Compatibility*</li> </ul>                                          | TLS 1.2     |
| TLS_ECDHE_ECDSA_WITH_AES_256_GCM_<br>SHA384 | Enterprise Strict                                                                                      | TLS 1.2     |
| TLS_ECDHE_RSA_WITH_AES_128_GCM_SHA256       | <ul><li>Standard</li><li>Compatibility</li></ul>                                                       | TLS 1.2     |

| TLS cipher suites                           | Security Mode                                    | TLS Version |
|---------------------------------------------|--------------------------------------------------|-------------|
| TLS_DHE_RSA_WITH_AES_128_GCM_SHA256         | <ul><li>Standard</li><li>Compatibility</li></ul> | TLS 1.2     |
| TLS_ECDHE_ECDSA_WITH_AES_128_GCM_<br>SHA256 | <ul><li>Standard</li><li>Compatibility</li></ul> | TLS 1.2     |
| TLS_ECDHE_RSA_WITH_CHACHA20_POLY1305        | Compatibility                                    | TLS 1.2     |
| TLS_ECDHE_ECDSA_WITH_CHACHA20_<br>POLY1305  | Compatibility                                    | TLS 1.2     |
| TLS_ECDHE_RSA_WITH_AES_256_CBC_SHA384       | <ul><li>Standard</li><li>Compatibility</li></ul> | TLS 1.2     |
| TLS_ECDHE_RSA_WITH_AES_128_CBC_SHA256       | <ul><li>Standard</li><li>Compatibility</li></ul> | TLS 1.2     |
| TLS_DHE_RSA_WITH_AES_256_CBC_SHA256         | <ul><li>Standard</li><li>Compatibility</li></ul> | TLS 1.2     |
| TLS_DHE_RSA_WITH_AES_128_CBC_SHA256         | <ul><li>Standard</li><li>Compatibility</li></ul> | TLS 1.2     |
| TLS_ECDHE_ECDSA_WITH_AES_256_CBC_<br>SHA384 | <ul><li>Standard</li><li>Compatibility</li></ul> | TLS 1.2     |
| TLS_ECDHE_ECDSA_WITH_AES_128_CBC_<br>SHA256 | <ul><li>Standard</li><li>Compatibility</li></ul> | TLS 1.2     |
| TLS_RSA_WITH_AES_256_GCM_SHA384             | <ul><li>Standard</li><li>Compatibility</li></ul> | TLS 1.2     |
| TLS_RSA_WITH_AES_128_GCM_SHA256             | <ul><li>Standard</li><li>Compatibility</li></ul> | TLS 1.2     |
| TLS_DHE_RSA_LATH_AES_256_GCM_SHA384         | Standard                                         | TLS 1.2     |
| TLS_ECDHE_RSA_WITH_AES_256_GCM_SHA3U        | Standard                                         | TLS 1.2     |
| TLS_RSA_WITH_AES_256_CBC_SHA256             | Standard                                         | TLS 1.2     |
| TLS_RSA_WITH_AES_128_CBC_SHA256             | Standard                                         | TLS 1.2     |

**Note:** Security modes with an asterisk (\*) listed in the table require Lenovo XClarity Controller 3 Premier Upgrade license.

### Service matrix in three Security Modes

| Feature/<br>Service        | Uses<br>Crypto | Default<br>State Out<br>of Box | Supported in Strict<br>Mode                                  | Supported in<br>Standard Mode                                                   | Supported in<br>Compatibility<br>Mode |
|----------------------------|----------------|--------------------------------|--------------------------------------------------------------|---------------------------------------------------------------------------------|---------------------------------------|
| IPMI-over-<br>KCS          | No             | Enabled                        | Yes                                                          | Yes                                                                             | Yes                                   |
| IPMI-over-LAN              | Yes            | Disabled                       | No                                                           | Yes                                                                             | Yes                                   |
| SNMPv1 traps               | No             | Not<br>Config-<br>ured         | No                                                           | Yes                                                                             | Yes                                   |
| SNMPv3 traps               | Yes            | Not<br>Config-<br>ured         | Νο                                                           | Yes<br>If enabled, will alert<br>for use of non-FIPS<br>crypto                  | Yes                                   |
| SNMPv3 agent               | Yes            | Not<br>Config-<br>ured         | No                                                           | Yes<br>If enabled, will alert<br>for use of non-FIPS<br>crypto                  | Yes                                   |
| Email Alerts               | Yes            | Not<br>Config-<br>ured         | Yes<br>Can NOT be enabled<br>with CRAM-MD5<br>Authentication | Yes<br>If CRAM-MD5 is<br>required, will alert for<br>use of non-FIPS<br>crypto. | Yes                                   |
| Syslog Alerts              | No             | Not<br>Config-<br>ured         | No                                                           | Yes                                                                             | Yes                                   |
| TLS 1.2                    | Yes            | Enabled                        | Yes                                                          | Yes                                                                             | Yes                                   |
| TLS 1.3                    | Yes            | Enabled                        | Yes                                                          | Yes                                                                             | Yes                                   |
| Web over<br>HTTPS          | Yes            | Enabled                        | Yes                                                          | Yes                                                                             | Yes                                   |
| Redfish over<br>HTTPS      | Yes            | Enabled                        | Yes                                                          | Yes                                                                             | Yes                                   |
| SSDP                       | No             | Enabled                        | Yes                                                          | Yes                                                                             | Yes                                   |
| SSH-CLI                    | Yes            | Enabled                        | Yes                                                          | Yes                                                                             | Yes                                   |
| SFTP                       | Yes            | Disabled                       | Yes                                                          | Yes                                                                             | Yes                                   |
| LDAP                       | No             | Not<br>config-<br>ured         | No                                                           | Yes                                                                             | Yes                                   |
| Secure LDAP                | Yes            | Not<br>config-<br>ured         | Yes                                                          | Yes                                                                             | Yes                                   |
| Security Key<br>Management | Yes            | Not<br>Config-<br>ured         | Yes                                                          | Yes                                                                             | Yes                                   |
| Remote<br>Console          | Yes            | Enabled                        | Yes                                                          | Yes                                                                             | Yes                                   |

| Feature/<br>Service                  | Uses<br>Crypto | Default<br>State Out<br>of Box | Supported in Strict<br>Mode | Supported in<br>Standard Mode | Supported in<br>Compatibility<br>Mode |
|--------------------------------------|----------------|--------------------------------|-----------------------------|-------------------------------|---------------------------------------|
| Virtual media -<br>CIFS              | Yes            | Not<br>config-<br>ured         | No                          | Yes                           | Yes                                   |
| Virtual media -<br>NFS               | No             | Not<br>config-<br>ured         | No                          | Yes                           | Yes                                   |
| Virtual media -<br>HTTPFS            | Yes            | Not<br>config-<br>ured         | Yes                         | Yes                           | Yes                                   |
| RDOC - Local                         | Yes            | Not<br>Config-<br>ured         | Yes                         | Yes                           | Yes                                   |
| RDOC - CIFS                          | Yes            | Not<br>Config-<br>ured         | No                          | Yes                           | Yes                                   |
| RDOC - HTTP                          | No             | Not<br>Config-<br>ured         | No                          | Yes                           | Yes                                   |
| RDOC -<br>HTTPS                      | Yes            | Not<br>Config-<br>ured         | Yes                         | Yes                           | Yes                                   |
| RDOC - FTP                           | No             | Not<br>Config-<br>ured         | No                          | Yes                           | Yes                                   |
| RDOC - SFTP                          | Yes            | Not<br>Config-<br>ured         | Yes                         | Yes                           | Yes                                   |
| FFDC upload<br>(SFTP)                | Yes            | Enabled                        | Yes                         | Yes                           | Yes                                   |
| FFDC upload<br>(TFTP)                | No             | Enabled                        | No                          | Yes                           | Yes                                   |
| Update from<br>repository –<br>CIFS  | Yes            | Not<br>config-<br>ured         | No                          | Yes                           | Yes                                   |
| Update from<br>repository -<br>NFS   | No             | Not<br>config-<br>ured         | No                          | Yes                           | Yes                                   |
| Update from<br>repository –<br>HTTP  | No             | Not<br>config-<br>ured         | No                          | Yes                           | Yes                                   |
| Update from<br>repository –<br>HTTPS | Yes            | Not<br>config-<br>ured         | Yes                         | Yes                           | Yes                                   |
| Call home                            | Yes            | Disabled                       | Yes                         | Yes                           | Yes                                   |

| Feature/<br>Service     | Uses<br>Crypto | Default<br>State Out<br>of Box | Supported in Strict<br>Mode | Supported in<br>Standard Mode | Supported in<br>Compatibility<br>Mode |
|-------------------------|----------------|--------------------------------|-----------------------------|-------------------------------|---------------------------------------|
| Third-party<br>Password | Yes            | Not<br>config-<br>ured         | No                          | Yes                           | Yes                                   |
| Port<br>Forwarding      | N/A            | Disabled                       | Yes                         | Yes                           | Yes                                   |

### Security mode switching

Use the information in this topic to switch and validate security mode.

Standard Mode is the default security mode.

In general, if XCC detects any setting non-compliant with Standard Mode, XCC will display a notification, but does not require the user to change the mode. In this case, XCC will enter Standard security mode with override (non-compliance).

User can open the drop-down menu to select different mode and use the **Validate** function to determine how many non-compliant items are detected by XCC.

When user click on Apply, XCC will also validate the compliant items.

### **SSL** overview

This topic is an overview of the SSL security protocol.

SSL is a security protocol that provides communication privacy. SSL enables client/server applications to communicate in a way that prevents eavesdropping, tampering, and message forgery. You can configure the XClarity Controller to use SSL support for different types of connections, such as secure web server (HTTPS), secure LDAP connection (LDAPS), CIM over HTTPS, and SSH server, and to manage the certificates that are required for SSL.

### **SSL** certificate handling

This topic provides information about the administration of certificates that can be used with the SSL security protocol.

The WEB, Redfish, and LDAP client use the same certificate configuration. SSL connection must be reestablished whenever you wish to change the SSL certificate configuration. SSL can be used either with a self-signed certificate or with a certificate signed by a third party Certificate Authority. Using a self-signed certificate is the most straightforward method for using SSL, but at the cost of a small security risk. The risk arises because the SSL client has no way of validating the identity of the SSL server for the first connection attempted between the client and server. It is possible that a malicious third party could impersonate the server and intercept data flowing between the XClarity Controller and the browser. If (at the time of the initial connection between the browser and the XClarity Controller) the self-signed certificate is imported into the browser's certificate store, all future communications will be secure for that browser (assuming the initial connection was not compromised by an attack). After using the SSL Certificate Management page to generate a key pair and a self-signed certificate, SSL may be enabled.

For more complete security, use a certificate that is signed by a certificate authority (CA). To obtain a signed certificate:

- Select Generate CSR (certificate signing request) from the Generate icon under SSL Certificate Management.
- Fill in the required fields and select Generate.
- After a self-signed certificate is generated, it will be shown in the SSL Certificate Management.
- Select Download Certificate Signing Request (CSR) from the Download icon to download the signed certificate.
- When the signed certificate is downloaded, select the **Import Signed Certificate** icon under **CA Certificate Management** to import it into the XClarity Controller.

The function of the CA is to verify the identity of the XClarity Controller. A certificate contains digital signatures for the CA and the BMC. If a well-known CA issues the certificate or if the CA's certificate has already been imported into the web browser, the browser will be able to validate the certificate and positively identify the BMC web server.

Note that SSL compares the XClarity Controller Host Name (or Common Name) in the certificate with the host name as seen by your web browser.

### SSL certificate management

This topic provides information about some of the actions that can be selected for certificate management with the SSL security protocol.

Click Security under BMC Configuration to configure the SSL certificate management.

When managing XClarity Controller certificates, you are presented with the following actions:

#### **Download Signed Certificate**

Use this link to download a copy of the currently installed certificate. The certificate can be downloaded in either PEM or DER format. The contents of the certificate can be viewed using a third-party tool such as OpenSSL (http://www.openssl.org). An example of the command line for viewing the contents of the certificate using OpenSSL would look something like the following: openssl x509 -in cert.der -inform DER -text

#### **Download Certificate Signing Request (CSR)**

Use this link to download a copy of the certificate signing request. The CSR can be downloaded in either PEM or DER format.

#### Generate Signed Certificate

Generate a self-signed certificate. After the operation is completed, SSL may be enabled using the new certificate.

**Note:** When performing the **Generate Signed Certificate** action, a Generate self-signed certificate for HTTPS window opens. You will be prompted to complete the required and optional fields. You **must** complete the required fields. Once you have entered your information, click **Generate** to complete the task.

#### **Generate Certificate Signing Request (CSR)**

Generate a certificate signing request (CSR). After the operation is completed, the CSR file may be downloaded and sent to a certificate authority (CA) for signing.

**Note:** When performing the **Generate Certificate Signing Request (CSR)** action, a Generate Certificate Signing Request for HTTPS window opens. You will be prompted to complete the required and optional fields. You **must** complete the required fields. Once you have entered your information, click **Generate** to complete the task.

#### Import a Signed Certificate

Use this to import a signed certificate. To obtain a signed certificate, a certificate signing request (CSR) must first be generated and sent to a certificate authority (CA).

### **Configuring the Secure Shell server**

Use the information in this topic to understand and enable the SSH security protocol.

Click Network under BMC Configuration to configure the Secure Shell server.

To use the SSH protocol, a key needs to be generated first to enable the SSH server.

#### Notes:

- No certificate management is required to use this option.
- The XClarity Controller will initially create a SSH server key. If you wish to generate a new SSH server key, click **Network** under **BMC Configuration**; then, click **Generate key** under **SSH Server**.
- After you complete the action, you must restart the XClarity Controller for your changes to take effect.

### **IPMI over Keyboard Controller Style (KCS) Access**

Use the information in this topic to control IPMI over Keyboard Controller Style (KCS) access to the XClarity Controller.

The XClarity Controller provides an IPMI interface via the KCS channel that does not require authentication.

Click Security under BMC Configuration to enable or disable IPMI over KCS Access.

#### Notes:

- After you change the settings, you must restart the XClarity Controller for your changes to take effect.
- **Disabled (enable on demand)** will disable the KCS channel most of the time, but allow some Lenovo tools to exchange information with the XCIarity Controller during the system firmware update window. When that occurs, the KCS channel is enabled briefly for a few minutes and then disabled upon completion or upon timeout.

**Important:** If you are not running any tools or applications on the server that access the XClarity Controller through the IPMI protocol, it is highly recommended that you disable the IPMI KCS access for improved security. XClarity Essentials does use the IPMI over KCS interface to the XClarity Controller. If you disabled the IPMI over KCS interface, re-enable it prior to running XClarity Essentials on the server. Then disable the interface after you have finished.

### **Prevent System Firmware Down-Level**

Use the information in this topic to prevent system firmware from being changed to older firmware levels.

This feature allows you to decide whether or not to allow the system firmware to return to an older firmware level.

Click Network under BMC Configuration to enable or disable Prevent System Firmware Down-Level.

Any changes that are made will take effect immediately without the XClarity Controller requiring a restart.

### Configuring the Security Key Management (SKM)

Use the information in this topic to create and manage security keys.

This feature uses centralized Key Management server to provide keys that unlock storage hardware, to gain access to data stored on SEDs in a ThinkSystem server. The Key Management server includes SKLM - IBM SED Key Management server, and KMIP - Thales/Gemalto SED Key Management servers (KeySecure and CipherTrust).

Note: This feature will be supported in a future update.

### Security password manager

Use the information in this topic to allow Third-party password.

This feature allows user to decide whether or not to allow third-party password being used.

- **Third-Party Password** : once enabled, BMC will be able to use a user provided password hash for authentication.
- Allow Third-Party Password Retrieval : User can also enable or disable the retrieval of the third-party password hash from BMC.

### **Extended Audit Log**

Use the information in this topic to control extended audit log.

This feature allows you to decide whether or not to include the log entries of IPMI set command (raw data) from LAN and KCS channels into the audit log.

Click Security under BMC Configuration on XCC web to enable/disable extended audit log.

**Note:** If the IPMI set command is from LAN channel, user name and source IP address will be included in the log message. And all IPMI commands with sensitive security information (e.g. password) are excluded.

### Limit concurrent login per user account

Use the information in this topic to limit concurrent sessions per user account.

This feature allows user to decide how many concurrent sessions are allowed per user account..

- Number of Web concurrent sessions: Can be set from 1 to 10 sessions.
- Number of Command Line concurrent sessions: Can be set from 1 or 2 sessions.
- Number of Redfish concurrent sessions: Can be set from 1 to 16 sessions.

**Note:** If the total number of sessions exceeds the number set, user can no longer create a new session.

### System guard

This topic is an overview of System guard.

The System Guard feature takes a snapshot of the hardware component inventory as trusted reference, then monitors for any deviation from the reference snapshot. When deviation occurs, it can report an event to the user, optionally, can also prevent the server from booting into the OS and prompt the user for response.

User can take a snapshot at any time even while the feature is disabled. The generation of snapshot takes around one minute. User can select a subset of hardware components to enforce, and select a corresponding action to take when deviation is detected.

**Note:** Deviation detection is executed at server power on (POST) or system reboot. For example, while the OS is still running, if a disk drive is being pulled out and then plugged back in a moment later, System Guard is not going to record the event or take any action. If the pulled out disk drive remains absent until next reboot, then System Guard would get in action.

**Notes:** During AC restore followed by first power on, XCC may not notify UEFI to prevent OS boot if the following conditions are met:

- System Guard enabled with:
  - CPU or DIMM hardware selected
  - Prevent OS booting option selected
- A hardware configuration change that doesn't match trusted snapshot.

The XCC will report a configuration mismatch after POST, and this limitation will not persist in subsequent OS reboot.

### **Enabling system guard**

Use the information in this topic to enable system guard..

The System Guard feature is disabled by default. It is enabled before shipment as per the requirement of the end user.

XCC reset-to-default option also disables System Guard and clears the settings except snapshot history.

While enabling System Guard, the user is asked to confirm the settings, use the existing trusted snapshot, or capture inventory as a new trusted snapshot before turning on System Guard protection. Once it is turned on:

- If the system power is off, System Guard starts to harvest the hardware inventory right away.
- If the system power is on, System Guard compares the component inventory data with the trusted snapshot.

If the result of the comparison indicates a deviation from the trusted snapshot, XCC displays a warning **Noncompliance due to hardware configuration mismatch**. The details of the mismatch list each missing/ changed/new hardware component with location/identifier/description attributes, compared with the trusted snapshot.

User can configure System Guard's scope and action and decide which action to take when system becomes noncompliant via the Scope and Action panel.

### **TLS Version Support**

Use the information in this topic to understand different supported TLS version.

The following TLS version are supported:

- TLS 1.2 and higher
- TLS 1.3

For a full list of the supported TLS cipher suites, see "Supported TLS cipher suites" on page 37

### Backing up and Restoring the BMC configuration

The information in this topic describes how to restore or modify the BMC configuration.

Select Backup and Restore under BMC Configuration to perform the following actions:

- View management controller configuration summary
- Backup or restore the management controller configuration
- View backup or restore status
- · Reset the management controller configuration to its factory default settings
- · Access the management controller initial setup wizard

### Backing up the BMC configuration

The information in this topic describes how to back up the BMC configuration.

Select **Backup and Restore** under **BMC Configuration**. At the very top is the **Backup BMC configuration** section.

If a backup was previously made, you will see the details in the Last backup field.

To backup the current BMC configuration, follow the steps shown below:

- 1. Specify the password for the BMC backup file.
- 2. Select if you wish to encrypt the whole file or only sensitive data.
- 3. Begin the backup process by clicking **Start Backup**. During the process, you are not allowed to perform any restore/reset actions.
- 4. When the process is completed, a button will appear to let you download the and save the file.

**Note:** When the user sets up a new XClarity Controller user/password and performs a backup of the configuration, the default account/password (USERID/PASSWORD) is included as well. Subsequently deleting the default account/password from the backup will result in the system showing a message notifying the user that there is a failure in restoring the XClarity Controller account/password. Users can ignore this message.

### **Restoring the BMC configuration**

The information in this topic describes how to restore the BMC configuration.

Select **Backup and Restore** under **BMC Configuration**. Located below **Backup BMC Configuration** is the **Restore BMC from Configuration File** section.

To restore the BMC to a previously saved configuration, follow the steps shown below:

- 1. Browse to select the backup file and input the password when prompted, then click Next >.
- 2. Verify the file by clicking View Details.
- 3. After verifying the content, click Start Restore.

### **Resetting the BMC to Factory Default**

The information in this topic describes how to reset the BMC to the factory default settings.

# Select Backup and Restore under BMC Configuration. Located below Restore BMC from Configuration File is the Reset BMC to Factory Default section.

To reset the BMC to factory defaults, follow the steps shown below:

#### 1. Click Start to Reset BMC to Factory Defaults.

Notes:

- Only users with Supervisor user authority level can perform this action.
- The Ethernet connection is temporarily disconnected. You must log in the XClarity Controller web interface again after the reset operation is completed.
- Once you click **Start to Reset BMC to Factory Defaults**, a confirmation window will pop up and you can select the checkboxes to retain the following settings:
  - Retain Local User Settings: Current User/Role/Global Setting will be backed up. It restores content CLI command "users"/"roles"/"accesscfg". For example: User name/Role name/ Password expiration warning time period/ Password complexity rules enabled etc.
  - Retain Network Settings: Current network Setting will be backed up. It restores the network output of the "ifconfig" CLI command. For example: Host Name/Ipv4 address/Ipv6 address/ gateway etc.
- Once you click **Ok**, all previous configuration changes will be lost except the ones you choose to retain.
- If you wish to enable LDAP when restoring the BMC configuration, you will need to first import a trusted security certificate before doing so.
- If you are working from the BMC local system, you will lose your TCP/IP connection as a result. You will need to reconfigure the BMC network interface to restore connectivity.
- After the process is completed, the XClarity Controller will be restarted.
- Resetting the BMC to Factory Default will not affect UEFI settings and access mode (single/multi user) of Remote Console (this is saved into browser cookies).

### **Restarting the XClarity Controller**

The information in this topic explains how to restart your XClarity Controller.

For details on how to restart the XClarity Controller, see "Power actions" on page 58

# Chapter 4. Monitoring the server status

Use the information in this topic to understand how to view and monitor information for the server that you are accessing.

Once you log into the XClarity Controller, a system status page will be displayed. From this page, you can view the server hardware status, event and audit logs, system status, maintenance history and alert recipients.

### Viewing the Health Summary/Active System Events

Use the information in this topic to understand how to view the Health Summary/Active System Events.

When you access the XClarity Controller home page, the **Health Summary** is shown by default. A graphical representation is given, which shows the number of hardware components that have been installed and their respective health status. The hardware components that are being monitored include the following:

- CPU (Processor)
- Memory
- Local Storage
- PCI Adapters
- Power Supply
- Fan
- System Board
- Others
- Security

**Note: Local Storage** may show **not available** on the Status Icon on systems with a simple swap backplane configuration.

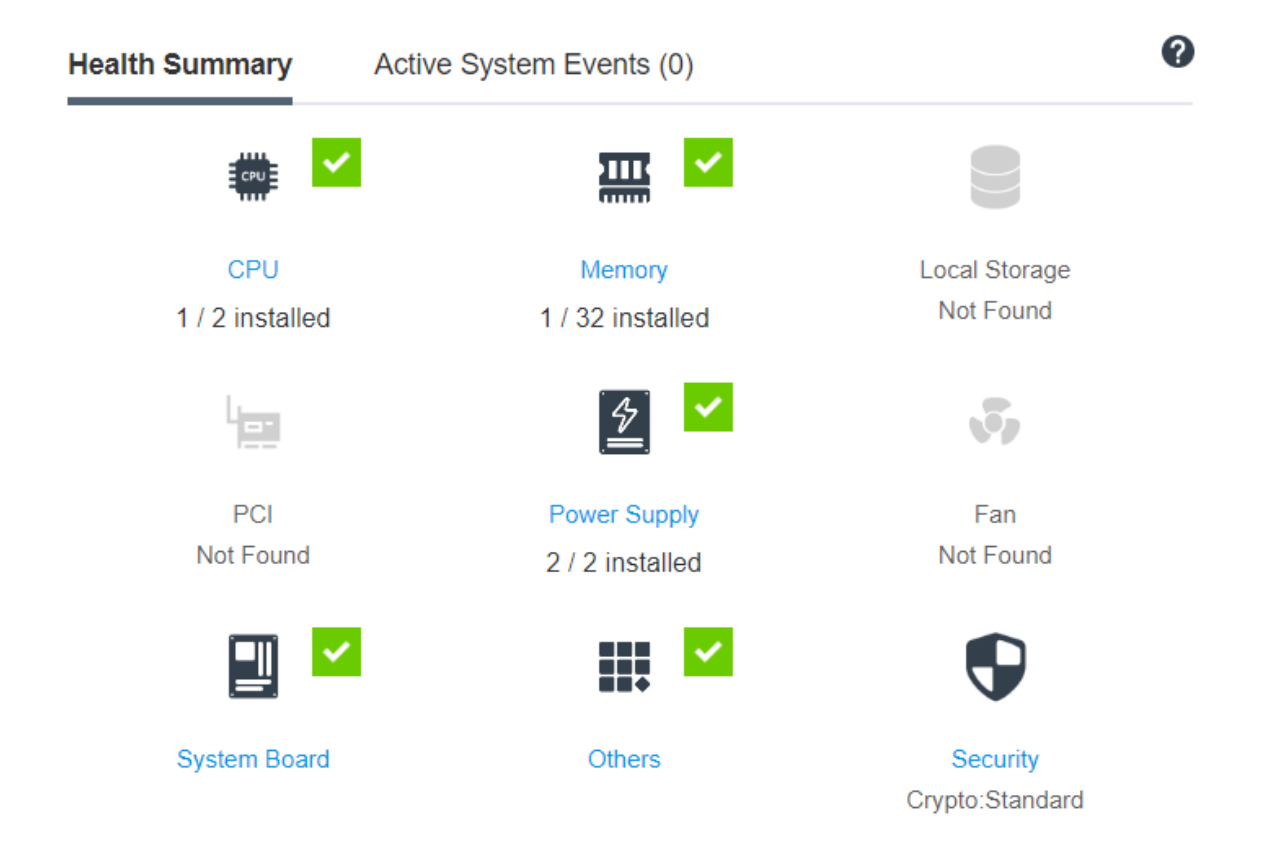

If any of the hardware components is not operating normally, it will be marked by a critical or warning icon. A critical condition is indicated by a red circle icon, while a warning condition is indicated by a yellow triangle icon. By hovering the mouse icon over the critical or warning sign, up to three currently active events for that component will be shown.

|               | × Power | Power Supply 1 has a Configuration Mismatch.                          |
|---------------|---------|-----------------------------------------------------------------------|
|               |         | FQXSPPW0007L FRU: June 5, 2017 5:51:13 AM                             |
| Bower Supply  | × Power | Non-redundant:Insufficient Resources for Power Resource has asserted. |
| 1/2 installed |         | FQXSPPW0110M FRU: June 5, 2017 5:51:08 AM                             |

To view the other events, click the **Active System Events** tab. A window will appear showing the events that are currently active in the system. Click **View all event logs** to view the entire event history.

If the hardware component is marked by a green check mark, it is operating normally, and there are no active events.

The text underneath the hardware component states the number of components installed. If you click the text (link), you will be directed to the **Inventory** page.

Note: In D3 V2 Chassis compatible nodes, the Power Supply link is only available on the caretaker node.

### **Viewing the System Information**

This topic explains how to obtain a summary of common server information.

The **System Information and Settings** panel located to the right of the home page provides a summary of common server information, which includes the following:

- Machine name, power and operating system state
- Machine Type/Model
- Serial Number
- System Name
- Front Panel USB Port Management

**Note:** This feature will be supported in a future update.

- BMC License
- BMC IP Address
- BMC Hostname
- Active Chassis Caretaker

Note: This item is only available on D3 V2 Chassis compatible nodes.

- BMC version
- UEFI version
- Location

The server can be in one of the system states listed in the following table.

Table 2. System state descriptions

Two column table with headers documenting the system states of the server.

| State                                                                                                    | Description                                                                                                    |
|----------------------------------------------------------------------------------------------------|----------------------------------------------------------------------------------------------------|
| System power off/State unknown                                                                                                    | The server is powered off.                                                                                                    |
| System on/starting UEFI                                                                                                    | The server is powered on; but, UEFI is not running.                                                                                                    |
| System running in UEFI                                                                                                    | The server is powered on and UEFI is running.                                                                                                    |
| Booting operating system or in unsupported operating<br>system (the system might be in this state if the OS does<br>not respond to pings) | <ul> <li>The server might be in this state for one of the following reasons:</li> <li>The operating system loader has started; but, the operating system is not running</li> <li>The BMC Ethernet over USB interface is disabled.</li> <li>The operating system does not have the drivers loaded that support the Ethernet over USB interface.</li> </ul> |
| Operating system booted                                                                                                    | The server operating system is running.                                                                                                    |
| System running in memory test                                                                                                    | The server is powered on and running memory diagnostic tools.                                                                                                    |
| System running in Setup                                                                                                    | The server is powered on and the system has booted into UEFI F1 setup menu or LXPM menu.                                                                                                    |
| System running in LXPM maintenance mode                                                                                                   | The server is powered on and the system has booted into<br>the LXPM maintenance mode under which users can't<br>navigate through the LXPM menu.                                                                                                    |

If you wish to change the system name, click the pencil icon. Type the system name you wish to use; then, click the green check mark.

±

→

<u>+</u>

If your server has a license other than the XClarity Controller Premier level license, you may be able to purchase a license upgrade to enable enhanced features. To install the upgrade license after you have obtained an upgrade license, click the upward-pointing arrow icon.

BMC License

To add, delete or export a license, click the rightward-pointing arrow icon.

BMC License

To change the relevant settings for the BMC IP address, BMC host name, UEFI version, BMC version and location items, click the right-ward pointing arrow.

- For the IP address and host name, you will be led to the **Ethernet Configuration** section under **Network**.
- For the UEFI and BMC version items, you will be led to the Firmware Update page.
- For the location item, you will be led to the Server Properties section on the Server Configuration page.

|                |                          | _             |
|----------------|--------------------------|---------------|
| BMC IP Address | 10.245.32.57             | →             |
| BMC Hostname   | XCC-7DG8-BHSFW1U002      | →             |
| BMC Version    | 0.34 (Build ID: IHX403H) | →             |
| UEFI Version   | 0.10 (Build ID: IHE101T) | →             |
| Location       |                          | $\rightarrow$ |

### Viewing the System Utilization

By clicking **Utilization** in the left pane, a summary of common server utilization information is provided.

System utilization is a composite metric based on the real-time utilization of processor, memory, and I/O subsystems. The utilization data can be viewed in either Graphic View or Table View, which includes the following:

#### • Temperature

- Display real time ambient temperature and the key component temperatures.
- Hovering the mouse cursor over a memory module will show its current temperature.

### Power Utilization

- Display current power consumption pie chart.
- Hovering the mouse cursor over the pie chart will show its current power consumption.
- Current power consumption pie chart consists of four categories: CPU, Memory, Other and Spare.
   "Other" means the total system power consumption minus CPU and Memory power consumption.
   "Spare" means the total available allocated power minus the total system power consumption.
- Voltage tab displays the current voltage readings and status on all voltage sensors supported by hardware.
- System Utilization
  - Represents the current utilization snapshot of the system, processor, memory and I/O subsystems.

Note: This feature will be supported in a future update.

- Fan Speed (RPM)
  - The fan speed section shows the fan speeds as a percentage of the maximum speed.
  - User can click on the gear icon to access Fan Speed Boost options.
    - This setting allows additional cooling to the server based on ambient temperature. It can increase
      the fan over normal speed by controlled thermal algorithm. There will be no change if the fans are
      already running at full speed.

### **Viewing Event Logs**

The Event Log provides a historical list of all hardware and management events.

Select the **Event Log** tab in **Events** to display the **Event Log** page. All events in the log are time stamped, using the XClarity Controller date and time settings. Some events also generate alerts when they occur, if they are configured to do so in **Alert Recipients**. You can sort and filter events in the event log.

The following is a description of the actions that can be performed in the **Event Log** page.

• **Customize table**: Select this action item to choose the type of information you wish to display in the table. A sequence number can be displayed to assist in determining the order of events when more than one event has the same timestamp.

**Note:** Some sequence numbers are used by internal BMC processes, so it is normal that there may be gaps in the sequence numbers when the events are sorted by sequence number.

- Clear logs: Select this action item to delete the event logs.
- **Refresh**: Select this action item to update the display with any event log entries that may have occurred since the page was last displayed.
- **Type**: Select which event types to show. The event types include the following:

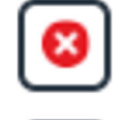

Shows Error entries in the log

Shows Warning entries in the log

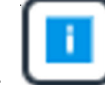

Shows Informational entries in the log

Click each icon to turn off or on the types of errors to be displayed. Clicking the icon successively will toggle between showing and not showing the events. A black box surrounding the icon indicates that type of event will be displayed.

- **Source type filter**: Select an item from the drop-down menu to display only the type of event log entries that you wish to be shown.
- Time filter: Select this action item to specify the interval of the events that you want to show.
- **Search**: To search for specific types of events or keywords, click the magnifying glass icon, and type a word to search for in the **Search** box. Note that the input is case-sensitive.

**Note:** The maximum number of event log records is 1024. When the event logs are full, the new log entry will automatically overwrite the oldest one.

### Viewing Audit Logs

The **Audit Log** provides a historical record of user actions, such as logging in to the XClarity Controller, creating a new user, and changing a user password.

You can use the audit log to track and document authentication, changes, and system actions.

Both the event log and the audit log support similar maintenance and viewing actions. To see the description of the display and filtering actions that can be performed on the Audit Log page, see "Viewing Event Logs" on page 53.

#### Notes:

- After running Lenovo's tools on your server operating system, the Audit Log may contain records showing
  actions performed by a username (for example user "20luN4SB") that you may not recognize. When some
  of the tools are run on the server operating system, they may create a temporary user account for
  accessing the XClarity Controller. The account is created with a random username and password and can
  only be used to access the XClarity Controller on the internal Ethernet over USB interface. The account
  can only be used to access the XClarity Controller Redfish and SFTP interfaces. The creation and removal
  of this temporary account is recorded in the audit log as well any actions performed by the tool with these
  credentials.
- The maximum number of audit log records is 1024. When the audit logs are full, the new log entry will automatically overwrite the oldest one.

### Viewing the Maintenance History

The **Maintenance History** page includes information about the firmware update, configuration and hardware replacement history.

The contents of the maintenance history can be filtered to display certain types of events or certain intervals of time.

**Note:** The maximum number of maintenance history records is 250. When the maintenance history logs are full, the new log entry will automatically overwrite the oldest one.

### **Configuring Alert Recipients**

Use the information in this topic to add and modify email and syslog notifications or SNMP TRAP recipients.

Note: This feature will be supported in a future update.

# Chapter 5. Configuring the Server

Use the information in this chapter to understand the options available for server configurations.

When configuring the server, the following options are available:

- Adapters
- Boot options
- Power policy
- Server properties
- Chassis

Note: This item is only available on D3 V2 Chassis compatible nodes.

### Viewing the adapter information and configuration settings

Use the information in this topic to view information about the adapters installed in the server.

Click Adapters under Server Configuration to view information about the adapters installed in the server.

**Note:** If the adapter does not support status monitoring, it will not be visible for monitoring or configuration. For inventory related information of all the installed PCI adapters, refer to the **Inventory** page.

### Configuring system boot mode and order

To configure the system boot mode and order, use the information in this topic.

When you select Boot Options under Server Configuration, you can configure the system boot order.

**Note:** No unauthenticated in-band method is allowed to change security related system settings. For example, Secure Boot must NOT be able to configure over unauthenticated in-band APIs from the OS or UEFI shell. This includes OneCLI running in-band and obtaining temporary credentials using IPMI, or any tools and APIs to configure Secure Boot, TPM, UEFI Setup password related settings. All security related settings must require proper authentication with sufficient privilege.

To configure the system boot order, select a device from the list of **Available devices** and click the right arrow to add the device to the boot order. To remove a device from the boot order, select a device from the boot order list and click the left arrow to move the device back to the list of available devices. To change the boot order, select a device and click the up or down arrow to move the device up or down in priority.

When you make a change to the boot order, you must select a restart option before applying the change. The following options are available:

- **Restart server immediately**: The boot order changes are saved and the server is restarted immediately without shutting down the operating system.
- **Restart server normally**: The boot order changes are saved and the operating system is shutdown before restarting the server.
- **Manually restart later**: The boot order changes will be saved, but will not take effect until the next time the server is rebooted.

### **Configuring one-time boot**

To temporarily ignore the configured boot and instead boot to a specified device one time, use the information in this topic.

Click **Boot Options** under **Server Configuration** and select a device from the drop-down menu to configure the device that the system will boot to one-time on the next server restart. The following choices are available:

#### **PXE** network

Sets up your server to attempt a Preboot Execution Environment network boot.

#### Primary removable media

The server is booted from the default USB device.

#### Default CD/DVD

The server is booted from the default CD/DVD drive.

#### F1 system setup

The server is booted into the Lenovo XClarity Provisioning Manager.

#### **Diagnostic Partition**

The server is booted into the Diagnostics section of the Lenovo XClarity Provisioning Manager.

#### **Default Hard Disk**

The server is booted from the default disk drive.

#### Primary remote media

The server is booted from the mounted virtual media.

#### Mounted

The configured boot order is used. There is no one-time boot override of the configured boot order.

#### No one-time boot

The configured boot order is used. There is no one-time boot override of the configured boot order.

When you select a one-time change to the boot order, you must select a restart option before applying the change.

- **Restart server immediately**: The boot order change is saved and the server is restarted immediately without shutting down the operating system.
- **Restart server normally**: The boot order change is saved and the operating system is shutdown before restarting the server.
- Manually restart later: The boot order change is saved, but will not take effect until the next time the server is rebooted.

### Managing the server power

To view power management information and perform power management functions, use the information in this topic.

Select **Power Policy** under **Server Configuration** to view power management information and perform power management functions.

**Note:** In an enclosure containing high-density server nodes, the chassis cooling and power is controlled by the SMM instead of the XClarity Controller. Refer to SMM3 web interface fore more details of solution power status.

### Configuring the power redundancy

To configure the power redundancy, use the information in this topic.

### Notes:

- AMD servers do not support configuring the power policy function.
- When 2 power supply units are installed, the redundancy mode is set to Redundant (N+N). With this 2 Power supply units configuration, if one of the power supply units fail, AC lost or has been removed, it will report redundant lost event in XCC event log.
- When only 1 power supply unit is installed after shipping, the redundancy mode will be automatically set to Non-redundant mode.

Available fields in the Power Redundancy section include the following:

- **Redundant (N+N)**: There are two or more independent power sources that are capable of supplying power to the system simultaneously. This means that if one or more power sources fails, the other source (s) can continue to supply power to the system without any interruption. N+N redundancy provides a high level of fault tolerance and ensures that the system remains operational even in the event of multiple failures.
  - Zero Output Mode: Once enabled under Redundant configuration, some PSUs will automatically enter into standby state under light load conditions. In this manner, the remaining PSU delivers the entire power load to increase efficiency.
- **Non-redundant mode**: In this mode, the server is not guaranteed to remain operational if a power supply is lost. The server will throttle if a power supply fails in an attempt to remain running.

Click **Apply** after making the configuration changes.

### Configuring the power capping policy

To configure the power capping policy, use the information in this topic.

### Notes:

- AMD servers do not support configuring the power capping policy function.
- In an enclosure containing high-density server nodes, the chassis cooling and power is controlled by the SMM instead of the XClarity Controller. Refer to SMM3 web interface fore more details of solution power status.

You can choose to enable or disable the power capping function. If power capping is enabled, a selection can be made to limit the amount of power used by the server. If power capping is disabled, the maximum power used by the server is determined by the Power Redundancy policy. To change the setting, first click **Reset**. Choose your preferred setting; then, click **Apply**.

Total Power Capacity is being calculated based on power redundancy mode and number of PSUs installed in the system. The manual setting of maximum power limit can be over the actual power capacity.

When power capping is enabled, the system may be throttled in order to maintain the power limit.

**Note:** Even when power capping is disabled, the system may be throttled under certain fault conditions, such as power supply failure, cooling issue, etc.

Power capping can be enabled using **Input** measurements or **Output** measurements. From the drop-down menu, select the type of measurements that will be used to determine the power capping limit. When switching between measurements, the number on the slider will change accordingly.

There are two ways to change the power capping value:

- Method 1: Move the slider mark to the desired wattage to set the overall server power limit.
- Method 2: Input the value in the input box. The slider mark will automatically move to the corresponding position.

Click Apply after making the configuration changes. Changes will take effect immediately.

### Configuring the power restore policy

To configure how the server reacts when the power is restored after a power loss, use the information in this topic.

When configuring the power restore policy, the following three options are available:

### Always Off

The server will remain powered off even when power is restored.

#### Restore

The server will automatically be powered on when power is restored if the server was powered on at the time that the power failure occurred. Otherwise, the server power will remain off when power is restored.

**Note:** Select the checkbox below to set a random delay between 1 and 15 seconds for Power On if the server was on before the power failure occurred.

#### Always On

The server will automatically power on when power is restored.

Click Apply after making the configuration changes.

### **Power actions**

See the information in this topic to understand the power actions that can be made to the server.

Click **Power Action** in the **Quick Action** section of the XClarity Controller home page.

The following table contains a description of the power and restart actions that can be performed on the server.

Table 3. Power actions and descriptions

Two column table containing descriptions of the server power and restart actions.

| Power Action                 | Description                                                                                       |
|------------------------------|---------------------------------------------------------------------------------------------------|
| Power On Server              | Select this action item to power on the server and boot the operating system.                     |
| Power Off Server Normally    | Select this action item to shut down the operating system and power off the server.               |
| Power Off Server Immediately | Select this action item to power off the server without first shutting down the operating system. |
| Restart Server Normally      | Select this action item to shut down the operating system and power cycle the server.             |

Table 3. Power actions and descriptions (continued)

| Power Action                         | Description                                                                                                    |
|--------------------------------------|----------------------------------------------------------------------------------------------------|
| Restart Server Immediately           | Select this action item to power cycle the server immediately without first shutting down the operating system.                                                                                                    |
| Boot Server to System Setup          | Select this item to power on or reboot the server and automatically boot into system setup without needing to press F1 during boot.                                                                                                    |
| Trigger NMI (non-maskable interrupt) | Select this action item to force a Non-maskable Interrupt<br>(NMI) on a "hung" system. Selection of this action item<br>allows the platform operating system to perform a<br>memory dump that can be used for debug purposes of<br>the system hang condition. The auto reboot on NMI<br>setting from the F1 system setup menu determines<br>whether or not the XCIarity Controller will reboot the<br>server after the NMI. |
| Schedule Power Actions               | Select this action item to schedule daily and weekly power and restart actions for the server.                                                                                                    |
| Restart Management Controller        | Select this action item to restart the XClarity Controller                                                                                                    |
| AC Power Cycle Server                | Select this action to power cycle the server.                                                                                                    |

Notes:

• If the operating system is in the screen saver or locked mode when a shutdown of the operating system is attempted, the XClarity Controller might not be able to initiate a normal shutdown. The XClarity Controller will perform a hard reset or shutdown after the power off delay interval expires, while the operating system might still be running.

### Managing and monitoring power consumption with IPMI commands

Use the information in this topic to manage and monitor power consumption using IPMI commands.

This topic describes how the Intel Intelligent Power Node Manager and the Data Center Manageability Interface (DCMI) can be used to provide power and thermal monitoring and policy-based power management for a server using Intelligent Platform Management Interface (IPMI) power management commands.

For servers using Intel Node Manager SPS 3.0, XClarity Controller users can use IPMI power management commands provided by Intel's Management Engine (ME) to control the Node Manager features and to monitor server power consumption. Server power management can also be accomplished using DCMI power management commands. Example Node Manager and DCMI power management commands are provided in this topic.

### Managing the server power using Node Manager commands

Use the information in this topic to manage the server power using the Node Manager.

The Intel Node Manager firmware does not have an external interface; therefore, the Node Manager commands must first be received by the XClarity Controller and then sent to the Intel Node Manager. The XClarity Controller functions as a relay and a transport device for the IPMI commands using standard IPMI bridging.

<sup>•</sup> If the power LED on the front panel is rapidly blinking, the XClarity Controller may not be able to initiate a normal power-on sequence. The XClarity Controller can power on the system once the power LED begins to blink slowly.

**Note:** Changing Node manager policies using Node Manager IPMI commands might create conflicts with the XClarity Controller power management functionality. By default, bridging of the Node Manager commands is disabled to prevent any conflict.

For users who want to manage the server power using the Node Manager instead of the XClarity Controller, an OEM IPMI command consisting of (network function: **0x3A**) and (command: **0xC7**) is available for use.

To enable native Node Manager IPMI commands type:ipmitool -H <**\$XClarity\_Controller\_IP>** -U **<USERID>** -P **<PASSWORD>** raw **0x3a 0xc7 0x01** 

To disable native Node Manager IPMI commands type:ipmitool -H <**\$XClarity\_Controller\_IP**> -U <**USERID**> -P <**PASSWORD**> raw **0x3a 0xc7 0x00** 

The following information are examples of Node Manager power management commands.

Notes:

- By specifying IPMI **channel 0** and a target address of **0x2c**, you can use the IPMITOOL to send commands to the Intel Node Manager for processing. A request message is used to initiate an action and a response message is returned to the requester.
- Commands are displayed in the following format due to space limitations.

**Power monitoring using the Get Global System Power Statistics, (command code 0xC8):** Request: ipmitool -H **<\$XClarity\_Controller\_IP>** -U **<USERID>** -P **<PASSW0RD>** -b **0x00** -t **0x2c** raw **0x2E 0xC8 0x57 0x01 0x00 0x01 0x00 0x00** Response:57 01 00 38 00 04 00 41 00 39 00 ec 56 f7 53 5a 86 00 00 50

Power capping using the Set Intel Node Manager Policy, (command code 0xC1): Request:ipmitool -H < \$XClarity\_Controller\_IP> -U <USERID> -P <PASSW0RD> -b 0x00 -t 0x2c raw 0x2e 0xC1 0x57 0x01 0x00 0x10 0x01 0xA0 0x00 0x00 0x00 0x60 0xea 0x00 0x00 0x00 0x00 0x1e 0x00Response:57 01 00

Get device ID function using the Get Intel Management Engine Device ID:Request:ipmitool -H < \$XClarity\_Controller\_IP> -U <USERID> -P <PASSWORD> -b 0x00 -t 0x2c raw 0x06 0x01 Response:50 01 03 05 02 21 57 01 00 05 0b 03 40 20 01

For additional Intel Node Manager commands, see the latest release of the **Intel Intelligent Power Node Manager External Interface Specification Using IPMI** at https://businessportal.intel.com.

### Managing the server power using DCMI commands

Use the information in this topic to manage the server power using DCMI commands.

The DCMI provides monitoring and control functions that can be exposed through standard management software interfaces. Server power management functions can also be accomplished using DCMI commands.

The following information are examples of commonly used DCMI power management functions and commands. A request message is used to initiate an action and a response message is returned to the requester.

Note: Commands are displayed in the following formats due to space limitations.

Get Power Reading: Request: ipmitool -H <\$XClarity\_Controller\_IP> -U <USERID> -P <PASSWORD> raw 0x2c 0x02 0xdc 0x01 0x00 0x00 Response: dc 39 00 38 00 3b 00 39 00 e3 6f 0a 39 e8 03 00 00 40

Activate the Power Limit: Request:ipmitool -H <\$XClarity\_Controller\_IP> -U <USERID> -P <PASSW0RD> raw 0x2c 0x05 0xdc 0x01 0x00 0x00 Response:dc

Deactivate the Power Limit: Request:ipmitool -H <\$XClarity\_Controller\_IP> -U <USERID> -P <PASSW0RD> raw 0x2c 0x05 0xdc 0x00 0x00 0x00 Response:dc

**Note:** On some servers, the Exception Actions for the **Set Power Limit** command might not be supported. For example, the **Hard Power Off system and log events to SEL** parameter might not be supported.

For the complete list of commands that are supported by the DCMI specification, see the latest release of the **Data Center Manageability Interface Specification** at https://www.intel.com/content/dam/www/public/us/en/documents/technical-specifications/dcmi-v1-5-rev-spec.pdf.

### Downloading service data log

Use the information in this topic to collect service information about your server. This process is normally only done at the request of service personnel to assist in resolving a server problem.

In the XClarity Controller home page, click the **Service Log** option in the **Quick Action** section and select **Service Data Log**.

By default, the service log will contains the following data: system information, system inventory, system utilization, SMBIOS table, sensors reading, events log, FOD key, SLP key, UEFI configuration and XClarity Controller 3 configuration.

Move the mouse over the Basic Information option and click on the floating window to see some of the actual data that will be exported.

While Basic Information is mandatory, the following information can also be exported:

- Network Information (IP, hostname)
- Telemetry (24 hours data)
- Audit Log (contains username)
- Latest Failure Screen

Click **Export** to download the service data log.

The process of collecting the service and support data may takes a few minutes to complete. The file will be saved to your default download folder. The naming convention for the service data file follows this convention: <machine type and model>\_<serial number>\_xcc3\_ServiceData\_<date>-<time>.zip

For example: 7X2106Z01A\_2345678\_xcc3\_ServiceData\_240517-112857.zip.

In addition to the service data in .zip format, the debug log can also be downloaded in .tar.zst file format via **Browse History...** The naming convention for the debug lodf file follows this convention: <machine type and model>\_<serial number>\_xcc3\_DebugLog\_<date>-<time>.tar.zst

For example: 7X2106Z01A\_2345678\_xcc3\_DebugLog\_240517-112857.zip.

#### Notes:

- Browse History... will also retain recently exported service logs.
- .tar.zst file format uses a different compression algorithm and can be extracted with the package "zstd". For example:

tar --use-compress-program=unzstd -xvf <machine type and model>\_<serial number>\_xcc3\_DebugLog\_<date>-<time>.tar.zst

### **Server Properties**

Use the information in this topic to change or view relevant server properties.

### **Setting Location and Contact**

Use the information in this topic to set various parameters to help identify the system for operations and support personnel.

Select Server Properties under Server Configuration, to configure the Location and Contact information.

#### Contact

Allows you to specify the name and phone number of the person who should be contacted if the system experiences a problem.

**Note:** This field is the same as the Contact field in the SNMPv3 configuration and is required to enable SNMPv3.

#### **Rack Name**

Allows you to locate the server more easily by specifying which rack it is in.

#### **Room Number**

Allows you to locate the server more easily by specifying which room it is in.

#### Building

Allows you to locate the server more easily by specifying which building it is in.

#### Lowest U

Allows you to locate the server more easily by specifying the position in the rack.

#### Address

Allows you to specify the full postal address where the server is located.

**Note:** When the relevant information has been inputted, it will appear as a single line in the **Location** field in the SNMPv3 section and XClarity Controller home page.

### **Setting server timeouts**

Use the information in this topic to set timeouts for the server.

These timeouts are used to restore operation to a server that has hung.

Select **Server Properties** under **Server Configuration**, to configure the server timeouts. The following server timeout selections are provided:

#### **Enable Power Off Delay**

Use this field to specify the number of minutes that the BMC subsystem will wait for the operating system to shutdown before powering off the system.

To set the power off delay timeout value, select time interval from the drop-down and click **Apply**. To disable the XClarity Controller from forcing power off, select **None** from the drop-down selection.

### **Trespass message**

To create a message that is displayed when a user logs in to the XClarity Controller, use the information in this topic.

Select **Server Properties** under **Server Configuration**. Use the **Trespass Message** option to configure a message that you want displayed to the user. When you are finished, click **Apply**.

The message text will be displayed in the Message area of the XClarity Controller login page when a user logs in.

### **Solution service**

Use the information in this topic to enable or disable solution service.

**Note:** This feature will be supported in a future update.

### Setting the XClarity Controller date and time

Use the information in this topic to understand XClarity Controller date and time settings. Instructions are provided to configure the XClarity Controller date and time. The XClarity Controller date and time is used to time stamp all events that are logged in the event log and alerts that are sent.

At the XClarity Controller home page, click the clock icon on the upper right-hand corner to view or change the XClarity Controller date and time. The XClarity Controller does not have its own real-time clock. You can configure the XClarity Controller to sync its time and date with a Network Time Protocol server or with the server's real-time clock hardware.

### Syncing with NTP

Complete the following steps to synchronize the XClarity Controller clock with the NTP server:

- Select Sync up time with NTP and specify the NTP server address.
- Additional NTP servers can be specified by clicking the "+" icon.
- Specify how frequently you want the XClarity Controller to sync with the NTP server.
- The time obtained from the NTP server is in Coordinated Universal Time (UTC) format.
  - If you want the XClarity Controller to adjust its time and date for your local region, select the time zone offset for your locale from the drop-down menu.
  - If your location observes Daylight Saving Time, tick the **Automatically adjust for Daylight Saving Time (DST)** checkbox.
- When your configuration changes are complete, click Apply.

### Syncing with the Host

The time kept in the server's real-time clock hardware may be in Coordinated Universal Time (UTC) format or may already have been adjusted and stored in local time format. Some operating systems store the real-time clock in UTC format while others store the time as local time. The server real-time clock does not indicate which format the time is in. Therefore when the XClarity Controller is configured to sync with the host's real-time clock, the user can choose how the XClarity Controller uses the time and date that is obtained from the real-time clock.

• Local (example: Windows): In this mode, the XClarity Controller treats the time and date that is obtained from the real-time clock as local time with any applicable time zone and DST offsets already applied. If

your location observes Daylight Saving Time, you can also tick the **Automatically adjust for Daylight Saving Time (DST)** checkbox.

- UTC (example: Linux): In this mode, the XClarity Controller treats the time and date that is obtained from the real-time clock as Coordinated Universal Time, with no time zone or DST offsets already applied. In this mode, you can choose to adjust the time and date for your local region by selecting the time zone offset for your locale from the drop-down menu. If your location observes Daylight Saving Time, you can also tick the Automatically adjust for Daylight Saving Time (DST) checkbox.
- When your configuration changes are complete, click **Apply**.

**Note:** When daylight saving occurs, any actions that were scheduled for the XClarity Controller to perform during the interval when the clock jumps forward will not be performed. For example, if the US daylight start time is 2:00 am on March 12<sup>th</sup>, and a power action is scheduled for 2:10 am on March 12<sup>th</sup>, this action will not occur. Once the time reaches 2:00 am, the XClarity Controller will instead read the time as 3:00 am.

### **Configuring the D3 V2 Chassis**

Use the information in this topic to understand the D3 V2 Chassis settings.

Click Chassis under Server Configuration to view information about the D3 V2 Chassis.

#### **Chassis Information**

This section displays the chassis information, including UUID, serial number, machine type and firmware version. It also shows the nodes information, including form factor, power status and IP address.

#### Notes:

- Click the **Reset/Reseat** button next to the corresponding node to restart the node or simulate a physical node reseat.
- Only the caretaker node can reset or reseat other nodes.

#### **Chassis Caretaker Role**

This section displays the chassis caretaker selection preference.

#### Notes:

- Select Participate to the chassis caretaker role to enable a node to participate to the caretaker
  election process. If there is another node designated as permanent caretaker then no election
  process will occur, unless that node is absent.
- Select **Designate this node as a permanent chassis caretaker** if you want only one node to be the caretaker. In that case, there is no high availability for the caretaker role. If the permanent caretaker node is absent from the chassis, then caretaker election process will occur to select the next suitable caretaker.

#### **Chassis Maintenance History**

The chassis maintenance history retains a record of nodes being added or removed in the chassis, as well as caretaker role changing from one node to another.

# Chapter 6. Remote Console Functionality

Use the information in this topic to understand how to remotely view and interact with the server console.

You can use the remote console functionality in the XClarity Controller web interface to view and interact with the server console. You can assign a disk image (ISO or IMG file) as a virtual drive on the server. The remote console functionality is available with the XClarity Controller Premier level features and is only available through the web interface. You must log in to the XClarity Controller with a user ID that has Supervisor access or Remote Console Access privileges to use the remote console features. For more information about upgrading from XClarity Controller Standard level to XClarity Controller Premier level, see "Upgrading XClarity Controller" on page 6.

Use the remote console features to do the following:

- Remotely view video with graphic resolution up to 1920x1200 32bpp@60Hz, regardless of the server state.
- Remotely access the server using the keyboard and mouse from a remote client.
- Mount ISO and IMG files that are located on your local system or on a remote system as virtual drives that are available for use by the server.
- Upload an IMG or ISO image to the XClarity Controller memory and mount it to the server as a virtual drive. Up to two files with a maximum total size of 100 MB may be uploaded into the XClarity Controller memory.

#### Notes:

- When the remote console feature is started in multi-user mode, (the XClarity Controller with the XClarity Controller Premier level feature set supports up to six simultaneous sessions), the remote disk feature can be exercised by only one session at a time.
- The remote console is able to display only the video that is generated by the video controller on the system board. If a separate video controller adapter is installed and is used in place of the system's video controller, the XClarity Controller remote console cannot display the video content from the added adapter.
- If you have firewalls in your network, a network port must be opened to support the remote console feature. To view or change the network port number used by the remote console feature, see "Service Enablement and Port Assignment" on page 34.
- The remote console feature uses HTML5 for displaying the server video on web pages. To use this feature your browser must support displaying video content using HTML5 elements.
- If you are using self-signed certificates and an IPv6 address to access the BMC with the Internet Explorer browser, the remote console session may fail to start due to a certificate error. To avoid this issue, the self-signed certificate can be added to the Internet Explorer Trust Root certificate Authorities:
  - Select **Security** under **BMC Configuration** and download the self-signed certificate.
  - Change certificate file extension to \*.crt and double-click the Web certificate file.
  - Clear IE11 browser cache.
  - Click Install Certificate to install the certificate to the Certificate Store by following the Certificate Import Wizard steps.

### Enabling the remote console functionality

This topic provides information about the remote console functionality.

The XClarity Controller remote console functionality is available only in the XClarity Controller Premier level features. If you do not have the privilege to operate the remote console, you will see a lock icon.

After you have purchased and obtained the activation key for the XClarity Controller Premier level upgrade, install it using the instructions under "Installing an activation key" on page 81.

To use the remote console functionality, click the image with a white diagonally pointing arrow in the **Remote Console Preview** section of the XClarity Controller home page or the **Remote Console** web page.

### **Remote power control**

This topic explains how to send server power and restart commands from the remote console window.

You can send server power and restart commands from the remote console window without returning to the main web page. To control the server power with the remote console, click **Power** and select one of the following commands:

#### **Power On Server**

Select this action item to power on the server and boot the operating system.

#### Power Off Server Normally

Select this action item to shut down the operating system and power off the server.

#### **Power Off Server Immediately**

Select this action item to power off the server without first shutting down the operating system.

#### **Restart Server Normally**

Select this action item to shut down the operating system and power cycle the server.

#### **Restart Server Immediately**

Select this action item to power cycle the server immediately without first shutting down the operating system.

#### **Boot Server to System Setup**

Select this item to power on or reboot the server and automatically boot into system setup without needing to press F1 during boot.

### Remote console capture screen

Use the information in this topic to understand how to use the remote console screen capture feature.

The screen capture feature in the remote console window captures the video display contents of the server. To capture and save a screen image, complete the following steps:

- Step 1. In the remote console window, click Capture Screen.
- Step 2. In the pop-up window, click **Save File** and press **OK**. The file will be named rpviewer.png and will be saved to your default download folder.

Note: The screen capture image is saved as a JPG file type.

### Remote console keyboard support

In the remote console window under **Keyboard**, the following option items are provided:

• Click **Virtual Keyboard** to launch the virtual keyboard. This feature is useful if you are using a tablet device that does not have a physical keyboard. The following options can be used to create macros and
key combinations that can be sent to the server. The operating system on the client system that you are using may trap certain key combinations (for example Ctrl+Alt+Del) instead of transmitting them to the server. Other keys, such as F1 or Esc, may be intercepted by the program or browser that you are using. Macros provides a mechanism to send keystrokes to the server that the user might not be able to send.

• Click **Server Macros** to use server defined macros. Some server macros are predefined by the XClarity Controller firmware.

### **Remote console screen modes**

Use the information in this topic to configure the remote console screen modes.

To configure the remote console screen modes, click Screen Mode.

The following menu options are available:

#### **Full Screen**

This mode fills the client desktop with the video display. Pressing the Esc key in this mode will exit full screen mode. Because the remote console menu is not visible in full screen mode, you will have to exit full screen mode to use any of the features provided by the remote console menu such as the keyboard macros.

#### **Fit Screen**

This is the default setting when the remote console is launched. In this setting, the target desktop is completely displayed without scroll bars. The aspect ratio is maintained.

### Media mount methods

Use the information in this topic to understand how to perform media mounts.

Three mechanisms are provided to mount ISO and IMG files as virtual drives.

- Virtual drives can be added to the server from the remote console session by clicking Media.
- Directly from the remote console web page, without establishing a remote console session.
- Standalone tool.

Users need Remote Console and Remote Disk Access privileges to use the virtual media features.

Files can be mounted as virtual media from your local system or from a remote server, and can be accessed over the network or uploaded into the XClarity Controller memory using the RDOC feature. These mechanisms are described below.

- Local media are ISO or IMG files that are located on the system that you are using to access the XClarity Controller. This mechanism is only available through the remote console session, not directly from the remote console web page and is only available with the XClarity Controller Premier level features. To mount local media, click **Mount all local media** in the **Mount Local Media File** section. Up to four files can be concurrently mounted to the server.
- Files that are located on a remote system can also be mounted as virtual media. Up to four files can be concurrently mounted as virtual drives. The XClarity Controller supports the following file sharing protocols:
  - CIFS Common Internet File System:
    - Enter the URL that locates the file on the remote system.
    - If you want the file to be presented to the server as read-only virtual media, tick the checkbox.

 Enter the credentials that are needed for the XClarity Controller to access the file on the remote system.

**Note:** The XClarity Controller does not support spaces in the user name, password, or URL. Make sure that the CIFS server does not have login credentials configured with a space in the user name or password and that the URL does not contain a space.

- Mount options are optional and defined by the CIFS protocol.
- If the remote server belongs to a collection of servers, where the security is centrally handled, enter the domain name to which the remote server belongs.

#### - NFS - Network File System:

- Enter the URL that locates the file on the remote system.
- If you want the file to be presented to the server as read-only virtual media, tick the checkbox.
- Mount options are optional and defined by the NFS protocol. Both NFSv3 and NFSv4 are supported.
   For example, to use NFSv3, you need to specify option 'nfsvers=3'. If the NFS server uses AUTH\_
   SYS security flavor to authenticate NFS operations, you need to specify option 'sec=sys'.

#### - HTTPFS - HTTP Fuse-based File System:

- Enter the URL that locates the file on the remote system
- If you want the file to be presented to the server as read-only virtual media, tick the checkbox.

**Note:** Errors may occur during the mounting process for security certificates generated by Microsoft IIS. If this occurs, see "Media mount error issues" on page 71.

Click **Mount all remote media** to mount the file as virtual media. To remove virtual media, click the trash can icon to the right of the mounted media.

- Up to two files can be uploaded in the XClarity Controller memory and mounted as virtual media using the XClarity Controller RDOC feature. The total size for both files must not exceed 100 MB. These files will remain in the XClarity Controller memory until they are removed, even if the remote console session has ended. The RDOC feature supports the following mechanisms when uploading the files:
  - CIFS Common Internet File System: See the description above for details. Example:

To mount an ISO file named account\_backup.iso that is located on the backup\_2016 directory of a CIFS server at the 192.168.0.100 IP address as a read-only virtual drive on the server, you would fill in the fields as shown in the figure below. In this example, the server located at 192.168.0.100 is a member of a collection of servers under the domain "accounting". The domain name is optional. If your CIFS server is not part of a domain, leave the **Domain** field blank. The CIFS "nocase" mount option is specified in the **Mount Options** field in this example indicating to the CIFS server that the uppercase/ lowercase checking of the file name should be ignored. The **Mount Options** field is optional. The information entered by the user in this field is not used by the BMC and is simply passed on to the CIFS server when the mount request is made. Refer to the documentation for your CIFS server.

| CIES | Input URL:     | //192.168.0.100/ba | ckup 2016/account I | backup.iso | Read-only   | ÷ |
|------|----------------|--------------------|---------------------|------------|-------------|---|
|      | User Name:     | mycifsname         | Password:           |            | E read only | _ |
|      | Mount Options: | nocase             | Domain:             | accounting |             |   |

The BMC provides guidance when specifying the URL. If the URL being entered is not valid, the mount button will be greyed out and red text will be displayed under the URL field showing the expected format for the URL.

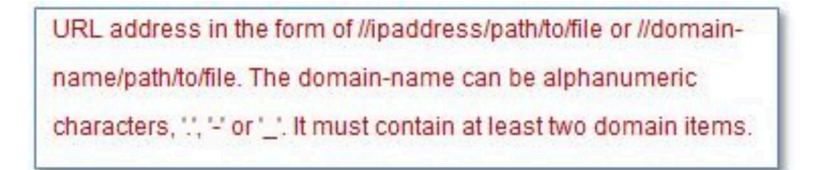

- NFS - Network File System: See the description above for details. Example:

To mount an ISO file named US\_team.iso that is located on the "personnel" directory of an NFS server at the 10.243.28.77 IP address as a read-only virtual drive on the server, you would fill in the fields as shown in the figure below. The NFS "port=2049" mount option specifies that network port 2049 should be used to transfer the data. The **Mount Options** field is optional. The information entered by the user in this field is passed on to the NFS server when the mount request is made. Refer to the documentation for your NFS server implementation to determine which options are supported by your NFS server.

| unt an ISO or I | MG image file from a | file server to the host as a DVD or USB drive. |           |  |
|-----------------|----------------------|------------------------------------------------|-----------|--|
| e. The client s | ession could be clos | ed without affecting mounted media.            |           |  |
| NFS v           | Input URL:           | 10.243.28.77:/personnel/US_team.iso            | Read-only |  |
|                 | Mount Options:       | port=2049                                      |           |  |

The BMC provides guidance when specifying the URL. If the URL being entered is not valid, the mount button will be greyed out and red text will be displayed under the URL field showing the expected format for the URL.

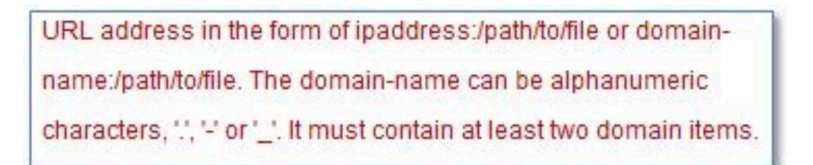

- HTTPS Hypertext Transfer Protocol Secure:
  - Enter the URL that locates the file on the remote system.
  - If you want the file to be presented to the server as read-only virtual media, tick the checkbox.
  - Enter the credentials that are needed for the XClarity Controller to access the file on the remote system.

#### Notes:

- Errors may occur during the mounting process for security certificates generated by Microsoft IIS. If this occurs, see "Media mount error issues" on page 71.
- The XClarity Controller does not support spaces in the user name, password, or URL. Make sure that the CIFS server does not have login credentials configured with a space in the user name or password and that the URL does not contain a space. Example:

To mount an ISO file named EthernetDrivers.ISO that is located on the "newdrivers" directory of a HTTPS server with the domain name "mycompany.com" using network port 8080 as a read-only virtual drive on the server, you would fill in the fields as shown in the figure below.

| Remote Disc On Card (RDOC): 0 uploaded (50 MB available)                                                                                                    |                          |                       | + 0                                                                                                    |         |           |            |
|----------------------------------------------------------------------------------------------------|--------------------------|-----------------------|----------------------------------------------------------------------------------------------------|---------|-----------|------------|
| Uplead an ISO or IMG image file to the BMC, then mount it to the host as a DVD or USB drive. The BMC storage space is restricted to 50 MB in total.<br>Note: The client session could be closed without affecting the mountied media. |                          |                       |                                                                                                    |         |           |            |
| HTTPS V                                                                                                    | Input URL:<br>User Name: | HTTPS://mycom<br>test | pany.com:8080/newdrivers/EthernetDrivers/EthernetDrivers/Ether | ers.ISO | Read-only | <b>土</b> 亩 |
| Mount                                                                                                    | all RDOC files           |                       |                                                                                                    |         |           |            |

The BMC provides guidance when specifying the URL. If the URL being entered is not valid, the mount button will be greyed out and red text will be displayed under the URL field showing the expected format for the URL.

URL address in the form of https://ipaddress[:port]/path/to/file or HTTPS://domainname[:port]/path/to/file. The domain-name can be alphanumeric characters, '.', '-' or '\_.'. It must contain at least two domain items. The port number is optional

#### - SFTP - SSH File Transfer Protocol

- Enter the URL that locates the file on the remote system.
- If you want the file to be presented to the server as read-only virtual media, tick the checkbox.
- Enter the credentials that are need to for the XClarity Controller to access the file on the remote system.

#### Notes:

- The XClarity Controller does not support spaces in the user name, password, or URL. Make sure that the CIFS server does not have login credentials configured with a space in the user name or password and that the URL does not contain a space.
- When the XClarity Controller connects to a HTTPS server, a pop-up window will appear showing
  information of the security certificate used by the HTTPS sever. The XClarity Controller is unable to
  verify the authentic of the security certificate.
- LOCAL Common Internet File System:
  - Browse your system for the ISO or IMG file that you want to mount.
  - If you want the file to be presented to the server as read-only virtual media, check the checkbox.

Click **Mount all RDOC files** to mount the file as virtual media. To remove the virtual media, click the trash can icon to the right of the mounted media.

#### Standalone tool

For users that require mounting of the devices or images(.iso / .img) using the XClarity Controller, users can use the rdmount standalone code part of the OneCLI package. Specifically, rdmount will open a connection to XClarity Controller and will mount the device or images to the host.

rdmount has the following syntax:

rdmount -s ip\_address -d <iso or device path> -l <userid> -p <password> -w port (443)

Example to mount an iso file:

\$sudo ./rdmount -s 10.243.11.212 -d /home/user/temp/SLE-15-Installer-DVD-x86\_64-RC2-DVD1.iso -l userid -p password -w 443

#### Media mount error issues

Use the information in this topic to troubleshoot media mount error issues.

When using security certificates generated by Microsoft IIS, you may encounter errors during the mounting process. If this occurs, replace the security certificate with a new one generated by openssl. Specifically, the newly generated pfx file is loaded into the Microsoft IIS server.

Below is an example showing how the new security certificate is generated via openssl in the Linux operating system.

\$ openssl OpenSSL> \$ openssl genrsa 1024 > server.key Generating RSA private key, 1024 bit long modulus .....+++++ .....+++++ e is 65537 (0x10001) \$ openssl req -new -key server.key > server.csr You are about to be asked to enter information that will be incorporated into your certificate request. What you are about to enter is what is called a Distinguished Name or a DN. There are guite a few fields but you can leave some blank For some fields there will be a default value, If you enter '.', the field will be left blank. - - - - -Country Name (2 letter code) [AU]:CN State or Province Name (full name) [Some-State]:BJ Locality Name (eg, city) []:HD Organization Name (eg, company) [Internet Widgits Pty Ltd]:Lenovo Organizational Unit Name (eg, section) []:Lenovo Common Name (e.g. server FQDN or YOUR name) []:10.245.18.66 Email Address []:test@test.com Please enter the following 'extra' attributes to be sent with your certificate request A challenge password []: An optional company name []:LNV \$ls server.csr server.key \$ openssl req -x509 -days 3650 -key server.key -in server.csr > server.crt You are about to be asked to enter information that will be incorporated into your certificate request. What you are about to enter is what is called a Distinguished Name or a DN. There are quite a few fields but you can leave some blank For some fields there will be a default value, If you enter '.', the field will be left blank. Country Name (2 letter code) [AU]:CN State or Province Name (full name) [Some-State]:BJ Locality Name (eg, city) []:BJ Organization Name (eg, company) [Internet Widgits Pty Ltd]:LNV Organizational Unit Name (eg, section) []:LNV Common Name (e.g. server FQDN or YOUR name) []:10.245.18.66 Email Address []:test@test.com \$ls

```
server.crt server.csr server.key
```

\$ openssl pkcs12 -export -out server.pfx -inkey server.key -in server.crt Enter Export Password: Verifying - Enter Export Password: \$ ls server.crt server.csr server.key server.pfx

### Exiting the remote console session

This topic explains how to end your remote console session.

To exit your remote console session, close the remote console and the virtual media session windows.

# Chapter 7. Configuring the Storage

Use the information in this chapter to understand the options available for storage configurations.

When configuring the storage, following options are available:

- Storage Detail
- RAID Setup

## **Storage Detail**

For using Storage detail function, use the information in this topic.

This function displays the storage devices' physical structure and storage configuration along with details like their location, manufacturer, product name, status, capacity, interface, media, form factor and other info.

A warning or critical event will be triggered when the SSD drive remaining life value reaches the threshold or is lower. The default remaining life value for warning and critical event is 8% and 4% respectively. Click the gear icon next to **Storage Detail** to set the threshold value.

To configure SAS/SATA/NVMe (AnyBay) backplanes that supports **PCIe lane x1** mode, click the gear icon next to **Backplane**, then select the drive bay group and click the **Apply** button to save the configuration.

## **RAID Setup**

To perform RAID setup functions, use the information in this topic.

Use the information in this topic to view and configure storage pools, associated virtual disks and drives for the RAID adapter. If the system is powered off, power it on in order to view the RAID information.

### Viewing and configuring the virtual drives

Use the information in this topic to view and configure the virtual drives.

When you select **RAID Setup** under **Server Configuration**, the **Array Configuration** tab will be chosen and the existing virtual disks will be displayed by default. The logical drives are sorted by disk arrays and controllers. Detailed information about the virtual disk, such as the virtual disk strip size and bootable information is displayed.

To configure the RAID settings, click Enable Edit mode.

In edit mode, you can click the controller action menu, view the current RAID virtual disks and create new RAID virtual disks.

From the Controller Actions menu, you can perform the following actions:

#### **Clear RAID configuration**

Clears all the configuration and data on the selected controller.

#### Import foreign drives

Import any foreign drives that were detected. A foreign drive is a drive that was moved from a different RAID configuration to the current RAID controller

Note: You will be notified if no foreign drives are detected.

#### Manage foreign configuration

Import any foreign drives that were detected. A foreign drive is a drive that was moved from a different RAID configuration to the current RAID controller

Note: You will be notified if no foreign drives are detected.

Information of the current RAID virtual disks for a particular controller are shown as respective "Virtual Disk Cards". Each card displays information such as the virtual disk name, status, capacity and actions. The pencil icon allows you to edit the information, and the trash can icon enables you to delete the "Virtual Disk Cards".

Note: The capacity and RAID level cannot be changed.

If you click the virtual disk name, a virtual disk properties window will appear.

#### Creating a new RAID virtual disk

To create a new RAID virtual disk, follow the steps shown below:

Note: If there is no remaining storage capacity, you are unable to create a new virtual disk.

#### 1. Select drives or a disk array which has free storage capacity

a. When creating a virtual disk in a new disk array, you need to specify the RAID level.

**Note:** If there are not enough drives to select, and you click **Next**, an error message will appear under the RAID level field.

- b. For some RAID levels, span is required. There is also a minimum amount of drives that need to be present in the span. For these types of situations, specify the span number in the **Span Number** field, select **Member** or **Hot Spare** from the drop-down menu next to the drives, then tick the checkbox next to the drives that will be used to create the virtual disk.
- c. To create virtual disks in an existing disk array, you need to select a disk array that has free capacity.
- 2. Creating a virtual disk
  - a. By default, creating a virtual disk will use all the storage capacity. The **Add** icon is disabled when all of the storage is used. You can click the pencil icon to change the capacity or other properties.
  - b. When you edit the first virtual disk to use only some of the storage capacity, the **Add** icon will be enabled. Click the icon to show the **Add Virtual Disk** window.
  - c. Click the **Remove** icon to remove a virtual disk. This icon will not be shown if there is only one virtual disk. When you click the **Remove** icon, the selected row will be immediately deleted. There will be no confirmation window as the virtual disk has not been created yet.
  - d. Click Start Creating to start the process.

Note: When the controller is not supported, a message will appear.

# Viewing and configuring the storage inventory

Use the information in this topic to view and configure the storage inventory.

Under the **Storage Inventory** tab, you can view and configure disk arrays, associated virtual drives and drives for the RAID controller.

- For storage devices that support RAID configuration:
  - 1. If the controller includes configured disk arrays, it will display the installed drives based on the disk array. The following describes the items that appear in the window.

- Table title: Shows the disk array ID, RAID level and the total number of drives.
- Table content: Lists basic properties such as drive name, drive state, type, product, manufacturer, serial number, and actions. You can go to the **Inventory** page to view all the properties that the XClarity Controller can detect.
- Actions: The following shows the action items that can be performed. Some actions will not be available when the drive is in a different state.
  - Assign hot spare: Specifies the drive as global hot spare or a dedicated hot spare.
  - **Remove hot spare**: Removes the drive from the hot spare.
  - Make disk drive offline: Sets the drive to offline.
  - Make disk drive online: Sets the drive to online.
  - **Start Rebuild**: Rebuild the RAID.
  - Make disk drive as reusable: Sets the drive to reusable.
  - Make disk drive as missing: Sets the drive as missing.
  - Make drive good to JBOD: Adds drive to JBOD disk arrangement.
  - Make drive unconfigured good: Makes the drive available to be configured into an array, or for use as an emergency hot spare.
  - **Make drive unconfigured bad**: Marks the drive bad, preventing it from being used in an array or as an emergency hot spare.
  - Make disk drive as prepare for removal: Sets the drive for removal.
- If the controller includes drives that have not yet been configured, they will be displayed in the Non-RAID disk drives table. By clicking the Convert JBOD to Ready to Configure option, a window will appear showing all the drives that support this action item. You can select one or more drives to convert.

For storage devices that do not support RAID configuration: The XClarity Controller may not be able to detect the properties of some drives.

# Chapter 8. Updating Server Firmware

To update server firmware, use information in this topic.

### Firmware update overview

General Information about updating server firmware.

By clicking Firmware Update in the left pane, an overview of the firmware information is provided.

- Update from Repository: Sync server firmware with remote CIFS/NFS repository for batch update, see "Update From Repository" on page 78.
- System Firmware: Overview of system firmware status, version, and system firmware update.

**Note:** Click **Auto Sync** to enable or disable **Auto Promote Primary BMC to Backup**. When this setting is enabled, the pending backup bank firmware will be synced from the primary bank after the primary bank passes the Image Stability Metric (ISM) measurement.

- Adapter Firmware: Overview of adapter firmware installed, status, version, and adapter firmware update.
- Power Supply Unit Firmware: Overview of power supply unit firmware version, and PSU firmware update.
- Drive Backplane PSoc Firmware: Overview of backplane firmware version. And to perform system firmware update.

The current status and firmware versions for the BMC, UEFI, LXPM, LXPM drivers, embedded OS, FPGA, and adapters are displayed, including the BMC primary and backup versions. There are three categories for the firmware status:

- Active: The firmware is active.
- Inactive: The firmware is not active.
- **Pending restart:** The firmware image has been updated and will become effective after the server of the BMC is restarted.
- N/A: No firmware has been installed for this component.

#### Attention:

- XCC and IMM must be updated to the latest version before updating UEFI. Updating in different order may result in incorrect behavior.
- Installing the wrong firmware update might cause the server to malfunction. Before you install a firmware or device-driver update, read any readme and change history files that are provided with the downloaded update. These files contain important information about the update and the procedure for installing the update, including any special procedure for updating from an early firmware or device-driver version to the latest version. As the web browser may contain XCC cache data, it is recommended to reload the web page after the XCC firmware has been upgraded.
- With the exception of SATA M.2 adapter, AMD processor servers do not support out-of-band adapter firmware update.
- Some firmware updates require system restarting, which performs firmware activation or internal update. This process in system booting is called "system maintenance mode", that does not allow user power actions temporarily. The mode is also enabled during firmware update. User shall not disconnect AC power when the system enters maintenance mode.

# System, Adapter and PSU Firmware Update

Steps to update System firmware, Adapter firmware and PSU firmware.

To manually apply update for **System Firmware**, **Adapter Firmware** and **PSU Firmware**, complete the following steps:

- 1. Click Update Firmware within each feature. The Update Server Firmware window opens.
- 2. Click **Browse...** to select the firmware update file that you want to use.
- 3. Navigate to the file you want to select and click **Open**. You are returned to the Update Server Firmware window with the selected file displayed.
- 4. Click **Next** to begin the upload and verify process on the selected file. A progress meter will be displayed as the file is being uploaded and verified. You can view this status window to verify that the file you selected to update is the correct file. For **System Firmware**, the status window will have information regarding the type of firmware file that is to be updated such as BMC, UEFI, or LXPM. After the firmware file is uploaded and verified successfully, click **Next** to select the device you want to update.
- 5. Click Update to begin the firmware update. A progress meter shows the progress of the update. When the firmware update is completed successfully, click Finish. If the update requires the XClarity Controller to be restarted in order to take effect, a warning message will be displayed. For details on how to restart the XClarity Controller, see "Power actions" on page 58.

# **Update From Repository**

Update server firmware from a remote repository

#### Overview

Note: CIFS/NFS/HTTPS/Onboard Firmware History functionality requires XCC Premier license.

XCC has introduced updating firmware on a server using the Update Bundles (Service Packs) package. This feature simplifies the process by using a single API or Redfish client tool to update all firmware in the system, including both OOB and IB firmware packages. The process involves identifying applicable firmware packages, downloading and extracting them from a remote HTTP/HTTPS server or uploading them to BMC internal storage via a web browser, or mounting them from a CIFS or NFS shared directory.

The metadata (JSON format) files need to be placed in the root directory of the network shared file system if using CIFS or NFS mount, with firmware payloads specified in the metadata. The server's microSD device can store historical repositories, allowing users to roll back firmware levels.

If the firmware packages contain any payloads that do not support out-of-band firmware update, the BMC will start the server and configure it to boot from the embedded OS image installed in BMC before performing the update.

#### Update Bundle and metadata

The Update Bundle (Service Packs) is a compressed file of a firmware bundle. It contains one or multiple firmware packages for the components in a system. XCC's Update from Repository feature consumes the Update Bundle file. The unzipped bundle file contains metadata and payload binaries. JSON metadata files provide information to XCC about the kind of firmware images the bundle file contains, and payload binaries provide the firmware images.

#### Firmware repository inside XCC

The Update Bundle can contain multiple firmware packages, and XCC reserves 2GB of space in its flash for new features. When a new bundle is received, XCC cleans up old data. Some platforms use a MicroSD card

to provide additional storage, and XCC moves the last Updated Bundle to the SD card's historic repository. The firmware history repository can store up to three bundles, and users can use the Firmware Rollback feature to revert to a previous bundle.

#### Notes:

- If the Update Bundle only includes the OOB firmware package available to the system, XCC does not change the system power state. To update PCI device firmware, it requires the system to be powered on.
- If the Update Bundle includes the IB firmware package available to the system, XCC stores the system power state before updating and restore the power state after the Update Bundle is updated. During the update process, XCC reboots the host into the embedded OS.
- If the Update Bundle includes a prerequisite level of UEFI firmware and the current installed UEFI version does not meet or is behind that level, XCC powers off the system to perform a UEFI firmware update first.
- If the Update Bundle includes a prerequisite level of XCC firmware and the current installed XCC version does not meet or is behind that level, XCC reboots first after upgrading itself.

#### Update with WebGUI

With **Update from Repository**, user can configure XCC to sync server firmware with a Internal Storage. The firmware repository should contain packages including binary and metadata files, or Update Bundle metadata JSON and corresponding binary files. XCC parses the metadata JSON files to pick out firmware packages that support OOB update for this specific system hardware then starts a batch update.

To update from repository, complete the following steps:

- 1. When using Internal Storage, click **Import Firmware Package** and browse for the firmware package (. tgz or zip format).
- 2. Click **Update System** to start the batch update.
- 3. Click View Details to see updating status.
  - Green check mark C: The firmware's upgrade has finished successfully.
  - Red X mark 😂 : The firmware's upgrade has failed.
  - **Updating:** The firmware is undergoing the process of upgrading.
  - Cancel: The firmware's upgrade is cancelled.
  - Waiting: The firmware's upgrade is waiting to be deployed.

**Note:** Click **Stop Updating** will cancel the updates in queue after the current installation package update is complete.

- 4. When using CIFS or NFS, click **Unmount** to disconnect from the remote repository.
- 5. If the update requires the XClarity Controller to be restarted in order to take effect, a warning message will be displayed. For details on how to restart the XClarity Controller, see "Power actions" on page 58.

**Note:** If the system has MicroSD card installed, you can see the update history of the Update Bundle and select the index of the Update Bundle to perform firmware rollback. The process is similar to updating from repository, except the historical Update Bundle is placed inside MicroSD.

# Chapter 9. License Management

The Lenovo XClarity Controller License Management allows you to install and manage optional server and systems management features.

There are multiple levels of XClarity Controller firmware functionality and features available for your server. The level of the firmware features installed on your server vary based on hardware type.

You can upgrade the XClarity Controller functionality by purchasing and installing an activation key.

To order an activation key, contact your sales representative or business partner.

Use the XClarity Controller web interface or the XClarity Controller CLI to manually install an activation key that lets you use an optional feature you have purchased. Before activating a key:

- The activation key must be on the system that you are using to login to the XClarity Controller.
- You must have ordered the license key and received its authorization code via mail or e-mail.

See "Installing an activation key" on page 81, "Removing an activation key" on page 81 or "Exporting an activation key" on page 82 for information about managing an activation key using the XClarity Controller web interface. See "keycfg command" on page 109 for information about managing an activation key using the XClarity Controller CLI.

To register an ID in administering your XClarity Controller license, click the following link: https://fod.lenovo.com/lkms/angular/app/pages/index.htm#/welcome

Additional information about license management for Lenovo servers is available at the following **Lenovo Press** website:

https://lenovopress.com/redp4895-using-lenovo-features-on-demand

### Installing an activation key

Use the information in this topic to add an optional feature to your server.

To install an activation key, complete the following steps:

- Step 1. Click License under BMC Configuration.
- Step 2. Click Upgrade License.
- Step 3. In the **Add a new license** window, click **Browse**; then, select the activation key file to add in the File Upload window and click **Open** to add the file. To finish adding the key, click **Import** in the Add Activation Key window.

Note: If the activation key is not valid, an error window will appear.

### **Removing an activation key**

Use the information in this topic to delete an optional feature from your server.

To remove a activation key, complete the following steps:

Step 1. Click License under BMC Configuration.

- Step 2. Select the activation key to remove; then, click **Delete**.
- Step 3. In the Confirm Activation Key Deletion window, click **OK** to confirm activation key deletion. The selected activation key will be removed from the server and no longer appears in the License Management page.

### Exporting an activation key

Use the information in this topic to export an optional feature from your server.

To export an activation key, complete the following steps:

- Step 1. Click License under BMC Configuration.
- Step 2. From the License Management page, select the activation key to export; then, click Export.
- Step 3. In the **Export the selected license** window, click **Export** to confirm activation key exporting request.
- Step 4. Select the directory to save the file. The selected activation key will be exported from the server.

# Chapter 10. Command-line interface

Use the information in this topic to enter commands that manage and monitor the XClarity Controller without having to use the XClarity Controller web interface.

Use the XClarity Controller command line interface (CLI) to access the XClarity Controller without having to use the web interface. It provides a subset of the management functions that are provided by the web interface.

You can access the CLI through a **SSH session**. You **must** be authenticated by the XCIarity Controller before you can issue any CLI commands.

### Accessing the command-line interface

Use the information in this topic to access the CLI.

To access the CLI, start an SSH session to the XClarity Controller IP address (see "Configuring serial-to-SSH redirection" on page 83 for more information).

## Logging in to the command-line session

Use the information in this topic to log in to the command line session.

To log in to the command line, complete the following steps:

- Step 1. Establish a connection with the XClarity Controller.
- Step 2. At the user name prompt, type the user ID.
- Step 3. At the password prompt, type the password that you use to log in to the XClarity Controller.

**Note:** The command-line prompt is system>. The command-line session continues until you type exit at the command line. You are logged off and the session is ended.

### **Configuring serial-to-SSH redirection**

This topic provides information about using the XClarity Controller as a serial terminal server.

Serial-to-SSH redirection enables a system administrator to use the XClarity Controller as a serial terminal server. A server serial port can be accessed from a SSH connection when serial redirection is enabled.

Note: The CLI console 1 command is used to start a serial redirection session with the COM port.

#### **Example session**

\$ ssh USERID@10.240.1.12 Password:

system>

All traffic from the SSH session is routed to COM2.

ESC (

Type the exit key sequence to return to the CLI. In this example, press Esc and then type a left parenthesis. The CLI prompt displays to indicate return to the IMM CLI.

system>

### **Command syntax**

Review the guidelines in this topic to understand how to enter commands in the CLI.

Read the following guidelines before you use the commands:

- Each command has the following format: command [arguments] [-options]
- The command syntax is case sensitive.
- The command name is all lowercase.
- All arguments must immediately follow the command. The options immediately follow the arguments.
- Each option is always preceded by a hyphen (-). An option can be a short option (single letter) or a long option (multiple letters).
- If an option has an argument, the argument is mandatory, for example: ifconfig eth0 -i 192.168.70.34 -g 192.168.70.29 -s 255.255.255.0
   Where ifconfig is the command, eth0 is an argument, and -i, -g, and -s are options. In this example, all three options have arguments.
- Brackets indicate that an argument or option is optional. Brackets are not part of the command that you type.

### **Features and limitations**

This topic contains information about CLI features and limitations.

The CLI has the following features and limitations:

- Multiple concurrent CLI sessions are allowed via SSH.
- One command is allowed per line (1024-character limit, including spaces).
- There is no continuation character for long commands. The only editing function is the Backspace key to
  erase the character that you just typed.
- The Up Arrow and Down Arrow keys can be used to browse through the last eight commands. The **history** command displays a list of the last eight commands, which you can then use as a shortcut to execute a command, as in the following example:
  - system > history O ifconfig ethO 1 readlog 2 readlog 3 readlog 4 historu sustem > !O -state enabled -c dthens -i 192.168.70.125 -g 0.0.0.0 -s 255.255.255.0 -n XClarity ControllerA00096B9E003A -r auto -d auto -m 1500
- 84 XClarity Controller 3 User's Guide

```
-b 00:09:6B:9E:00:3A
-l 00:00:00:00:00:00
system >
```

- In the CLI, the output buffer limit is 2 KB. There is no buffering. The output of an individual command cannot exceed 2048 characters. This limit does not apply in serial redirect mode (the data is buffered during serial redirect).
- Simple text messages are used to denote command execution status, as in the following example: system> power on

```
ok
system> power state
Power: On
State: System power off/State unknown
system>
```

- The command syntax is case sensitive.
- There must be at least one space between an option and its argument. For example, ifconfig eth0 -i192.168.70.133 is incorrect syntax. The correct syntax is ifconfig eth0 -i 192.168.70.133.
- All commands have the -h, -help, and ? options, which give syntax help. All of the following examples will
  give the same result:

```
system> power -h
system> power -help
system> power ?
```

 Some of the commands that are described in the following sections might not be available for your system configuration. To see a list of the commands that are supported by your configuration, use the help or ? option, as shown in the following examples: system> help

```
system> ?
```

# **Alphabetical command listing**

This topic contains a list of CLI commands in alphabetic order. Links are provided to topics for each command. Each command topic provides information about the command, its function, syntax, and usage.

The complete list of all XClarity Controller CLI commands, in alphabetical order, is as follows:

- "accseccfg command" on page 99
- "adapter command" on page 143
- "asu command" on page 100
- "backup command" on page 102
- "batch command" on page 132
- "clearlog command" on page 88
- "clock command" on page 133
- "dbgshbmc command" on page 144
- "dhcpinfo command" on page 103
- "dns command" on page 104
- "encaps command" on page 105
- "ethtousb command" on page 105
- "exit command" on page 87
- "fans command" on page 88
- "firewall command" on page 106

- "fuelg command" on page 97
- "hashpw command" on page 107
- "help command" on page 87
- "history command" on page 87
- "ifconfig command" on page 108
- "info command" on page 134
- "keycfg command" on page 109
- "Idap command" on page 110
- "led command" on page 89
- "mhlog command" on page 88
- "ntp command" on page 112
- "portcontrol command" on page 112
- "ports command" on page 113
- "power command" on page 96
- "pxeboot command" on page 98
- "rdmount command" on page 114
- "readlog command" on page 91
- "reset command" on page 97
- "restore command" on page 115
- "roles command" on page 115
- "rtd command" on page 116
- "seccfg command" on page 117
- "securityinfo command" on page 117
- "securitymode command" on page 117
- "servicelog command" on page 92
- "snmp command" on page 118
- "snmpalerts command" on page 121
- "spreset command" on page 134
- "sshcfg command" on page 122
- "sslcfg command" on page 123
- "storage command" on page 135
- "syshealth command" on page 93
- "syslock command" on page 125
- "temps command" on page 94
- "thermal command" on page 126
- "tls command" on page 127
- "trespass command" on page 127
- "uefipw command" on page 128
- "usbeth command" on page 128
- "users command" on page 129
- "volts command" on page 94

• "vpd command" on page 95

### **Utility commands**

This topic provides an alphabetic list of utility CLI commands.

There are currently 3 utility commands:

### exit command

Use this command to log off the CLI session,

Use the exit command to log off and end the CLI session.

## help command

This command displays a list of all commands.

Use the **help** command to display a list of all commands with a short description for each. You can also type ? at the command prompt.

### history command

This command provides a list of previously issued commands.

Use the **history** command to display an indexed history list of the last eight commands that were issued. The indexes can then be used as shortcuts (preceded by !) to reissue commands from this history list.

```
Example:
system> history
 O ifconfig ethO
 1 readlog
 2 readlog
 3 readlog
 4 history
system> ifconfig eth0
-state enabled
-c dthens
-i 192.168.70.125
HISTORY-q 0.0.0.0
-s 255.255.255.0
-n XCCA00096B9E003A
-r auto
-d auto
-m 1500
-b 00:09:6B:9E:00:3A
-l 00:00:00:00:00:00
system>
```

### **Monitor commands**

This topic provides an alphabetic list of monitor CLI commands.

There are currently 11 monitor commands:

# clearlog command

This command is used to clear the IMM event log.

Use the **clearlog** command to clear the event log of the IMM. You must have the authority to clear event logs to use this command.

Note: This command is intended only for support personnel use.

Syntax: clearlog [-options]

Table 4. clearlog options

| Option    | Description                               | Values                                                                                 |
|-----------|-------------------------------------------|----------------------------------------------------------------------------------------|
| -t        | Event type, choose which type of event to | all, platform, audit                                                                   |
| selected. | selected.                                 | <ul> <li>all: All event type, including platform<br/>event and audit event.</li> </ul> |
|           |                                           | platform: Platform event type.                                                         |
|           |                                           | audit: Audit event type.                                                               |

#### Example:

```
system> clearlog
All event log cleared successfully
system>
system> clearlog -t all
All event log cleared successfully
system>
system> clearlog -t platform
Platform event log cleared successfully
system>
system> clearlog -t audit
Audit event log cleared successfully
system>
```

### fans command

This command is used to display the velocity of the server fans.

Use the **fans** command to display the speed for each of the server fans.

```
Example:
system> fans
fan1 75%
fan2 80%
fan3 90%
system>
```

### mhlog command

Use this command to display maintenance history activity log entries.

Syntax: mhlog [-options]

Table 5. mhlog options

| Option | Description                       | Values                                                 |
|--------|-----------------------------------|--------------------------------------------------------|
| -C     | Display count entries             | Between 1 and 250                                      |
| -i     | Display entries starting at index | Between 1 and 250                                      |
| -f     | Remote filename of log file       | Valid file name for filename of log file               |
| -ip    | Address of tftp/sftp server       | Valid IP address for TFTP/SFTP server                  |
| -pn    | Port number of tftp/sftp server   | Valid port number for TFTP/SFTP server (default 69/22) |
| -u     | Username for sftp server          | Valid user name for SFTP server                        |
| -pw    | Password for sftp server          | Valid password for SFTP server                         |

#### Example:

| system> mhlog<br>Tupo | Magaza                                                 | Timo                |
|-----------------------|--------------------------------------------------------|---------------------|
| iype                  | nessaye                                                |                     |
| Hardware              | SAS Backplane1(SN: XXXX9CE009L) is added.              | 05/08/2020,04:23:18 |
| Hardware              | CPU 1(SKU NO: 50844440) is added.                      | 05/08/2020,04:23:22 |
| Hardware              | CPU 2(SKU NO: 50844440) is added.                      | 05/08/2020,04:23:22 |
| Hardware              | M2 Card(SN: R1SH9AJ0037) is added.                     | 05/08/2020,04:23:22 |
| Firmware              | Primary XCC firmware is updated to TGBT99T by XCC Web. | 05/08/2020,06:40:37 |
| Firmware              | Primary XCC firmware is activated to TGBT99T.          | 05/08/2020,06:41:26 |
| Hardware              | PSU1(SN: D1DG94C0075) is added.                        | 05/08/2020,06:43:28 |
| system>               |                                                        |                     |

### led command

Use this command to display and set LED states.

The led command displays and sets the server LED states.

- Running the led command with no options displays the status of the front panel LEDs.
- The led -d command option must be used with led -identify on command option.

The following table shows the arguments for the options.

Syntax: led [-options]

Table 6. led options

| Option    | Description                                               | Values                |
|-----------|-----------------------------------------------------------|-----------------------|
| -l        | Get the status of all system and system subcomponent LEDs |                       |
| -identify | Change state of enclosure identify LED                    | off, on, blink        |
| -d        | Turn on identification LED for specified time period      | Time period (seconds) |

Example:

| system≻ led |     |      |
|-------------|-----|------|
| Fault       | Off |      |
| Identify    | On  | Blue |
| Chklog      | Off |      |
|             |     |      |

| Power          | Off                        |            |       |
|----------------|----------------------------|------------|-------|
| system≻ led -l |                            |            |       |
| Label          | Location                   | State      | Color |
| Battery        | Planar                     | Off        |       |
| BMC Heartbeat  | Planar                     | Blink      | Green |
| BRD            | lightnath Card             | Off        |       |
| Channel A      | Planar                     | Off        |       |
| Channel B      | Planar                     | Off        |       |
| Channol C      | Dlanar                     | 011        |       |
|                | Planar                     | 011        |       |
|                |                            | 011        |       |
|                | Planar<br>Front Donal      |            |       |
|                | Front Panel                | UTT        |       |
|                | Lightpath Card             | UTT        |       |
|                | Lightpath Card             | Uff        |       |
| CPU 1          | Planar                     | Off        |       |
| CPU 2          | Planar                     | 0††        |       |
| DASD           | Lightpath Card             | Off        |       |
| DIMM           | Lightpath Card             | Off        |       |
| DIMM 1         | Planar                     | Off        |       |
| DIMM 10        | Planar                     | Off        |       |
| DIMM 11        | Planar                     | Off        |       |
| DIMM 12        | Planar                     | Off        |       |
| DIMM 13        | Planar                     | Off        |       |
| DIMM 14        | Planar                     | Off        |       |
| DIMM 15        | Planar                     | Off        |       |
| DIMM 16        | Planar                     | Off        |       |
| DIMM 2         | Planar                     | Off        |       |
|                | Planar                     | Off        |       |
| DIMM 4         | Planar                     | Off        |       |
|                | Planar                     | 011<br>Off |       |
|                | Dlanar                     | 011        |       |
|                | Flanar                     | Off        |       |
|                | Planar                     |            |       |
|                | Planar                     |            |       |
|                | Planar<br>Linktworth Courd |            |       |
|                | Lightpath Card             | UTT        |       |
| FAN 1          | Planar                     | UTT        |       |
| FAN 2          | Planar                     | UTT        |       |
| FAN 3          | Planar                     | 011        |       |
| Fault          | Front Panel (+)            | 0††        |       |
| Identify       | Front Panel (+)            | On         | Blue  |
| LINK           | Lightpath Card             | Off        |       |
| LOG            | Lightpath Card             | Off        |       |
| NMI            | Lightpath Card             | Off        |       |
| OVER SPEC      | Lightpath Card             | Off        |       |
| PCI 1          | FRU                        | Off        |       |
| PCI 2          | FRU                        | Off        |       |
| PCI 3          | FRU                        | Off        |       |
| PCI 4          | FRU                        | Off        |       |
| Planar         | Planar                     | Off        |       |
| Power          | Front Panel (+)            | Off        |       |
| PS             | lightnath Card             | Off        |       |
| RAID           | lightnath Card             | Off        |       |
| Riser 1        | Planar                     | Off        |       |
| Dicor 2        | Dlanar                     | 0ff        |       |
| CAC FDD        | FDII                       |            |       |
|                | i nu<br>Dianar             | 011        |       |
| 00 UII001100   | ridiidi                    | 011<br>UII |       |
| 94<br>25       | Lightpath Card             | UTT        |       |
|                | Lightpath Card             | UTT        |       |
| VKM            | Lightpath Card             | Utt        |       |
| system>        |                            |            |       |

# readlog command

This command displays the IMM event logs.

Use the **readlog** command to display the IMM event log entries. Five event logs are displayed at a time. The entries are displayed from the most recent to the oldest.

#### Notes:

- R invalid
- I info
- W warning
- E critical

#### Syntax: readlog [-options]

Table 7. readlog options

| Option | Description                                                                                                    | Values                               |
|--------|----------------------------------------------------------------------------------------------------|--------------------------------------|
| -a     | Displays all entries in the event log, starting with the most recent.                                                                                                    |                                      |
| -f     | Resets the counter and displays the first 5 entries in the event log, starting with the most recent.                                                                                         |                                      |
| -date  | Displays event log entries for the specified date                                                                                                    | Use the following format: mm/dd/yyyy |
| -sev   | Displays event log entries for the specified severity level.                                                                                                    | R, I, W, E                           |
| -i     | Sets the IPv4 or IPv6 IP address of the<br>TFTP or SFTP server where the event<br>log is saved. The <b>-i</b> and <b>-I</b> command<br>options are used together to specify<br>the location. | Valid IP address                     |
| -1     | Sets the file name of the event log file.<br>The -i and -I command options are<br>used together to specify the location.                                                                     | Valid filename                       |
| -pn    | Displays or sets the port number of the TFTP or SFTP server.                                                                                                    | Valid port number (default 69/22)    |
| -u     | Specifies the user name for the SFTP server.                                                                                                    | Valid user name                      |
| -pw    | Specifies the password for the SFTP server.                                                                                                    | Valid password                       |
| -di    | Extended audit log capability                                                                                                    | none, ipmi                           |

Example: system> readlog -f 1 I 2017-06-17T09:31:59.217 Remote Login Successful. Login ID: USERID from SSH at IP address 10.134.78.180 2 I 2017-06-17T07:23:04.685 Remote Login Successful. Login ID: USERID from webguis at IP address 10.134.78.180. 3 I 2017-06-16T11:00:35.581 Login ID: USERID from webguis at IP address 10.134.78.180 has logged off. 4 I 2017-06-16T11:00:15.174 Login ID: USERID from webguis at IP address 10.104.209.144 has logged off. 5 I 2017-06-16T10:40:14.352 Login ID: USERID from webguis at IP address 10.104.209.144 has logged off. system> readlog 6 E SERVPROC 12/18/03 10:09:31 Fan 2 Fault. Multiple fan failures 7 E SERVPROC 12/18/03 10:09:31 Fan 1 Fault. Single fan failure 8 I SERVPROC 12/18/03 10:09:25 Ethernet[0] Link Established at 100Mb, Full Duplex. 9 I SERVPROC 12/18/03 10:09:24 Ethernet[0] configured to do Auto Speed/Auto Duplex. 10 I SERVPROC 12/18/03 10:09:24 Ethernet[0] MAC Address currently being used: 0x00-09-6B-CA-0C-80 system>

### servicelog command

This command is used to generate a new service data file.

Note: This command used to be ffdc command.

Use the servicelog command to generate and transfer service data to Support.

The following list consist of commands to be used with the **servicelog** command:

The following table shows the arguments for the options.

Syntax: servicelog [subset\_command] [-options]

Table 8. servicelog subset commands

| Option   | Description                       |
|----------|-----------------------------------|
| generate | Create a new service data file    |
| status   | Check status of service data file |
| сору     | Copy existing service data        |
| delete   | Delete existing service data      |

Table 9. servicelog options

| Option                                  | Description                                                                                                    | Values                                                                                                    |  |
|-----------------------------------------|----------------------------------------------------------------------------------------------------|----------------------------------------------------------------------------------------------------|--|
| -t                                      | Service log type                                                                                               | 1, 2, 3                                                                                                    |  |
|                                         |                                                                                                    | • 1: Debug log (FFDC, default)                                                                                                |  |
|                                         |                                                                                                    | • 2: Service data log                                                                                                    |  |
|                                         |                                                                                                    | <ul> <li>3: Service data log coupled debug log, which is only valid when<br/>copying log files</li> </ul>                     |  |
| Additional options for generate command |                                                                                                    |                                                                                                    |  |
| -c                                      | Dump data category<br>selection. The data category<br>won't be contained if not<br>specified with this option. | <ul> <li>For type 1 (ffdc): corefile</li> <li>For type 2 (service data log): network, audit, telemetry, osscreen</li> </ul>   |  |
| Additional o                            | Additional options for generate and copy commands                                                              |                                                                                                    |  |
| -f                                      | Remote filename or sftp target directory.                                                                      | For sftp, use full path or trailing / on directory name ( $\sim$ / or /tmp/). The default value is the system generated name. |  |
| -ip                                     | Address of the tftp/sftp server.                                                                               | Valid IP address                                                                                                    |  |

#### Table 9. servicelog options (continued)

| Option   | Description                              | Values                            |
|----------|------------------------------------------|-----------------------------------|
| -pn      | Port number of the tftp/sftp server.     | Valid port number (default 69/22) |
| -u       | Username for the sftp server.            | Valid user name                   |
| -pw      | Password for the sftp server.            | Valid password                    |
| -timeout | Minutes to allow for<br>foreground copy. | Between 1 and 5 (default 1)       |

Example:

system> servicelog generate Generating ffdc... system> servicelog status Type 1 ffdc: in progress system> servicelog copy -t 1 -ip 192.168.70.230 -u User2 -pw PasswOrd -f /tmp/ Waiting for ffdc.... Copying ffdc... ok system> servicelog status Type 1 ffdc: completed 8737AC1\_DSYO123\_xcc\_120317-153327.tgz

system> servicelog generate Generating ffdc... system> servicelog status Type 1 ffdc: in progress system> servicelog status Type 1 ffdc: in progress system> servicelog copy -ip 192.168.70.230 Copying ffdc... ok system> servicelog status Type 1 ffdc: completed 8737AC1\_DSY0123\_xcc\_120926-105320.tgz system>

### syshealth command

This command provides a summary of the health or active events.

Use the **syshealth** command to display a summary of the health or active events of the server. The power state, system state, hardware state (includes fan, power supply, storage, processor, memory), restart count, and IMM software status are displayed.

Syntax: syshealth [arguments]

Table 10. syshealth arguments

| Arguments    | Description                        |
|--------------|------------------------------------|
| summary      | Display the system health summary. |
| activeevents | Display active events.             |

Table 10. syshealth arguments (continued)

| Arguments  | Description                            |
|------------|----------------------------------------|
| cooling    | Display cooling devices health status. |
| power      | Display power modules health status.   |
| storage    | Display local storage health status.   |
| processors | Display processors health status.      |
| memory     | Display memory health status.          |

Example:

system> syshealth summary Power On State OS booted Restarts 29

system> syshealth activeevents No Active Event Available!

### temps command

This command displays all temperature and temperature threshold information.

Use the **temps** command to display all the temperatures and temperature thresholds. The same set of temperatures are displayed as in the web interface.

Syntax:

temps

```
Example:

system> temps

Temperatures are displayed in degrees Fahrenheit/Celsius

WR W T SS HS

Ambient Temp 109.40/43 N/A 78.80/26.00 109.40/43.00 122.00/50.00

Exhaust Temp N/A N/A 32.00/0 .00 116.60/47.00 N/A

system>
```

Notes:

1. The output has the following column headings:

WR: warning reset (Positive-going Threshold Hysteresis value)

W: warning (Upper non-critical Threshold)

T: temperature (Current value)

SS: soft shutdown (Upper critical Threshold)

HS: hard shutdown (Upper non-recoverable Threshold)

- 2. All temperature values are in degrees Fahrenheit/Celsius.
- 3. N/A represents not applicable.

### volts command

Use this command to display the server voltage information.

Use the **volts** command to display all the voltages and voltage thresholds. The same set of voltages are displayed as in the web interface.

Syntax: volts

Example:

system> volts

HSL SSL WL WRL V WRH WH SSH HSH CMOS Battery N/A 2.25 2.39 0.03 3.12 0.03 N/A N/A N/A system>

Note: The output has the following column headings:

HSL: hard shutdown low (Lower non-recoverable Threshold) SSL: soft shutdown low (Lower critical Threshold) WL: warning low (Lower non-critical Threshold) WRL: warning reset low (Negative-going Threshold Hysteresis value) V: voltage (current value) WRH: warning reset high (Positive-going Threshold Hysteresis value) WH: warning high (Upper non-critical Threshold) SSH: soft shutdown high (Upper critical Threshold) HSH: hard shutdown high (Upper non-recoverable Threshold)

### vpd command

This command displays configuration and informational data (vital product data) associated with the hardware and software of the server.

Use the **vpd** command to display vital product data for the system (sys), IMM (bmc), server BIOS (uefi), Lenovo XClarity Provisioning Manager (lxpm), server firmware (fw), server components (comp) and PCIe devices (pcie). The same information is displayed as in the web interface.

Syntax: vpd [arguments]

Table 11. vpd arguments

| Arguments | Description                                                |
|-----------|------------------------------------------------------------|
| vpd sys   | Displays Vital Product Data for the system.                |
| vpd bmc   | Displays Vital Product Data for the management controller. |
| vpd uefi  | Displays Vital Product Data for system BIOS.               |
| vpd lxpm  | Displays Vital Product Data for system LXPM.               |
| vpd fw    | Displays Vital Product Data for the system firmware.       |
| vpd comp  | Displays Vital Product Data for the system components.     |
| vpd pcie  | Displays Vital Product Data for PCIe devices.              |

Example: system> vpd bmc

| Туре                          | Status             | Version      | Build              | ReleaseDate              |
|-------------------------------|--------------------|--------------|--------------------|--------------------------|
| BMC (Primary)<br>BMC (Backup) | Active<br>Inactive | 0.00<br>1.00 | DVI399T<br>TEI305J | 2017/06/06<br>2017/04/13 |
| system>                       |                    |              |                    |                          |

### Server power and restart control commands

This topic provides an alphabetic list of power and restart CLI commands.

There are currently 4 server power and restart commands:

### power command

This command describes how to control the server power.

Use the **power** command to control the server power. To issue **power** commands, you must have the Remote Server Power/Restart Access authority level.

```
Syntax:
power on [-options]
power off [-options]
power cycle [-options]
power uefi
power state
```

Table 12. power commands

| Command     | Description                                                                             |
|-------------|-----------------------------------------------------------------------------------------|
| power on    | Use this command to turn on the server power.                                           |
| power off   | Use this command to turn off the server power.                                          |
| power cycle | Use this command to turn off the server power and then turn on the server power.        |
| power uefi  | Use this command to boot into UEFI's F1 setup.                                          |
| power state | Use this command to display the server power state and the current state of the server. |

#### Table 13. power options

| Option | Description                                                                                                    | Values                                        |
|--------|----------------------------------------------------------------------------------------------------|-----------------------------------------------|
| -s     | Use this option to shut down the operating system before the server is turned off.<br>Note: The -s option is implied when using the -every option for the <b>power off</b> and <b>power cycle</b> commands.                                                 |                                               |
| -every | Use this option with the <b>power on</b> , <b>power off</b> , and<br><b>power cycle</b> commands to control the server power.<br>You can set up the dates, times, and frequency (daily<br>or weekly) to power on, power off, or power cycle your<br>server. | Sun, Mon, Tue, Wed, Thu, Fri, Sat, Day, clear |
| -t     | Use this option to specify the time in hours and minutes<br>to power on the server, shut down the operating<br>system, and power off or restart the server.                                                                                                 | Use the following format: hh:mm               |

Table 13. power options (continued)

| Option | Description                                                                                                    | Values                               |
|--------|----------------------------------------------------------------------------------------------------|--------------------------------------|
| -d     | Use this option to specify the date to power on the sever. This is an additional option for the <b>power on</b> command.<br><b>Note:</b> The <b>-d</b> and <b>-every</b> options, cannot be used together on the same command. | Use the following format: mm/dd/yyyy |
| -clear | Use this option to clear the scheduled power on date.<br>This is an additional option for the <b>power on</b><br>command.                                                                                                    |                                      |

The following information are examples of the **power** command.

To shut down the operating system and power off the server every Sunday at 1:30, enter the following command:

system> power off -every Sun -t 01:30

To shut down the operating system and restart the server every day at 1:30, enter the following command: system> power cycle -every Day -t 01:30

To power on the server every Monday at 1:30, enter the following command: system> power on -every Mon -t 13:00

To power on the server on Dec 31 2013 at 11:30 PM, enter the following command: system> power on -d 12/31/2013 -t 23:30

To clear a weekly power cycle, enter the following command: system> power cycle -every clear

### reset command

This command describes how to reset the server.

Use the **reset** command to restart the server. To use this command, you must have power and restart access authority.

Syntax: reset [-options]

Table 14. reset options

| Option | Description                                                 | Values  |
|--------|-------------------------------------------------------------|---------|
| -s     | Shut down the operating system before the server is reset.  |         |
| -d     | Delay performing the reset for the given number of seconds. | 0 - 120 |
| -nmi   | Generate a non-maskable interrupt (NMI) on the server.      |         |

### fuelg command

This command displays information about the server power.

Use the **fuelg** command to display information about server power usage and configure server power management. This command also configures policies for power redundancy loss.

Syntax: fuelg [-options]

Table 15. fuelg options

| Option    | Description                                                                                                    | Values                                                                                                    |
|-----------|----------------------------------------------------------------------------------------------------|----------------------------------------------------------------------------------------------------|
| -pme      | Enable or disable power management and capping on the server.                                                                                 | on, off                                                                                                    |
| -pcapmode | Set the power capping mode for the server.                                                                                                    | output, input                                                                                                    |
| -рсар     | A numeric value that falls within the range of power capping values displayed when running the fuelg command, with no options, on the target. | numeric wattage value                                                                                                    |
| -history  | Display power consumption or performance history.                                                                                             | pc, perf                                                                                                    |
| -period   | A numeric value to display history.                                                                                                    | 1, 6, 12, 24 hours                                                                                                    |
| -pm       | Set the policy mode for loss of redundant power.                                                                                              | <ul> <li>bt- basic with throttling</li> <li>rt- redundant with throttling (default)</li> </ul>                           |
| -zm       | Enable or disable zero output mode. This setting can<br>only be set when the policy mode is set to redundant<br>with throttling.              | on, off                                                                                                    |
| -perf     | Display the current compute utilization, including system, processor, memory module, and I/O.                                                 |                                                                                                    |
| -pc       | Display current power consumption                                                                                                    | • <b>output</b> - display current output power consumption of the system, processor, memory module and other components. |
|           |                                                                                                    | <ul> <li>input- Display current input power<br/>consumption, including system<br/>power consumption.</li> </ul>          |
|           |                                                                                                    | <b>Note:</b> For AMD servers, current output power consumption will not display some of the components.                  |

### pxeboot command

This command displays and sets the condition of the Preboot eXecution Environment.

Syntax: pxeboot [-options]

Table 16. pxeboot options

| Option | Description                                                                         | Values            |
|--------|-------------------------------------------------------------------------------------|-------------------|
| -en    | Sets the Preboot eXecution<br>Environment condition for<br>the next system restart. | enabled, disabled |

# **Configuration commands**

This topic provides an alphabetic list of configuration CLI commands.

There are currently 41 configuration commands:

### accseccfg command

Use this command to display and configure account security settings.

Syntax: accseccfg [-options]

Table 17. accseccfg options

| Option  | Description                                                                                                    | Values                                                                                                    |
|---------|----------------------------------------------------------------------------------------------------|----------------------------------------------------------------------------------------------------|
| -am     | Sets user authentication method.                                                                                                    | local, Idap, localIdap, Idaplocal                                                                                     |
| -lp     | Lockout period after maximum login failures (minutes).                                                                                                    | Between 0 and 2880, 0 = lockout period does not expire                                                                |
| -pe     | Password expiration time period (days).                                                                                                    | Between 0 and 365, 0 = never expire                                                                                   |
| -pew    | Password expiration warning time<br>period<br><b>Note:</b> The Password expiration<br>warning time period must be less than<br>Password expiration time period. | Between 0 and 30, 0 = never warn                                                                                      |
| -рс     | Password complexity rules enabled.                                                                                                    | on, off                                                                                                    |
| -pl     | Password length.                                                                                                    | If password complexity rules are enabled, the password length is between 8 and 32. Otherwise, it is between 0 and 32. |
| -ci     | Minimum password change interval (hours).                                                                                                    | between 0 and 240, 0 = change immediately                                                                             |
| -If     | Maximum number of login failures.                                                                                                    | Between 0 and 10, 0 = never locked                                                                                    |
| -chgnew | Change new user password after first login.                                                                                                    | on, off                                                                                                    |
| -rc     | Password reuse cycle.                                                                                                    | Between 0 and 10, 0 = reuse immediately                                                                               |
| -wt     | Web and Secure Shell inactivity session timeout (minutes).                                                                                                    | Between 0 and 1440                                                                                                    |

#### Example:

system> accseccfg

- -am: local
- -lp: 60

-pe: none

- -реw: О
- -pc: on
- -pl: 10
- -ci: O

-lf: 5

-chgnew: on

-wt: 20 system>

### asu command

This command is used to configure UEFI settings.

Advanced Settings Utility commands (ASU) are used to configure UEFI settings. The host system must be rebooted for any UEFI setting changes to take effect.

Syntax: asu [subset\_command]

| Command    | Description                                                                                                    | Value              |
|------------|----------------------------------------------------------------------------------------------------|--------------------|
| help       | Use this command to display help information for one or more settings.                                                                                     | setting_name       |
| set        | Use this command to change the value of a setting. Set the UEFI setting to the input value. <b>Notes:</b>                                                  | setting_name=value |
|            | Set one or more setting/value pairs.                                                                                                    |                    |
|            | <ul> <li>The setting can contain wildcards if it expands to a single setting.</li> </ul>                                                                   |                    |
|            | <ul> <li>The value must be enclosed in quotes if it contains spaces.</li> </ul>                                                                            |                    |
|            | <ul> <li>Ordered list values are separated by the equal symbol<br/>(=). For example, set B*.Bootorder "CD/DVD Rom=Hard<br/>Disk 0=PXE Network."</li> </ul> |                    |
| show       | Use this command to display the current value of one or more settings.                                                                                     | setting_name       |
| showvalues | Use this command to display all possible values for one or more settings. <b>Notes:</b>                                                                    | setting_name       |
|            | <ul> <li>This command will display information about the<br/>allowable values for the setting.</li> </ul>                                                  |                    |
|            | <ul> <li>The minimum and maximum number of instances<br/>allowed for the setting is displayed.</li> </ul>                                                  |                    |
|            | • The default value will be displayed if available.                                                                                                    |                    |
|            | <ul> <li>The default value is enclosed with opening and closing<br/>angle brackets (&lt; and &gt;).</li> </ul>                                             |                    |
|            | <ul> <li>Text values show the minimum and maximum length<br/>and regular expression.</li> </ul>                                                            |                    |

Table 18. asu subset commands (continued)

| Command                                                                                                    | Description                                                                                                    | Value |  |  |
|----------------------------------------------------------------------------------------------------|----------------------------------------------------------------------------------------------------|-------|--|--|
| showgroups                                                                                                    | Use this command to display the available setting groups.<br>This command displays the names of known groups.<br>Group names may vary depending on the installed<br>devices. |       |  |  |
| Notes:                                                                                                    |                                                                                                    |       |  |  |
| <ul> <li>In the command syntax, setting_name is the name of a setting that you want to view or change, and value is the<br/>value that you are placing on the setting.</li> </ul> |                                                                                                    |       |  |  |

- setting\_name can be more than one name, except when using the set command.
- setting\_name can contain wildcards, for example an asterisk (\*) or a question mark (?).
- **setting\_name** can be a group, a setting name, or **all**.

#### Examples:

- To display all of the asu command options enter asu help.
- To display help for one command enter asu help setting\_name.
- To change a value enter asu set setting\_name=value.
- To display the current value enter asu show setting\_name.
- To display all possible values for a setting enter asu showvalues setting\_name. Example show values command:

```
system> asu showvalues S*.POST*
SystemRecovery.POSTWatchdogTimer==<Disable>=Enable
SystemRecovery.POSTWatchdogTimerValue=numeric min=5 max=20 step=1 default=5
system>
```

• To display the available setting groups enter as u showgroups.

The following table shows the arguments for the options.

#### Table 19. asu options

The following table is a multi-row three column table consisting of the options, option descriptions, and associated values for the options.

| Option                                                                                                    | Description                                                                                                    | Values |  |
|----------------------------------------------------------------------------------------------------|----------------------------------------------------------------------------------------------------|--------|--|
| -b                                                                                                    | Display in batch format.                                                                                                    |        |  |
| -help <sup>1</sup>                                                                                                    | Display command usage and<br>options. The -help option is placed<br>before the command, for example<br><b>asu -help show</b> . |        |  |
| -1                                                                                                    | Long format setting name (include the configuration set).                                                                      |        |  |
| -m                                                                                                    | Mixed format setting name (use the configuration id).                                                                          |        |  |
| -v <sup>2</sup>                                                                                                    | Verbose output.                                                                                                    |        |  |
| <ol> <li>The -help option can be used with any command.</li> <li>The -v option is used only between asu and the command.</li> </ol> |                                                                                                    |        |  |

Syntax:

```
asu [-options] command [cmdopts]
options:
-v verbose output
-help display main help
cmdopts:
-help help for the command
```

Note: See individual commands for more command options.

Use the asu transaction commands to set multiple UEFI settings and create and execute batch mode commands. Use the **tropen** and **trset** commands to create a transaction file containing multiple settings to be applied. A transaction with a given id is opened using the **tropen** command. Settings are added to the set using the **trset** command. The completed transaction is committed using the **trcommit** command. When you are finished with the transaction, it can be deleted with the **trrm** command.

**Note:** The UEFI settings restore operation will create a transaction with an id using a random three digit number.

The following table contains transaction commands that can be used with the **asu** command.

#### Table 20. asu transaction commands

The following table is a multi-row three column table consisting of the transactions commands, the command descriptions, and associated values for the commands.

| Command            | Description                                                                                                    | Value                                                               |
|--------------------|----------------------------------------------------------------------------------------------------|---------------------------------------------------------------------|
| tropen <b>id</b>   | This command creates a new transaction file containing several settings to be set.                                                                | <b>Id</b> is the identifying string, 1 - 3 alphanumeric characters. |
| trset <b>id</b>    | This command adds one or more settings or value pairs to a transaction.                                                                           | <b>Id</b> is the identifying string, 1 - 3 alphanumeric characters. |
| trlist <b>id</b>   | This command displays the contents of the transaction file<br>first. This can be useful when the transaction file is created<br>in the CLI shell. | <b>Id</b> is the identifying string, 1 - 3 alphanumeric characters. |
| trcommit <b>id</b> | This command commits and executes the contents of the transaction file. The results of the execution and any errors will be displayed.            | <b>Id</b> is the identifying string, 1 - 3 alphanumeric characters. |
| trrm <b>id</b>     | This command removes the transaction file after it has been committed.                                                                            | <b>Id</b> is the identifying string, 1 - 3 alphanumeric characters. |

Example of establishing multiple UEFI settings:

```
asu tropen TR1
```

```
asu trset TR1 UEFI.BootModes.SystemBootMode "UEFI and Legacy"
```

```
asu trset TR1 BootOrder.BootOrder "CD/DVD Rom=Hard Disk O=PXE Network"
```

```
asu trset TR1 BootOrder.WolBootOrder "CD/DVD Rom=Hard Disk O=PXE Network"
```

- asu trset TR1 UEFI.DevicesandIOPorts.Com1BaudRate 115200
- asu trset TR1 UEFI.DevicesandIOPorts.Com1DataBits 8
- asu trset TR1 UEFI.DevicesandIOPorts.Com1FlowControl Disable

```
asu trset TR1 UEFI.DevicesandIOPorts.Com1Parity None
```

- asu trset TR1 UEFI.DevicesandIOPorts.Com1StopBits 1
- asu trset TR1 UEFI.DevicesandIOPorts.COMPort1 Enable

```
asu trcommit TR1
```

# backup command

Use this command to create a backup file containing the current system security settings.
Syntax: backup [-options]

Table 21. backup options

| Option | Description                                                                             | Values                                        |
|--------|-----------------------------------------------------------------------------------------|-----------------------------------------------|
| -f     | Filename of backup file                                                                 | Valid filename                                |
| -рр    | Password or quote delimited phrase used to encrypt the passwords inside the backup file | Valid password or quote-delimited pass-phrase |
| -ip    | IP address of TFTP/SFTP server                                                          | Valid IP address                              |
| -pn    | Port number of TFTP/SFTP server                                                         | Valid port number (default 69/22)             |
| -u     | Username for SFTP server                                                                | Valid user name                               |
| -pw    | Password for SFTP server                                                                | Valid password                                |
| -fd    | Filename for XML description of backup CLI commands                                     | Valid filename                                |

Example:

```
system> backup -f xcc-back.cli -pp xxxxxx -ip 192.168.70.200
ok
system>
```

## dhcpinfo command

Use this command to view the DHCP server-assigned IP configuration for eth0.

Use the **dhcpinfo** command to view the DHCP server-assigned IP configuration for eth0, if the interface is configured automatically by a DHCP server. You can use the **ifconfig** command to enable or disable DHCP.

Syntax: dhcpinfo [ethernet\_number]

Example: dhcpinfo eth1

The following table describes the output from the example.

Table 22. dhcpinfo output

| Field   | Description                                 |
|---------|---------------------------------------------|
| -server | DHCP server that assigned the configuration |
| -n      | Assigned host name                          |
| -i      | Assigned IPv4 address                       |
| -i6     | Assigned IPv6 address                       |
| -g      | Assigned gateway address                    |
| -S      | Assigned subnet mask                        |
| -d      | Assigned IPv4 domain name                   |
| -d6     | Assigned IPv6 domain name                   |
| -dns1   | Primary IPv4 DNS server IP address          |

Table 22. dhcpinfo output (continued)

| Field  | Description                         |
|--------|-------------------------------------|
| -dns2  | Secondary IPv4 DNS IP address       |
| -dns3  | Tertiary IPv4 DNS server IP address |
| -i6    | IPv6 address                        |
| -d6    | IPv6 domain name                    |
| -dns61 | Primary IPv6 DNS server IP address  |
| -dns62 | Secondary IPv6 DNS IP address       |
| -dns63 | Tertiary IPv6 DNS server IP address |

## dns command

Use this command to view and set the DNS configuration of the IMM.

Syntax: dns [-options]

Table 23. dns options

| Option   | Description                         | Values                                          |
|----------|-------------------------------------|-------------------------------------------------|
| -state   | State of DNS                        | on, off                                         |
| -i1      | Primary IPv4 DNS server IP address  | IP address in dotted decimal IP address format. |
| -i2      | Secondary IPv4 DNS IP address       | IP address in dotted decimal IP address format. |
| -i3      | Tertiary IPv4 DNS server IP address | IP address in dotted decimal IP address format. |
| -i61     | Primary IPv6 DNS server IP address  | IP address in IPv6 format.                      |
| -i62     | Secondary IPv6 DNS IP address       | IP address in IPv6 format.                      |
| -i63     | Tertiary IPv6 DNS server IP address | IP address in IPv6 format.                      |
| -ddns    | State of DDNS                       | enabled, disabled                               |
| -dnsrc   | Preferred DDNS domain name          | dhcp, manual                                    |
| -ddn     | Manually specified DDN              |                                                 |
| -ddncur  | Current DDN (read only)             |                                                 |
| -р       | Preferred DNS servers (ipv4, ipv6)  | ipv4, ipv6                                      |
| -dscvry  | discovery of LXCA addresses         | enabled, disabled                               |
| -dsclist | LXCA list of DNS SRV                |                                                 |
| -dscxm   | Configure the XClarity Manager      |                                                 |

The following example shows an IMM configuration where DNS is disabled:

system> dns

| -state | : | disabled |
|--------|---|----------|
| -i1    | : | 0.0.0.0  |
| -i2    | : | 0.0.0.0  |
| -i3    | : | 0.0.0.0  |
| -i61   | : | ::       |
| -i62   | : | ::       |

| -i63    | : | ::              |
|---------|---|-----------------|
| -ddns   | : | enabled         |
| -dnsrc  | : | DHCP            |
| -ddn    | : |                 |
| -ddncur | : | labs.lenovo.com |
| - p     | : | ipv6            |
| -dscvry | : | enabled         |
| system> |   |                 |

### encaps command

Use this command to let the BMC quit encapsulation mode.

Syntax: encaps [arguments]

Table 24. encaps arguments

| Arguments | Description                                                         |
|-----------|---------------------------------------------------------------------|
| lite off  | Let BMC quit encapsulation mode and open global access to all users |

### ethtousb command

Use the ethtousb command to display and configure Ethernet to Ethernet-over-USB port mapping.

The command allows you to map an external Ethernet port number to a different port number for Ethernetover-USB.

Syntax: ethtousb [-options]

Table 25. ethtousb command

| Option                   | Description                              | Values                                                                                                    |
|--------------------------|------------------------------------------|----------------------------------------------------------------------------------------------------|
| -en                      | Ethernet-over-USB state.                 | enabled, disabled<br><b>Note:</b> Enable Ethernet over USB interface via <b><usbeth></usbeth></b> to make port<br>mapping effective.                                                                       |
| -m <b>[x]</b>            | Configure port mapping for               | Where:                                                                                                    |
| port1:port2              | port1:port2 index x.                     | • The port index number, <b>x</b> , is specified as an integer from 1 to 10 in the command option.                                                                                                    |
|                          |                                          | • <b>port1</b> of the port pair is the External Ethernet port number.                                                                                                    |
|                          |                                          | • <b>port2</b> of the port pair is the Ethernet-over-USB port number.                                                                                                    |
| -rm <b>map_</b><br>index | Remove port mapping for specified index. | The port index number, <b>map_index</b> , is specified as an integer from 1 to 10 in the command option.<br><b>Note:</b> Port map indexes are displayed using the <b>ethtousb</b> command with no options. |

# firewall command

Use this command to configure the firewall to restrict access from certain addresses and optionally limits access time frame. If no option is specified, the current settings will be displayed.

Syntax: firewall [-options]

Table 26. firewall options

| Option                      | Description                                                                                                    | Values                                                                                                    |
|-----------------------------|----------------------------------------------------------------------------------------------------|----------------------------------------------------------------------------------------------------|
| The following option is for | IP address whitelist                                                                                                    |                                                                                                    |
| -wips                       | Show/configure the whitelist IP addresses.                                                                                     | <valid addresses="" ip="">, clr</valid>                                                                          |
|                             |                                                                                                    | • Valid IP addresses: Permit 1-3 IP addresses (comma separated, CIDR or range)                                   |
|                             |                                                                                                    | <b>Note:</b> IPv4 and IPv6 addresses can use<br>CIDR format to block a range of<br>addresses.                    |
|                             |                                                                                                    | -clr: Clear the whitelist                                                                                        |
| The following options are   | for Block List and Time Restriction                                                                                            |                                                                                                    |
| -bips                       | Block 1-3 IP addresses (comma separated,<br>CIDR or range)                                                                     | Valid IP addresses<br><b>Note:</b> IPv4 and IPv6 addresses can use<br>CIDR format to block a range of addresses. |
| -bmacs                      | Block 1-3 MAC addresses (comma separated)                                                                                      | Valid MAC addresses<br><b>Note:</b> MAC address filtering works only<br>with specific addresses.                 |
| -bbt                        | Block begin time, must be later than current time                                                                              | Time with format <yyyy-mm-dd hh:mm=""></yyyy-mm-dd>                                                              |
| -bet                        | Block end time, must be later than begin time                                                                                  | Time with format <yyyy-mm-dd hh:mm=""></yyyy-mm-dd>                                                              |
| -bti                        | Block 1-3 time intervals (comma separated)                                                                                     | Time range with format <hh:mm-hh:mm></hh:mm-hh:mm>                                                               |
|                             | e.g., <b>firewall - bti 01:00–02:00,05:05–</b><br><b>10:30</b> will block access during 01:00-02:00<br>& 05:05-10:30 every day |                                                                                                    |
| -clr                        | Clear the firewall rule for a given type                                                                                       | ip, mac, datetime, interval, all                                                                                 |
| The following options are   | for IP address blocking                                                                                                    | •                                                                                                    |
| -iplp                       | IP address lockout period in minutes.                                                                                          | Numeric value between 0 and 2880, 0 = never expire                                                               |

Table 26. firewall options (continued)

| Option | Description                                                          | Values                                                                                                    |
|--------|----------------------------------------------------------------------|----------------------------------------------------------------------------------------------------|
| -iplf  | Maximum number of login failures before<br>IP address is locked out. | Numeric value between 0 and 32, 0 = never<br>lock<br>Note: If this value is not 0, then it must be<br>greater than or equal to <b><maximum< b=""><br/>number of login failures&gt; that is set by<br/><b><accseccfg -if=""></accseccfg></b></maximum<></b> |
| -ipbl  | Show/configure the list of IP addresses being locked out.            | <ul> <li>del, clrall, show</li> <li>-del: delete an IPv4 or IPv6 address from block list</li> <li>-clrall: clear all blocking IP</li> <li>-show: show all blocking IPs</li> </ul>                                                                          |

Examples of the syntax for the **firewall** command are presented in the following list:

- To show all options' value and IP addresses blocking list enter firewall.
- To block the access from multi IPs enter firewall -bips 192.168.1.1,192.168.1.0/24,192.168.1.1-192.168.1.5.
- To block all access during 01:00-02:00,05:05-10:30,14:15-20:00 every day enter firewall -bti 01:00-02:00,05:05-10:30,14:15-20:00.
- To clear all rules of Block List and Time Restriction enter firewall -clr all.
- To set IP address lockout period to 60 minutes enter firewall -iplp 60.
- To set maximum number of login failures to 5 times enter firewall -iplf 5.
- To delete 192.168.100.1 from IP address blocking list enter firewall -ipbl -del 192.168.100.1.
- To delete 3fcc:1234::2 from IP address blocking list enter firewall -ipbl -del 3fcc:1234::2.
- To delete all blocking IP addresses enter firewall -ipbl -clrall.
- To show all blocking IP addresses enter firewall -ipbl -show.

### hashpw command

Use this command with the -sw option to enable/disable the third-party password function or with the -re option to enable/disable the allowance of retrieving third-party password.

#### Syntax: hashpw [-options]

| TADIE ZT. HASHDW ODUOHS | Table 27. | hashpw | options |
|-------------------------|-----------|--------|---------|
|-------------------------|-----------|--------|---------|

| Option | Description                                            | Values            |
|--------|--------------------------------------------------------|-------------------|
| -SW    | Third-Party Password switch status                     | enabled, disabled |
| -re    | Third-Party Password read status                       | enabled, disabled |
|        | <b>Note:</b> Read can be set if the switch is enabled. |                   |

Example:

```
system> hashpw -sw enabled -re enabled
system> users -5 -n guest5 -shp ef92b778bafe771e89245b89ecbc08a44a4e166c06659911881f383d4473e94f - r Administrator
system> users -5 ghp
ef92b778bafe771e89245b89ecbc08a44a4e166c06659911881f383d4473e94f
```

| system> us | ers      |                      |               |                         |
|------------|----------|----------------------|---------------|-------------------------|
| Account    | Login ID | Advanced Attribute   | Role          | Password Expires        |
|            |          |                      |               |                         |
| 1          | USERID   | Native               | Administrator | Password doesn't expire |
| 5          | guest5   | Third-party Password | Administrator | 90 day(s)               |

## ifconfig command

Use this command to configure the Ethernet interface.

Use the **ifconfig** command to display the current Ethernet interface configuration. To change the Ethernet interface configuration, type the options, followed by the values. To change the interface configuration, you must have at least Adapter Networking and Security Configuration authority.

Syntax: ifconfig [ethernet\_number] [-options]

Example: dhcpinfo eth1 -b

Table 28. if config options

| Option  | Description                                                                                                    | Values                                                                                                    |
|---------|----------------------------------------------------------------------------------------------------|----------------------------------------------------------------------------------------------------|
| -state  | Interface state                                                                                                    | disabled, enabled                                                                                                    |
| -c      | Configuration method                                                                                                  | dhcp, static, dthens (dthens corresponds to the <b>try</b><br><b>dhcp server, if it fails use static config</b> option on<br>the web interface) |
| -ghn    | Obtain hostname from DHCP                                                                                             | disabled, enabled                                                                                                    |
| -i      | Static IP address                                                                                                    | Address in valid format.                                                                                                    |
| -g      | Gateway address                                                                                                    | Address in valid format.                                                                                                    |
| -S      | Subnet mask                                                                                                    | Address in valid format.                                                                                                    |
| -n      | Host name                                                                                                    | String of up to 63 characters. The string can include letters, digits, periods, underscores, and hyphens.                                       |
| -auto   | Autonegotiation setting, which<br>determines whether the Data rate<br>and Duplex network settings are<br>configurable | true, false                                                                                                    |
| -vlan   | Enable or disable the VLAN tagging                                                                                    | enabled, disabled                                                                                                    |
| -vlanid | VLAN ID                                                                                                    | Numeric value between 1 and 4094.                                                                                                    |
| -r      | Data rate                                                                                                    | 10, 100, 1000                                                                                                    |
| -d      | Duplex mode                                                                                                    | full, half                                                                                                    |
| -m      | MTU                                                                                                    | Numeric between 60 and 1500.                                                                                                    |
| -1      | LAA                                                                                                    | MAC address format. Multicast addresses are not allowed (the first byte must be even).                                                          |
| -b      | Burned-in MAC Address (read only)                                                                                     |                                                                                                    |
| -dn     | Domain name (read only)                                                                                               |                                                                                                    |
| -ipv6   | IPv6 state                                                                                                    | disabled, enabled                                                                                                    |

| Option                 | Description                                                                                                    | Values                                                                                          |
|------------------------|----------------------------------------------------------------------------------------------------|-------------------------------------------------------------------------------------------------|
| -ipv6static            | Static IPv6 state                                                                                                    | disabled, enabled                                                                               |
| -i6                    | Static IP address                                                                                                    | Static IP address for Ethernet channel 0 in IPv6 format.                                        |
| -p6                    | Address prefix length                                                                                                    | Numeric value between 1 and 128.                                                                |
| -g6                    | Gateway or default route                                                                                                    | IP address for the gateway or default route for Ethernet channel 0 in IPv6.                     |
| -dhcp6                 | IPv6 DHCP mode                                                                                                    | enabled, disabled                                                                               |
| -sa6                   | IPv6 Stateless mode                                                                                                    | enabled, disabled                                                                               |
| -lla                   | Link-local address (read only)                                                                                                    |                                                                                                 |
| -ncsi                  | NCSI NIC port selection                                                                                                    | nic[x]:port[y]<br><b>Note:</b> Use comma as the delimiter if there are two<br>or more settings. |
| -nic                   | Switch NIC mode <sup>1</sup>                                                                                                    | shared, dedicated, shared:nic[x] <sup>2</sup>                                                   |
| -failover <sup>2</sup> | Failover mode                                                                                                    | none, shared, shared:nic[x]                                                                     |
| -nssync <sup>3</sup>   | Network setting synchronization                                                                                                    | enabled, disabled                                                                               |
| -address_table         | Table of automatically-generated<br>IPv6 addresses and their prefix<br>lengths (read only)<br><b>Note:</b> The option is visible only if<br>IPv6 and stateless auto-<br>configuration are enabled. |                                                                                                 |

#### Notes:

1. -nic will also show the status of nic. [active] indicates which nic XCC is currently using.

For example:

-nic: shared:nic3

nic1: dedicate

nic2: ext card slot #3

nic3: ext card slot 5 [active]

Indicates that nic3 is in shared mode, on slot 5, nic2 is on slot3, nic1 is XCC dedicated port and XCC is using nic3. 2. The shared:nic[x] value is available on servers that have an optional mezzanine network card installed. This

- mezzanine network card can be used by the IMM.
- 3. If the IMM is configured to use the dedicated management network port, the -failover option will direct the IMM to switch to the shared network port if the dedicated port is disconnected.
- 4. If the failover mode is enabled, the -nssync option directs the IMM to use the same network settings that are used on the dedicated management network port for the shared network port.

#### Example:

system> ifconfig ethO -c static -i 192.168.70.133 These configuration changes will become active after the next reset of the IMM. system>

## keycfg command

Use this command to display, add, or delete activation keys.

Activation keys control access to optional IMM functionality.

#### Notes:

- Add new activation keys through file transfer.
- Delete old keys by specifying the number of the key or the type of key. When deleting keys by type, only the first key of a given type is deleted.

Syntax: keycfg [-options]

Table 29. keycfg options

| Option   | Description                              | Values                                                                                                   |
|----------|------------------------------------------|----------------------------------------------------------------------------------------------------|
| -add     | Add activation key                       | ip, pn, u, pw, f                                                                                         |
|          |                                          | -ip: IP address of TFTP/SFTP server with activation key to add                                           |
|          |                                          | <ul> <li>-pn: Port number for TFTP/SFTP server with activation key to<br/>add (default 69/22)</li> </ul> |
|          |                                          | -u: User name for SFTP server with activation key to add                                                 |
|          |                                          | -pw: Password for SFTP server with activation key to add                                                 |
|          |                                          | <ul> <li>-f: Filename for activation key to add</li> </ul>                                               |
| -del     | Delete activation key by<br>index number | Valid activation key index number from keycfg listing                                                    |
| -deltype | Delete activation key by key type        | Valid key type value                                                                                     |

When the **keycfg** command is run without any options, the list of installed activation keys is displayed. Key information displayed includes an index number for each activation key, the type of activation key, the date through which the key is valid, the number of uses remaining, the key status, and a key description.

Example:

| sys | tem> k | eycfg          |                |         |                                                   |
|-----|--------|----------------|----------------|---------|---------------------------------------------------|
| ID  | Type   | Valid          | Uses           | Status  | Description                                       |
| 1   | 4      | 10/10/2010     | 5              | "valid" | "IMM remote presence"                             |
| 2   | 3      | 10/20/2010     | 2              | "valid" | "IMM feature                                      |
| 3   | 32796  | NO CONSTRAINTS | NO CONSTRAINTS | "valid" | "IBM Security Key Lifecycle Manager for SEDs FoD" |
| sys | tem>   |                |                |         |                                                   |

Note: The Description field for ID number 3 is displayed on separate lines due to space limitations.

## **Idap command**

Use this command to display and configure the LDAP protocol configuration parameters.

Syntax: ldap [-options]

| Option | Description                                         | Values                       |
|--------|-----------------------------------------------------|------------------------------|
| -aom   | Authentication only mode for Active Directory Users | enabled, disabled            |
| -a     | User authentication method                          | Ioc: local only              |
|        |                                                     | Iocid: local first then LDAP |
|        |                                                     | Idloc: LDAP first then local |

Table 30. Idap options

Table 30. Idap options (continued)

| Option | Description                            | Values                                                                                                    |
|--------|----------------------------------------|----------------------------------------------------------------------------------------------------|
| -b     | Binding method                         | • anon: anonymous                                                                                                    |
|        |                                        | client: bind with ClientDN and password                                                                                                    |
|        |                                        | login: bind with Login Credential                                                                                                    |
| -c     | Client distinguished name              | String of up to 127 characters for client_dn                                                                                                    |
| -d     | Search domain                          | String of up to 63 characters for <b>search_domain</b>                                                                                                    |
| -fn    | Forest name                            | For active directory environments. String of up to 127 characters.                                                                                                    |
| -f     | Group filter                           | String of up to 127 characters for group_filter                                                                                                    |
| -g     | Group search attribute                 | String of up to 63 characters for group_search_attr                                                                                                    |
| -I     | Login permission attribute             | String of up to 63 characters for string                                                                                                    |
| -р     | Client password                        | String of up to 15 characters for <b>client_pw</b>                                                                                                    |
| -рс    | Confirm client password                | String of up to 15 characters for <b>confirm_pw</b><br>Command usage is: ldap -p <b>client_pw</b> -pc <b>confirm_pw</b>                                                                          |
|        |                                        | This option is required when you change the client password. It compares the <b>confirm_pw</b> argument with the <b>client_pw</b> argument. The command will fail if the arguments do not match. |
| -r     | Root entry distinguished name (DN)     | String of up to 127 characters for <b>root_dn</b>                                                                                                    |
| -s1ip  | Server 1 host name/IP address          | String up to 127 characters or an IP address for <b>host name/ip_</b><br>addr                                                                                                    |
| -s2ip  | Server 2 host name/IP address          | String up to 127 characters or an IP address for <b>host name/ip_</b><br>addr                                                                                                    |
| -s3ip  | Server 3 host name/IP<br>address       | String up to 127 characters or an IP address for <b>host name/ip_</b><br>addr                                                                                                    |
| -s4ip  | Server 4 host name/IP address          | String up to 127 characters or an IP address for <b>host name/ip_</b><br>addr                                                                                                    |
| -s1pn  | Server 1 port number                   | A numeric port number up to 5 digits for <b>port_number</b>                                                                                                    |
| -s2pn  | Server 2 port number                   | A numeric port number up to 5 digits for <b>port_number</b>                                                                                                    |
| -s3pn  | Server 3 port number                   | A numeric port number up to 5 digits for <b>port_number</b>                                                                                                    |
| -s4pn  | Server 4 port number                   | A numeric port number up to 5 digits for <b>port_number</b>                                                                                                    |
| -u     | User's login name search attribute     | String of up to 63 characters for <b>search_attrib</b>                                                                                                    |
| -v     | Get LDAP server address through DNS    | off, on                                                                                                    |
| -h     | Displays the command usage and options |                                                                                                    |

Example:

. system≻ ldap

-aom enable

-a locld

-b client

```
cn=admin,dc=lenovo,dc=com
   - C
   - d
   -fn
   - f
       example.com
   - g
       cn
       XCC3RBSPermissions
   -l
   -r
   -s1ip 10.241.99.94
   -s2ip
   -s3ip
   -s4ip
   -s1pn 389
   -s2pn 389
   -s3pn 389
   -s4pn 389
   -u uid
   -v off
system>
```

## ntp command

Use this command to display and configure the Network Time Protocol (NTP).

Syntax: ntp [-options]

Table 31. ntp command

| Option         | Description                                                                                          | Values                                                                                                    |
|----------------|----------------------------------------------------------------------------------------------------|----------------------------------------------------------------------------------------------------|
| -en            | Enables or disables the Network Time Protocol.                                                       | enabled, disabled                                                                                                    |
| -i[ <b>x</b> ] | Name or IP address of the Network<br>Time Protocol server for index <b>x</b> .                       | The name of the NTP server to be used for clock synchronization. The range of the index number of the NTP server is from -i1 through -i4. <b>Note:</b> -i is the same as i1. |
| -f             | The frequency (in minutes) that the IMM clock is synchronized with the Network Time Protocol server. | 3 - 1440 minutes                                                                                                    |
| -synch         | Requests an immediate synchronization with the Network Time Protocol server.                         | No values are used with this parameter.                                                                                                    |

Example:

system≻ ntp -en: disabled -f: 3 minutes

-i: not set

### portcontrol command

Use this command to turn a network service port on or off.

Syntax: portcontrol [-options]

#### Table 32. portcontrol options

| Option    | Description                                                        | Values        |
|-----------|--------------------------------------------------------------------|---------------|
| -ipmi     | Enable or disable the ipmi access via LAN                          | on, off       |
| -ipmi-kcs | Enable on demand, enable,<br>or disable ipmi access from<br>server | auto, on, off |
| -rest     | Enable or disable REST discovery                                   | on, off       |
| -snmp     | Enable or disable SNMP discovery                                   | on, off       |
| -ssdp     | Enable or disable SSDP discovery                                   | on, off       |
| -cli      | Enable or disable CLI<br>discovery                                 | on, off       |
| -web      | Enable or disable WEB discovery                                    | on, off       |
| -all      | Enable or disable all<br>interfaces and discovery<br>protocols     | on, off       |

#### Example:

system> portcontrol
ipmi : on
ipmi-kcs : on
rest : on
snmp : off
ssdp : on
cli : on
web : on
system>

### ports command

Use this command to display and configure IMM ports.

Syntax: ports [-options]

Table 33. ports options

| Option | Description                                 | Values                   |
|--------|---------------------------------------------|--------------------------|
| -open  | Display open ports (read only)              |                          |
| -reset | Reset ports to default settings (read only) |                          |
| -http  | HTTP port number                            | Default port number: 80  |
| -https | HTTPS port number                           | Default port number: 443 |
| -ssh   | SSH legacy CLI port number                  | Default port number: 22  |
| -snmpa | SNMP agent port number                      | Default port number: 161 |

Table 33. ports options (continued)

| Option | Description                 | Values                    |
|--------|-----------------------------|---------------------------|
| -snmpt | SNMP traps port number      | Default port number: 162  |
| -rp    | Remote presence port number | Default port number: 3900 |

Example:

```
system> ports

-http 80

-https 443

-rp 3900

-snmpa 161

-snmpt 162

-ssh 22

system>
```

### rdmount command

Use this command to mount remote disk images or network shares

#### Notes:

- Up to two files can be uploaded in the XClarity Controller memory and mounted as virtual media using the XClarity Controller RDOC feature. The total size for both files must not exceed 50 MB. The uploaded images are read only unless the –rw option is used.
- When using the HTTP, SFTP, or FTP protocols to mount or map the images, the total size for all the images must not exceed 50 MB. There is no size limit if the NFS or SAMBA protocols are used.

Syntax: rdmount [-options]

| Table 34. rdmount optic | ns |
|-------------------------|----|
|-------------------------|----|

| Option | Description                                                                                              |
|--------|----------------------------------------------------------------------------------------------------|
| -r     | rdoc operation (if used, must be first option)<br>-r -map: mount the RDOC images                         |
|        | -r -unmap <filename>: unmount the mounted RDOC images</filename>                                         |
|        | -r -maplist: shows the mounted RDOC images via the XClarity Controller web browser and the CLI interface |
| -map   | -t <samba nfs http sftp ftp> filesystem type</samba nfs http sftp ftp>                                   |
|        | -ro read-only                                                                                            |
|        | -rw read-write                                                                                           |
|        | -u user                                                                                                  |
|        | -p password                                                                                              |
|        | -I file location (URL format)                                                                            |
|        | -o option (extra option string for samba and nfs mounts)                                                 |
|        | -d domain (domain for samba mount)                                                                       |

Table 34. rdmount options (continued)

| Option   | Description                                                          |  |
|----------|----------------------------------------------------------------------|--|
| -maplist | Shows the mapped images                                              |  |
| -unmap   | <id fname> use id with network images, filename with rdoc</id fname> |  |
| -mount   | Mount the mapped images                                              |  |
| -unmount | Unmount the mounted images                                           |  |

## restore command

Use this command to restore system settings from a backup file.

Syntax: restore [-options]

Table 35. restore options

| Option | Description                                                                    | Values                                        |
|--------|--------------------------------------------------------------------------------|-----------------------------------------------|
| -f     | Backup file name                                                               | Valid file name                               |
| -рр    | Password or pass-phrase used to<br>encrypt passwords inside the backup<br>file | Valid password or quote-delimited pass-phrase |
| -ip    | IP address of TFTP/SFTP server                                                 | Valid IP address                              |
| -pn    | Port number of TFTP/SFTP server                                                | Valid port number (default 69/22)             |
| -u     | Username for SFTP server                                                       | Valid user name                               |
| -pw    | Password for SFTP server                                                       | Valid password                                |

Example:

system> restore f xcc-back.cli pp xxxxxx ip 192.168.70.200
ok
system>

## roles command

Use this command to display or configure roles.

Syntax: roles role\_account[3-31] [-options]

#### Table 36. roles options

| Option | Description    | Values                                                                               |
|--------|----------------|--------------------------------------------------------------------------------------|
| -n     | Role name      | Limited to 32 characters                                                             |
| -р     | Set privileges | custom:am, rca, rcvma, pr, cel, bc, nsc, ac, us                                      |
|        |                | • <b>am</b> : User account management access                                         |
|        |                | rca: Remote console access                                                           |
|        |                | <ul> <li>rcvma: Remote console and remote disk<br/>(virtual media) access</li> </ul> |
|        |                | • pr: Remote server power/restart access                                             |
|        |                | • cel: Ability to clear event logs                                                   |
|        |                | • <b>bc</b> : Adapter Configuration (basic)                                          |
|        |                | <ul> <li>nsc: Adapter Configuration (network and security)</li> </ul>                |
|        |                | • ac: Adapter Configuration (advanced)                                               |
|        |                | • us: UEFI Security                                                                  |
|        |                | <b>Note:</b> The above custom permission flags can be used in any combination        |
| -d     | Delete a row   |                                                                                      |

Example:

system≻ roles -3 -n test1 -p custom∶am|rca|rcvma ok

| system> roles<br>Account | Role          | Privilege            | Assigned To |
|--------------------------|---------------|----------------------|-------------|
| 0                        | Administrator | all                  | USERID      |
| 1                        | ReadOnly      | none                 |             |
| 2                        | Operator      | custom:pr cel bc nsc |             |
| 3                        | test1         | custom:am rca rcvma  |             |

## rtd command

Use this command to restore all BMC settings to the factory default.

Note: This command used to be restoredefaults and clearcfg command.

Syntax: rtd [-options]

| Table 37. | rtd options |
|-----------|-------------|
| rubic or. | nu options  |

| Option | Description                                                                  |  |
|--------|------------------------------------------------------------------------------|--|
| -all   | Reset all BMC settings to factory defaults.                                  |  |
| -eu    | Reset all BMC Settings to factory defaults except user Settings              |  |
| -en    | Reset all BMC Settings to factory defaults except network Settings.          |  |
| -eun   | Reset all BMC Settings to factory defaults except user and network Settings. |  |

Example: system> rtd -all

This action will cause all IMM settings to be set to factory defaults.

If this is the local system, you will lose your TCP/IP connection as a result. You will need to reconfigure the IMM network interface to restore connectivity. After the IMM configuration is cleared, the IMM will be restarted.

```
Proceed? (y/n)
Y
Restoring defaults
```

## seccfg command

Use this command to perform firmware rollback.

Syntax: seccfg [-options]

Table 38. seccfg options

| Option | Description                                                         | Value             |
|--------|---------------------------------------------------------------------|-------------------|
| -fwrb  | Allows firmware rollback to previous versions.                      | enabled, disabled |
| -aubp  | Enable or disable the function of auto backup to primary promotion. | enabled, disabled |

## securityinfo command

This command is used to display security related information.

```
Syntax:
securityinfo [-options]
```

| Option      | Description                                    |
|-------------|------------------------------------------------|
| -event      | Display security events.                       |
| -cryptomode | Display security cryptomode status.            |
| -service    | Display security status of services and ports. |
| -cert       | Display security status of the certificate.    |
| -account    | Display security status of user accounts.      |

## securitymode command

This command is used to generate a new service data file.

Syntax: securitymode [-options]

Table 40. securitymode options

| Option | Description                                                                                          | Values                                                                                                    |
|--------|----------------------------------------------------------------------------------------------------|----------------------------------------------------------------------------------------------------|
| -mode  | Selects the security mode.                                                                           | CNSA, FIPS, COMPAT                                                                                                    |
|        | <ul> <li>CNSA - Enterprise Strict</li> <li>FIPS - Standard</li> <li>COMPAT- Compatibility</li> </ul> | <ul> <li>CNSA: Only services that support enterprise strict<br/>level cryptography are allowed; requires Feature on<br/>Demand Key to enable.</li> <li>FIPS: Services that require cryptography that do not<br/>support standard level cryptography are disabled by<br/>default.</li> <li>COMPAT: When this mode is enabled, XCC is NOT<br/>operating in standard-validated mode; allows all<br/>services to be enabled.</li> </ul> |
| -h     | List usage and options.                                                                              |                                                                                                    |

### set command

Use this command to change some IMM settings.

- Some IMM settings can be changed with a simple set command.
- Some of these settings, such as environment variables, are used by the CLI.

The following table shows the arguments for the options.

#### Table 41. set command

The following table is a single-row three column table consisting of the command description and associated information.

| Option | Description                             | Values                                           |
|--------|-----------------------------------------|--------------------------------------------------|
| value  | Set value for specified path or setting | Appropriate value for specified path or setting. |

Syntax: set [-options] option: value

### snmp command

Use this command to display and configure SNMP interface information.

Syntax: snmp [-options]

#### Table 42. snmp options

| Option | Description                                | Values                                                                                                    |  |
|--------|--------------------------------------------|----------------------------------------------------------------------------------------------------|--|
| -a3    | SNMPv3 agent                               | on, off<br><b>Notes:</b> To enable the SNMPv3 agent, the following criteria must be<br>met:                                                                                                    |  |
|        |                                            | IMM contact specified using the -cn command option.                                                                                                    |  |
|        |                                            | IMM location specified using the -I command option.                                                                                                    |  |
| -t     | SNMPv3 traps                               | on, off                                                                                                    |  |
| -tn    | SNMPv3 trap user name                      | Valid user name                                                                                                    |  |
| -tauth | SNMPv3 trap authentication protocol        | none, HMAC-SHA                                                                                                    |  |
| -tapw  | SNMPv3 trap authentication password        | Valid password                                                                                                    |  |
| -tpriv | SNMPv3 trap privacy<br>protocol            | none, CBC-DES, AES                                                                                                    |  |
| -tppw  | SNMPv3 trap privacy<br>password            | Valid password                                                                                                    |  |
| -tix   | Community IP address or host name <b>x</b> | <ul> <li>Valid IP address or hostname (limited to 63 characters, x can range 1 to 3).</li> <li>Notes:</li> <li>An IP address or host name can only contain dots, underscores, minus signs, letters and digits. No embedded spaces or consecutive</li> </ul> |  |
|        |                                            | <ul> <li>Periods are allowed.</li> <li>Clear an community IP address or host name by specifying no argument.</li> </ul>                                                                                                    |  |
| -I     | IMM location                               | String (limited to 47 characters). Notes:                                                                                                    |  |
|        |                                            | <ul> <li>Arguments containing spaces must be enclosed in quotation marks.<br/>No leading or trailing spaces are allowed in arguments.</li> </ul>                                                                                                    |  |
|        |                                            | <ul> <li>Clear the IMM location by specifying no argument or by specifying an<br/>empty string as the argument, such as "".</li> </ul>                                                                                                    |  |
| -cn    | IMM contact name                           | String (limited to 47 characters). Notes:                                                                                                    |  |
|        |                                            | <ul> <li>Arguments containing spaces must be enclosed in quotation marks.<br/>No leading or trailing spaces are allowed in arguments.</li> </ul>                                                                                                    |  |
|        |                                            | <ul> <li>Clear the IMM contact name by specifying no argument or by<br/>specifying an empty string as the argument, such as "".</li> </ul>                                                                                                    |  |
| -t1    | SNMPv1 traps                               | on, off                                                                                                    |  |
| -C     | SNMP community name                        | String (limited to 15 characters). Notes:                                                                                                    |  |
|        |                                            | <ul> <li>Arguments containing spaces must be enclosed in quotation marks.<br/>No leading or trailing spaces are allowed in arguments.</li> </ul>                                                                                                    |  |
|        |                                            | <ul> <li>Clear an SNMP community name by specifying no argument or by<br/>specifying an empty string as the argument, such as "".</li> </ul>                                                                                                    |  |

#### Table 42. snmp options (continued)

| Option | Description                                 | Values                                                                                                    |  |
|--------|---------------------------------------------|----------------------------------------------------------------------------------------------------|--|
| -ci    | Community IP address/host name 1            | <ul> <li>Valid IP address or hostname (limited to 63 characters).</li> <li>Notes:</li> <li>An IP address or host name can only contain dots, underscores, minus signs, letters and digits. No embedded spaces or consecutive periods are allowed.</li> </ul> |  |
|        |                                             |                                                                                                    |  |
|        |                                             | <ul> <li>Clear an community IP address or host name by specifying no argument.</li> </ul>                                                                                                    |  |
| -c1iy  | Community IP address/host<br>name <b>y</b>  | Valid IP address or hostname (limited to 63 characters, <b>y</b> can range 2 or 3).<br>Notes:                                                                                                    |  |
|        |                                             | <ul> <li>An IP address or host name can only contain dots, underscores,<br/>minus signs, letters and digits. No embedded spaces or consecutive<br/>periods are allowed.</li> </ul>                                                                           |  |
|        |                                             | <ul> <li>Clear an community IP address or host name by specifying no argument.</li> </ul>                                                                                                    |  |
| -t2    | SNMPv2 traps                                | on, off                                                                                                    |  |
| -ct    | SNMPv2 trap community name                  | String (limited to 15 characters). Notes:                                                                                                    |  |
|        |                                             | <ul> <li>Arguments containing spaces must be enclosed in quotation marks.<br/>No leading or trailing spaces are allowed in arguments.</li> </ul>                                                                                                    |  |
|        |                                             | <ul> <li>Clear the IMM contact name by specifying no argument or by<br/>specifying an empty string as the argument, such as "".</li> </ul>                                                                                                    |  |
| -cti   | SNMPv2 trap community IP address/hostname 1 | Valid IP address or hostname (limited to 63 characters). <b>Notes:</b>                                                                                                    |  |
|        |                                             | <ul> <li>An IP address or host name can only contain dots, underscores,<br/>minus signs, letters and digits. No embedded spaces or consecutive<br/>periods are allowed.</li> </ul>                                                                           |  |
|        |                                             | <ul> <li>Clear an SNMP community IP address or host name by specifying no argument.</li> </ul>                                                                                                    |  |
| -eid   | SNMP engine id                              | String (limited 1 to 27 characters)                                                                                                    |  |
| -send  | Send a test trap information                |                                                                                                    |  |

#### Example:

system> snmp

- -t enabled
- -a3 enabled
- -l ZhangjiangMansion
- -cn Kelvin
- -t1 enabled
- -c community1
- -ci host1
- -t2 enabled
- -ct community2 -cti host2
- -eid XCC-7Z70-DSYM09X
- system>

# snmpalerts command

Use this command to manage alerts sent via the SNMP.

Syntax: snmpalerts [-options]

Table 43. snmpalerts options

| Option  | Description                           | Values                                                                                                    |  |
|---------|---------------------------------------|----------------------------------------------------------------------------------------------------|--|
| -status | SNMP alert status                     | on, off                                                                                                    |  |
| -crt    | Sets critical events that send alerts | all, none, custom:te vo po di fa cp me in re ot pc<br>Custom critical alert settings are specified using a pipe separated list of<br>values of the form <b>snmpalerts -crt custom:te vo</b> , where custom values<br>are: |  |
|         |                                       | te: critical temperature threshold exceeded                                                                                                    |  |
|         |                                       | vo: critical voltage threshold exceeded                                                                                                    |  |
|         |                                       | po: critical power failure                                                                                                    |  |
|         |                                       | di: hard disk drive failure                                                                                                    |  |
|         |                                       | • fa: fan failure                                                                                                    |  |
|         |                                       | cp: microprocessor failure                                                                                                    |  |
|         |                                       | me: memory failure                                                                                                    |  |
|         |                                       | in: hardware incompatibility                                                                                                    |  |
|         |                                       | re: power redundancy failure                                                                                                    |  |
|         |                                       | ot: all other critical events                                                                                                    |  |
|         |                                       | pc: PCIe critical events                                                                                                    |  |

#### Table 43. snmpalerts options (continued)

| Option | Description                          | Values                                                                                                    |  |
|--------|--------------------------------------|----------------------------------------------------------------------------------------------------|--|
| -wrn   | Sets warning events that send alerts | all, none, custom:rp te vo po fa cp me ot pw<br>Custom warning alert settings are specified using a pipe separated list<br>of values of the form <b>snmpalerts -wrn custom:rp te</b> , where custom<br>values are:             |  |
|        |                                      | rp: power redundancy warning                                                                                                    |  |
|        |                                      | te: warning temperature threshold exceeded                                                                                                    |  |
|        |                                      | vo: warning voltage threshold exceeded                                                                                                    |  |
|        |                                      | po: warning power threshold exceeded                                                                                                    |  |
|        |                                      | fa: non-critical fan event                                                                                                    |  |
|        |                                      | cp: microprocessor in degraded state                                                                                                    |  |
|        |                                      | me: memory warning                                                                                                    |  |
|        |                                      | ot: all other warning events                                                                                                    |  |
|        |                                      | pw: PCIe warning events                                                                                                    |  |
| -sys   | Sets routine events that send alerts | all, none, custom:lo tio ot po bf til pf el ne nl dh oa<br>Custom routine alert settings are specified using a pipe separated list of<br>values of the form <b>snmpalerts -sys custom:lo tio</b> , where custom values<br>are: |  |
|        |                                      | lo: successful remote login                                                                                                    |  |
|        |                                      | tio: operating system timeout                                                                                                    |  |
|        |                                      | ot: all other informational and system events                                                                                                    |  |
|        |                                      | po: system power on/off                                                                                                    |  |
|        |                                      | bf: operating system boot failure                                                                                                    |  |
|        |                                      | til: operating system loader watchdog timeout                                                                                                    |  |
|        |                                      | pf: predicted failure (PFA)                                                                                                    |  |
|        |                                      | el: event log 75% full                                                                                                    |  |
|        |                                      | ne: network change                                                                                                    |  |
|        |                                      | nl: host NIC link down/up                                                                                                    |  |
|        |                                      | dh: drive hotplug                                                                                                    |  |
|        |                                      | oa: all other audit events                                                                                                    |  |

# sshcfg command

Use this command to display and configure SSH parameters.

Syntax: sshcfg [-options]

| Table 44. | sshcfg options |
|-----------|----------------|
|-----------|----------------|

| Option   | Description      | Values                                 |
|----------|------------------|----------------------------------------|
| -cstatus | State of SSH CLI | enabled, disabled                      |
| -hk      | Server key       | gen, all                               |
|          |                  | • gen: Generate SSH server private key |
|          |                  | • all: Display server public key       |

Example: system> sshcfg -cstatus enabled CLI SSH port 22 ssh-rsa 2048 bit fingerprint: b4:a3:5d:df:0f:87:0a:95:f4:d4:7d:c1:8c:27:51:61 1 SSH public keys installed system>

## sslcfg command

Use this command to display and configure the SSL for the IMM and manage certificates.

The **sslcfg** command is used to generate a new encryption key and self-signed certificate or certificate signing request (CSR).

Syntax: sslcfg [-options]

Table 45. sslcfg options

| Option  | Description                                             | Values                                                                                                    |  |
|---------|---------------------------------------------------------|----------------------------------------------------------------------------------------------------|--|
| -server | Web over HTTPS status                                   | enabled, disabled<br>Notes:                                                                                                    |  |
|         |                                                         | Web over HTTPS can only be enabled if a certificate is in place.                                                                                                   |  |
|         |                                                         | Use -rm to completely disable the certificate.                                                                                                    |  |
| -client | Secure LDAP status                                      | enabled, disabled<br><b>Note:</b> The SSL client can be enabled only if a valid server or client<br>certificate is in place.                                       |  |
| -cert   | Generate self-signed certificate                        | server, client, sysdir, storekey Notes:                                                                                                    |  |
|         |                                                         | <ul> <li>Values for the -c, -sp, -cl, -on, and -hn command options are<br/>required when generating a self-signed certificate.</li> </ul>                          |  |
|         |                                                         | <ul> <li>Values for the -cp, -ea, -ou, -s, -gn, -in, and -dq command options<br/>are optional when generating a self-signed certificate.</li> </ul>                |  |
| -csr    | Generate a CSR                                          | server, client, sysdir, storekey<br>Notes:                                                                                                    |  |
|         |                                                         | <ul> <li>Values for the -c, -sp, -cl, -on, and -hn command options are<br/>required when generating a CSR.</li> </ul>                                              |  |
|         |                                                         | <ul> <li>Values for the -cp, -ea, -ou, -s, -gn, -in, -dq, -cpwd, and -un<br/>command options are optional when generating a CSR.</li> </ul>                        |  |
| -form   | Format of the CSR or certificate that will be exported. | der, pem (default pem)                                                                                                    |  |
| -algo   | CSR algorithm                                           | p256, p384, rsa2048, rsa3072, rsa4096<br><b>Note:</b> A default value (p256) will be set if there is not a -algo option.                                           |  |
| -rm     | Remove the certificate                                  | server, storekey<br><b>Note:</b> A default self-signed certificate (server) would be generated<br>automatically after the current one is removed.                  |  |
| -i      | IP address for TFTP/SFTP server                         | Valid IP address<br><b>Note:</b> An IP address for the TFTP or SFTP server must be specified<br>when uploading a certificate, or downloading a certificate or CSR. |  |

#### Table 45. sslcfg options (continued)

| Option                        | Description                                                         | Values                                                                                                    |  |
|-------------------------------|---------------------------------------------------------------------|----------------------------------------------------------------------------------------------------|--|
| -pn                           | Port number of TFTP/SFTP server                                     | Valid port number (default 69/22)                                                                                                    |  |
| -u                            | User name for SFTP server                                           | Valid user name                                                                                                    |  |
| -pw                           | Password for SFTP server                                            | Valid password                                                                                                    |  |
| -1                            | Certificate filename                                                | Valid filename<br><b>Note:</b> A filename is required when downloading or uploading a<br>certificate or CSR. If no filename is specified for a download, the default<br>name for the file is used and displayed. |  |
| -dnld                         | Exports the specified file to the remote host                       | This option takes no arguments; but must be used with <b>-cert</b> or <b>-csr</b> ; as well as <b>-i</b> , and <b>-I</b> command options.                                                                        |  |
| -upld                         | Imports certificate file                                            | This option takes no arguments, but must also specify values for the <b>-cert</b> , <b>-i</b> , and <b>-I</b> command options.                                                                                   |  |
| -tc <b>x</b>                  | Trusted certificate <b>x</b> for SSL client                         | import, download, remove<br><b>Note:</b> The trusted certificate number, <b>x</b> , is specified as an integer from 1 to 4 in the command option.                                                                |  |
| Required op<br>Note: Required | tions for generating a self-sig                                     | ned certificate or CSR<br>ed certificate or CSR.                                                                                                    |  |
| -C                            | Country                                                             | Country code (2 letters)                                                                                                    |  |
| -sp                           | State or province                                                   | Quote-delimited string (maximum 60 characters)                                                                                                    |  |
| -cl                           | City or locality                                                    | Quote-delimited string (maximum 50 characters)                                                                                                    |  |
| -on                           | Organization name                                                   | Quote-delimited string (maximum 60 characters)                                                                                                    |  |
| -hn                           | BMC host name                                                       | String (maximum 60 characters)                                                                                                    |  |
| Optional opt<br>Note: Option  | ions for generating a self-sigr<br>nal when generating a self-signe | ned certificate or CSR<br>ed certificate or CSR.                                                                                                    |  |
| -ср                           | Contact person                                                      | Quote-delimited string (maximum 60 characters)                                                                                                    |  |
| -ea                           | Contact person email address                                        | Valid email address (maximum 60 characters)                                                                                                    |  |
| -ou                           | Organizational unit                                                 | Quote-delimited string (maximum 60 characters)                                                                                                    |  |
| -S                            | Surname                                                             | Quote-delimited string (maximum 60 characters)                                                                                                    |  |
| -gn                           | Given name                                                          | Quote-delimited string (maximum 60 characters)                                                                                                    |  |
| -in                           | Initials                                                            | Quote-delimited string (maximum 20 characters)                                                                                                    |  |
| -dq                           | Domain name qualifier                                               | Quote-delimited string (maximum 60 characters)                                                                                                    |  |
| Optional opt<br>Note: Option  | ions for generating a CSR nal when generating a CSR.                |                                                                                                    |  |
| -cpwd                         | Challenge password                                                  | String (minimum 6 characters, maximum 30 characters)                                                                                                    |  |
| -un                           | Unstructured name                                                   | Quote-delimited string (maximum 60 characters)                                                                                                    |  |

Examples:

system> sslcfg -server enabled

-client disabled

-sysdir enabled SSL Server Certificate status: A self-signed certificate is installed SSL Client Certificate status: A self-signed certificate is installed SSL Client Trusted Certificate status: Trusted Certificate 1: Not available Trusted Certificate 2: Not available Trusted Certificate 3: Not available Trusted Certificate 4: Not available

Client certificate examples:

- To generate a CSR for a storage key, enter the following command: system> sslcfg -csr storekey -c US -sp NC -cl rtp -on LNV -hn XCC-5cf3fc -cp Contact -ea "" -ou"" ok
- To download a certificate from the IMM to another server, enter the following command: system> sslcfg -csr storekey -dnld -i 192.168.70.230 -l storekey.csr ok
- To upload the certificate processed by the Certificate Authority (CA), enter the following command: system> sslcfg -cert storekey -upld -i 192.168.70.230 -l tklm.der
- To generate a self-signed certificate, enter the following command: system> sslcfg -cert storekey -c US -sp NC -cl rtp -on LNV -hn XCC-5cf3fc -cp Contact -ea "" -ou " ok

SKLM Server certificate example:

 To import the SKLM server certificate, enter the following command: system> storekeycfg -add -ip 192.168.70.200 -f tklm-server.der ok

### syslock command

Use this command to display and configure system lockdown settings.

Syntax: syslock [-options]

Table 46. syslock options

| Option        | Description                                                                                                    | Values                                                                 |
|---------------|----------------------------------------------------------------------------------------------------|------------------------------------------------------------------------|
| -en           | Enable or disable system configuration<br>lock function.<br><b>Note:</b> Enable with <b>-e</b> option can<br>promote the current inventory as<br>trusted snapshot.                                       | enabled, disabled                                                      |
| -е            | Enable system configuration lock<br>settings with or without enforcing<br>current inventory into trusted<br>snapshot.<br><b>Note:</b> A default value will be set if<br>there is not a <b>-e</b> option. | enabled, disabled                                                      |
| -  <b>[x]</b> | List inventory of specific snapshot at index <b>x</b> .                                                                                                    | The index number, x, is specified as an integer in the command option. |

| Option | Description                                                                                                    | Values                         |
|--------|----------------------------------------------------------------------------------------------------|--------------------------------|
| -m     | Take manual snapshot.                                                                                                    |                                |
| -d     | Description for manual snapshot.                                                                                             | String of up to 32 characters. |
| -c     | List inventory difference from trusted snapshot.                                                                             |                                |
| -ро    | Set lockdown policy.<br><b>Note:</b> The action will prevent server<br>booting if System Guard is in<br>noncompliant status. | none, osboot, pperm            |
| -cpu   | Set cpu lockdown.                                                                                                    | on, off                        |
| -dimm  | Set dimm lockdown.                                                                                                    | on, off                        |
| -pci   | Set pci lockdown.                                                                                                    | on, off                        |
| -drive | Set drive lockdown.                                                                                                    | on, off                        |
| -riser | Set riser lockdown.                                                                                                    | on, off                        |
| -bp    | Set bp lockdown.                                                                                                    | on, off                        |

Table 46. syslock options (continued)

## thermal command

Use this command to display and configure the thermal mode policy of the host system.

Running the **thermal** command with no options displays the thermal mode policy. The following table shows the arguments for the options.

Syntax: thermal [-options]

| Table 47. | thermal | options |
|-----------|---------|---------|
|-----------|---------|---------|

| Option                     | Description                                                                                               | Values                                                                                                    |
|----------------------------|----------------------------------------------------------------------------------------------------|----------------------------------------------------------------------------------------------------|
| -mode                      | Display the thermal mode<br>policy and configures the<br>thermal table of the host<br>systems (read only) | <ul> <li>General Computing - Power Efficiency</li> <li>General Computing - Peak Frequency</li> <li>General Computing - Max Performance</li> <li>Virtualization - Power Efficiency</li> <li>Virtualization - Max Performance</li> <li>Database - Transaction Processing</li> <li>Low Latency</li> <li>High Performance Computing</li> <li>Custom</li> <li>Unknown</li> </ul> |
| -table<br>table_<br>number | <b>table_number</b> specifies<br>which alternate thermal table<br>to use.                                 | <ul> <li>1 = Low: Slight boost in fan speed</li> <li>2 = Medium: Moderate boost in fan speed</li> <li>3 = High: Large boost in fan speed</li> <li>0 = Normal: No fan speed boost</li> </ul>                                                                                                    |

Example: system> thermal -mode normal -table 80860126 1 10DE0DFA 3 system>

## tls command

Use this command to set the minimum TLS level.

Syntax: tls [-options]

Table 48. tls options

| Option                                                                                                    | Description                     | Values                                                                                                    |  |
|----------------------------------------------------------------------------------------------------|---------------------------------|----------------------------------------------------------------------------------------------------|--|
| -min                                                                                                    | Select the minimum TLS<br>level | 1.2, 1.3<br><b>Note:</b> When the cryptography mode is set to the NIST-800-131A<br>Compliance mode, the TLS version must be set to 1.2. |  |
| -h                                                                                                    | -h List the usage and options   |                                                                                                    |  |
| Notes:                                                                                                    |                                 |                                                                                                    |  |
| 1. When the cryptography mode is set to the NIST-800-131A Compliance mode, the TLS version must be set to 1.2. |                                 |                                                                                                    |  |

Examples:

```
To get the usage for the tls command, issue the following command:
system> tls
-h
system>
```

```
To obtain the current tls version, issue the following command:
system> tls
-min 1.2
system>
```

```
To change the current tls version to 1.2, issue the following command:
system> tls -min 1.2
ok
system>
```

### trespass command

Use this command to configure and display the trespass messages.

The **trespass** command can be used to configure and display the trespass messages. The trespass messages will be displayed to any user logging in through the WEB or CLI interface.

Syntax: trespass [-options]

| Table 49. | trespass | options |
|-----------|----------|---------|
|           |          |         |

| Option | Description                 |
|--------|-----------------------------|
| -S     | Configure trespass messages |
| -h     | Lists usage and options     |

```
Example:

system> trespass -s testingmessage

ok

system> trespass

testingmessage

system>

system> trespass -s "testing message"

ok

system> trespass

testing message

system>
```

## uefipw command

Use this command to configure UEFI admin passwords. The password is write-only.

The **uefipw** command can be used with the "-p" option to configure the UEFI admin password for XCC or with the "-ep" option for LXCA to configure the UEFI admin password by CLI interface. The password is write-only.

Syntax: uefipw [-options]

Table 50. uefipw options

| Option | Description                                 |
|--------|---------------------------------------------|
| -ср    | Current password (limited to 20 characters) |
| -р     | New password (limited to 20 characters)     |

### usbeth command

Use this command to enable or disable the in-band LAN over USB interface.

#### Notes:

- The OS IP configuration settings is not used to set the OS IP address of Ethernet Over USB interface but is used to notify BMC that OS IP address of Ethernet over USB has changed.
- Before you configure three IP settings for Ethernet over USB, you need to manually configure the OS IP address of Ethernet over USB interface in your local operating system.

Syntax: usbeth [-options]

| Table 51. | usbeth | options |
|-----------|--------|---------|
|-----------|--------|---------|

| Option                                                                              | Description                                                 | Values            |
|-------------------------------------------------------------------------------------|-------------------------------------------------------------|-------------------|
| -en                                                                                 | Enable or disable the inband (Ethernet over USB) interface. | enabled, disabled |
| -am                                                                                 | Select address mode IPv4 or IPv6 LLA. ipv4, ipv6lla         |                   |
| Note: -ip, -sn, and -ipos options are only valid when the -am ipv4 mode is selected |                                                             |                   |
| -ip                                                                                 | Ethernet over USB interface IP address for BMC.             | Valid IP address  |

Table 51. usbeth options (continued)

| Option | Description                                      | Values           |
|--------|--------------------------------------------------|------------------|
| -sn    | Ethernet over USB interface subnet mask for BMC. | Valid IP address |
| -ipos  | Ethernet over USB interface IP address for OS.   | Valid IP address |

Example: system> usbeth -en : disabled system> usbeth -en enabled ok system> usbeth -en : disabled system>

### users command

Use this command to access all user accounts and their authority levels.

The **users** command is also used to create new user accounts and modify existing accounts. Running the **users** command with no options displays a list of users and some basic user information.

```
Syntax:
users [-user_index] [-options]
```

Table 52. users options

| Option      | Description                              | Values                                                                                                    |
|-------------|------------------------------------------|----------------------------------------------------------------------------------------------------|
| -user_index | User account index number.               | Where <b>user_index</b> is 1 to 12 (inclusive), or <b>all</b> for all users.                                                                                                    |
| -1          | Display password<br>expiration days      |                                                                                                    |
| -n          | User account name                        | Unique string containing only numbers, letters, periods, and<br>underscores. Minimum of 4 characters and maximum of 16<br>characters.                                                                                             |
| q-          | User account password                    | String that contains at least one alphabetic and one non-alphabetic character. Minimum of 6 characters and maximum of 255 characters. Null creates an account without a password that the user must set during their first login. |
| -shp        | Set hash password                        | Total 64 characters                                                                                                    |
| -ssalt      | Set salt                                 | Limited to 64 characters                                                                                                    |
| -ghp        | Get hashpassword                         |                                                                                                    |
| -gsalt      | Get salt                                 |                                                                                                    |
| -ер         | Encryption password (for backup/restore) | Valid password                                                                                                    |
| -esalt      | salt for encrypted password              | Only for backup or restore                                                                                                    |
| -r          | Role name                                | Administrator, Operator, ReadOnly. As listed in "roles command" on page 115 command.                                                                                                    |

#### Table 52. users options (continued)

| Option                                        | Description                                                            | Values                                                                                                    |
|-----------------------------------------------|------------------------------------------------------------------------|----------------------------------------------------------------------------------------------------|
| -clear                                        | Erase specified user<br>account                                        | User account index number to erase must be specified, following the<br>form:<br>users -clear -user_index<br><b>Note:</b> If you are authorized, you can remove your own account or the<br>account of other users, even if they are currently logged in, unless it is<br>the only account remaining with User Account Management<br>privileges. Sessions that are already in progress when user accounts<br>are deleted will not be automatically terminated. |
| -curr                                         | Display users currently<br>logged in                                   |                                                                                                    |
| -ai                                           | User accessible Interface                                              | web, ssh, redfish, ipmi, snmp, all<br><b>Note:</b> A default value (web ssh redfish) will be set if there is no -ai<br>option.                                                                                                    |
| -sauth                                        | SNMPv3 authentication protocol                                         | None, HMAC_MD5, HMAC_SHA96, HMAC128_SHA224, HMAC192_<br>SHA256, HMAC256_SHA384, HMAC384_SHA512                                                                                                    |
| -spriv                                        | SNMPv3 privacy protocol                                                | None, CBC_DES, CFB128_AES128, AES192, AES256, AES192C, AES256C                                                                                                    |
| -spw                                          | SNMPv3 privacy password                                                | Valid password                                                                                                    |
| -sepw                                         | SNMPv3 privacy password (encrypted)                                    | Valid password                                                                                                    |
| -sacc                                         | SNMPv3 access type                                                     | get                                                                                                    |
| -strap1                                       | SNMPv3 trap host name 1                                                | Valid host name                                                                                                    |
| -strap2                                       | SNMPv3 trap host name 2                                                | Valid host name                                                                                                    |
| -strap3                                       | SNMPv3 trap host name 3                                                | Valid host name                                                                                                    |
| -pk                                           | Display SSH public key for<br>user                                     | User account index number.<br>Notes:                                                                                                    |
|                                               |                                                                        | <ul> <li>Each SSH key assigned to the user is displayed, along with an<br/>identifying key index number.</li> </ul>                                                                                                    |
|                                               |                                                                        | <ul> <li>When using the SSH public key options, the -pk option must be<br/>used after the user index (-userindex option), of the form: users -2<br/>-pk.</li> </ul>                                                                                                    |
|                                               |                                                                        | All keys are in OpenSSH format.                                                                                                    |
| The following options are used along with -pk |                                                                        |                                                                                                    |
| -e                                            | Display entire SSH key in<br>OpenSSH format<br>(SSH public key option) | This option takes no arguments and must be used exclusive of all other users -pk options.<br><b>Note:</b> When using the SSH public key options, the -pk option must be used after the user index (-userindex option), of the form: users -2 -pk -e.                                                                                                    |
| -remove                                       | Remove SSH public key<br>from user<br>(SSH public key option)          | Public key index number to remove must be given as a specific -key_<br>index or - all for all keys assigned to the user.<br><b>Note:</b> When using the SSH public key options, the -pk option must<br>be used after the user index (-userindex option), of the form: users -2<br>-pk -remove -1.                                                                                                    |

#### Table 52. users options (continued)

| Option | Description                                                                                             | Values                                                                                                    |
|--------|----------------------------------------------------------------------------------------------------|----------------------------------------------------------------------------------------------------|
| -add   | Add SSH public key for<br>user<br>(SSH public key option)                                               | <ul> <li>Quote-delimited key in OpenSSH format<br/>Notes:</li> <li>The -add option is used exclusive of all other users -pk command<br/>options.</li> <li>When using the SSH public key options, the -pk option must be<br/>used after the user index (-userindex option), of the form: users -2<br/>-pk -add "AAAAB3NzC1yc2EAAAABIwAAA QEAvfnTUzRF7pdBuaBy4d0/<br/>aIFasa/Gtc+o/wlZnuC4aD<br/>HMA1UmnMyL0CiIaN0y400ICEKCqjKEhrYymtAoVtfKApv Y39GpnSGRC/<br/>qcLGWLM4cmirKL5kxHN0qIcwbT1NPceoKH j46X7E<br/>+mqlfWnAhhjDpcVFjagM3Ek2y7w/tBGrwGgN7DP<br/>HJU1tzcJy68mEAnIrzjUoR98Q3/B9cJD77ydGKe8rPdI2<br/>hIEpXR5dNUiupA1Yd8PSSMgdukASKEd3eRRZTBl3SAtMu<br/>cUsTkYjlXcqex10Qz4+N50R6MbNcwlsx+mTEAvvcpJhug<br/>a70UNPGhLJMl6k7jeJiQ8Xd2p Xb0ZQ=="</li> </ul> |
| -upld  | Upload an SSH public key<br>in OpenSSH or RFC4716<br>format<br>(SSH public key option)                  | <ul> <li>Requires the -i and -l options to specify key location.</li> <li>Notes:</li> <li>The -upld option is used exclusive of all other users -pk command options (except for -i and -l).</li> <li>To replace a key with a new key, you must specify a -key_index. To add a key to the end of the list of current keys, do not specify a key index.</li> <li>When using the SSH public key options, the -pk option must be used after the user index (-userindex option), of the form: users -2 -pk -upld -i tftp://9.72.216.40/ -l file.key.</li> </ul>                                                                                                    |
| -dnld  | Download the specified<br>SSH public key to a TFTP/<br>SFTP server<br><b>(SSH public key option)</b>    | <ul> <li>Requires a -key_index to specify the key to download and the -i and -l options to specify the download location on another computer running a TFTP server.</li> <li>Notes:</li> <li>The -dnld option is used exclusive of all other users -pk command options (except for -i, -l, and -key_index).</li> <li>When using the SSH public key options, the -pk option must be used after the user index (-userindex option), of the form: users -2 -pk -dnld -1 -i tftp://9.72.216.40/ -l file.key.</li> </ul>                                                                                                    |
| -i     | IP address of TFTP/SFTP<br>server for uploading or<br>downloading a key file<br>(SSH public key option) | Valid IP address<br><b>Note:</b> The -i option is required by the users -pk -upld and users -pk<br>-dnld command options.                                                                                                    |
| -pn    | Port number of TFTP/SFTP<br>server<br>(SSH public key option)                                           | Valid port number (default 69/22)<br><b>Note:</b> An optional parameter for the users -pk -upld and users -pk<br>-dnld command options.                                                                                                    |
| -u     | User name for SFTP server<br>(SSH public key option)                                                    | Valid user name<br><b>Note:</b> An optional parameter for the users -pk -upld and users -pk<br>-dnld command options.                                                                                                    |
| -pw    | Password for SFTP server<br>(SSH public key option)                                                     | Valid password<br><b>Note:</b> An optional parameter for the users -pk -upld and users -pk<br>-dnld command options.                                                                                                    |

#### Table 52. users options (continued)

| Option | Description                                                                                                | Values                                                                                                    |
|--------|----------------------------------------------------------------------------------------------------|----------------------------------------------------------------------------------------------------|
| -1     | File name for uploading or<br>downloading a key file via<br>TFTP or SFTP<br><b>(SSH public key option)</b> | Valid file name<br><b>Note:</b> The -l option is required by the users -pk -upld and users -pk<br>-dnld command options.                                                                                                    |
| -af    | Accept connections from<br>host<br>(SSH public key option)                                                 | A comma-separated list of hostnames and IP addresses, limited to 511 characters. Valid characters include: alphanumeric, comma, asterisk, question mark, exclamation point, period, hyphen, colon and percent sign.                     |
| -cm    | Comment<br>(SSH public key option)                                                                         | Quote-delimited string of up to 255 characters.<br><b>Note:</b> When using the SSH public key options, the -pk option must<br>be used after the user index (-userindex option), of the form: users -2<br>-pk -cm "This is my comment.". |

#### Example:

system> users Login ID Name Advanced Attribute Role Password Expires 1 USERID -----Native Administrator 89 day(s) system> users -2 -n sptest -p PasswOrd12 -r Administrator The user is required to change the password when the user logs in to the management server for the first time ok system≻ users Role Password Expires Login ID Name Advanced Attribute --------------1 USERID Native Administrator 90 day(s) Native Administrator Password expired 90 day(s) 2 sptest system> hashpw -sw enabled -re enabled system> users -5 -n guest5 -shp 292bcbc41bb078cf5bd258db60b63a4b337c8c954409442cfad7148bc6428fee -ssalt abc -r Administr system> users -5 ghp 292bcbc41bb078cf5bd258db60b63a4b337c8c954409442cfad7148bc6428fee system> users -5 gsalt abc system>

### **IMM** control commands

This topic provides an alphabetic list of IMM control CLI commands.

There are currently 7 IMM control commands:

### batch command

Use this command to execute one or more CLI commands that are contained in a file.

#### Notes:

- Comment lines in the batch file begin with a #.
- When running a batch file, commands that fail are returned along with a failure return code.
- Batch file commands that contain unrecognized command options might generate warnings.

Syntax: batch [-options]

Table 53. batch options

| Option | Description                     | Values                            |
|--------|---------------------------------|-----------------------------------|
| -f     | Batch file name                 | Valid file name                   |
| -ip    | IP address of TFTP/SFTP server  | Valid IP address                  |
| -pn    | Port number of TFTP/SFTP server | Valid port number (default 69/22) |
| -u     | Username for SFTP server        | Valid user name                   |
| -pw    | Password for SFTP server        | Valid password                    |

Example:

```
system> batch -f sslcfg.cli -ip 192.168.70.200
1 : sslcfg client dnld ip 192.168.70.20
Command total/errors/warnings: 8 / 1 / 0
system>
```

# clock command

Use this command to display the current date and time. You can set the UTC offset and daylight saving time settings.

Syntax: clock [-options]

Table 54. clock options

| Option | Description                                      | Values                                                                                                    |
|--------|--------------------------------------------------|----------------------------------------------------------------------------------------------------|
| -u     | UTC offset                                       | UTC offset of +2, -7, -6, -5, -4 and -3 special daylight saving time settings are required.                                                                              |
|        |                                                  | <ul> <li>For +2, the daylight saving time options are as<br/>follows: off, ee (Eastern Europe), tky (Turkey), bei<br/>(Beirut), amm (Amman), jem (Jerusalem).</li> </ul> |
|        |                                                  | <ul> <li>For -7, the daylight saving time settings are as<br/>follows: off, mtn (Mountain), maz (Mazatlan).</li> </ul>                                                   |
|        |                                                  | <ul> <li>For -6, the daylight saving time settings are as<br/>follows: off, mex (Mexico), cna (Central North<br/>America).</li> </ul>                                    |
|        |                                                  | <ul> <li>For -5, the daylight saving time settings are as<br/>follows: off, cub (Cuba), ena (Eastern North America).</li> </ul>                                          |
|        |                                                  | <ul> <li>For -4, the daylight saving time settings are as<br/>follows: off, asu (Asuncion), cui (Cuiaba), san<br/>(Santiago), cat (Canada - Atlantic).</li> </ul>        |
|        |                                                  | <ul> <li>For -3, the daylight saving time settings are as<br/>follows: off, gtb (Godthab), bre (Brazil - East).</li> </ul>                                               |
| -dst   | Daylight saving time                             | on, off, special case                                                                                                    |
| -host  | Format of time obtained from host (default: utc) | local, utc<br><b>Note:</b> Windows systems use local, Linux uses utc                                                                                                    |

#### Notes:

• The BMC obtains the time from the host server or NTP server.

- The time obtained from the host may be local time or UTC time. The host option should be set to UTC if NTP is not used and the host uses UTC format.
- UTC offset can be in the format of +0200, +2:00, +2, or 2, for positive offsets, and -0500, -5:00 or -5, for negative offsets.
- UTC offset and daylight savings times are used with NTP or when the host mode is UTC.

Example: system> clock 12/12/2011 13:15:23 GMT-5:00 dst on

## info command

Use this command to display and configure information about the BMC.

Syntax: info [-options]

Table 55. info options

| Option    | Description                    | Values |
|-----------|--------------------------------|--------|
| -name     | BMC name                       | String |
| -contact  | Name of BMC contact person     | String |
| -location | BMC location                   | String |
| -postal   | Full postal address of the BMC | String |
| -room     | BMC room identifier            | String |
| -rack     | BMC rack identifier            | String |
| -rup      | Position of BMC in rack        | String |

Example:

system> info
 -name: BMCName
 -location: location
 -contact: contact
 -rack: rack
 -room: room
 -postal: postal
 -rup: 1
system>

### spreset command

Use this command to restart the IMM.

You must have at least Advanced Adapter Configuration authority to issue this command.

Syntax: spreset

### **Agent-less commands**

This topic provides an alphabetic list of Agent-less commands.

There are currently 3 Agent-less commands:

## storage command

Use this command to display and configure (if supported by the platform) information about the server's storage devices that are managed by the IMM.

Syntax: storage [-options]

Table 56. storage options

| Option                                          | Description                                                                                  | Values                                                                                                    |
|-------------------------------------------------|----------------------------------------------------------------------------------------------|----------------------------------------------------------------------------------------------------|
| -list                                           | List the storage targets managed                                                             | controllers pools volumes drives                                                                                                    |
|                                                 | by the IMM.                                                                                  | • controllers: list the supported RAID controllers <sup>1</sup>                                                                                           |
|                                                 |                                                                                              | <ul> <li>pools: list the storage pools associated with the<br/>RAID controller<sup>1</sup></li> </ul>                                                     |
|                                                 |                                                                                              | <ul> <li>volumes: list the storage volumes associated<br/>with the RAID controller<sup>1</sup></li> </ul>                                                 |
|                                                 |                                                                                              | <ul> <li>drives: list the storage drives associated with the<br/>RAID controller<sup>1</sup></li> </ul>                                                   |
| -list storage targets -target target_id         | List the storage <b>targets</b> managed<br>by the IMM according to the<br><b>target_id</b> . | pools volumes drives and ctrl[x] pool[x]<br>Where storage targets and target_id are:                                                                      |
|                                                 |                                                                                              | <ul> <li>pools and ctrl[x]: list the storage pools<br/>associated with the RAID controller, based on<br/>the target_id<sup>1</sup></li> </ul>             |
|                                                 |                                                                                              | <ul> <li>volumes and ctrl[x] pool[x]: list the storage<br/>volumes associated with the RAID controller,<br/>based on the target_id<sup>1</sup></li> </ul> |
|                                                 |                                                                                              | <ul> <li>drives and ctrl[x] pool[x]: list the storage drives<br/>associated with the RAID controller, based on<br/>the target_id<sup>1</sup></li> </ul>   |
| -list devices                                   | Display the status of all disks managed by the IMM.                                          |                                                                                                    |
| -show target_id                                 | Display information for the selected target that is managed by the IMM.                      | Where target_id is ctrl[x] vol[x] disk[x] pool[x] <sup>3</sup>                                                                                            |
| -show target_id info                            | Display detailed information for the selected target that is managed by the IMM.             | Where target_id is ctrl[x] vol[x] disk[x] pool[x] <sup>3</sup>                                                                                            |
| -show <b>target_id</b><br>firmware <sup>3</sup> | Display the firmware information<br>for the selected target that is<br>managed by the IMM.   | Where target_id is ctrl[x] disk[x] <sup>2</sup>                                                                                                    |
| -showinfo <b>nvme</b>                           | Display firmware information of Nvme disk.                                                   |                                                                                                    |
| -wthre show                                     | Display critical and warning SSD wear threshold.                                             | Threshold value (1 to 99)                                                                                                    |
| -wthre -ct <b>threshold</b>                     | Set SSD wear critical threshold.                                                             | Threshold value (1 to 99)                                                                                                    |
| -wthre -wt <b>threshold</b><br>value            | Set SSD wear warning threshold.                                                              | Threshold value (1 to 99)<br><b>Note:</b> The warning value needs to be greater than<br>the critical.                                                     |

Table 56. storage options (continued)

| Option                                                                    | Description                                                                              | Values                                                                                                    |
|---------------------------------------------------------------------------|------------------------------------------------------------------------------------------|----------------------------------------------------------------------------------------------------|
| -config ctrl -scanforgn<br>-target <b>target_id</b> <sup>3</sup>          | Detect the foreign RAID configuration.                                                   | Where <b>target_id</b> is <b>ctrl[x]</b> <sup>5</sup>                                                                    |
| -config ctrl -imptforgn<br>-target <b>target_id</b> <sup>3</sup>          | Import the foreign RAID configuration.                                                   | Where <b>target_id</b> is <b>ctrl[x]</b> <sup>5</sup>                                                                    |
| -config ctrl -clrforgn<br>-target <b>target_id</b> <sup>3</sup>           | Clear the foreign RAID configuration.                                                    | Where <b>target_id</b> is <b>ctrl[x]</b> <sup>5</sup>                                                                    |
| -config ctrl -clrcfg -target<br>target_id <sup>3</sup>                    | Clear the RAID configuration.                                                            | Where <b>target_id</b> is <b>ctrl[x]</b> <sup>5</sup>                                                                    |
| -config ctrl -bootdevice<br>-vd volume -target<br>target_id               | Set boot device by volume.                                                               | Where <b>target_id</b> is <b>ctrl[x]</b> and <b>volume</b> is a value in the first column of "list volumes" output.      |
| -config ctrl -bootdevice<br>-pd <b>drive</b> -target <b>target_</b><br>id | Set boot device by drive.                                                                | Where <b>target_id</b> is <b>ctrl[x]</b> and <b>drive</b> is a value in the first column of "list drives" output.        |
| -config ctrl -bootdevice<br>-index index -target<br>target_id             | Set boot device by index.                                                                | Where <b>target_id</b> is <b>ctrl[x]</b> and <b>index</b> is a value in<br>"[]" which is the output of "display" option. |
| -config ctrl -bootdevice<br>-display -target target_id                    | Show bootable device.                                                                    |                                                                                                    |
| -config drv -mkoffline<br>-target <b>target_id</b> <sup>3</sup>           | Change the drive state from online to offline.                                           | Where <b>target_id</b> is <b>disk[x]</b> <sup>5</sup>                                                                    |
| -config drv -mkonline<br>-target <b>target_id</b> <sup>3</sup>            | Change the drive state from offline to online.                                           | Where <b>target_id</b> is <b>disk[x]</b> <sup>5</sup>                                                                    |
| -config drv -mkmissing<br>-target <b>target_id</b> <sup>3</sup>           | Mark the offline drive as an unconfigured good drive.                                    | Where <b>target_id</b> is <b>disk[x]</b> <sup>5</sup>                                                                    |
| -config drv -prprm -target<br><b>target_id</b> <sup>3</sup>               | Prepare an unconfigured good drive for removal.                                          | Where <b>target_id</b> is <b>disk[x]</b> <sup>5</sup>                                                                    |
| -config drv -undoprprm<br>-target <b>target_id</b> <sup>3</sup>           | Cancel the prepare an unconfigured good drive for removal operation.                     | Where <b>target_id</b> is <b>disk[x]</b> <sup>5</sup>                                                                    |
| -config drv -mkbad<br>-target <b>target_id</b> <sup>3</sup>               | Change the unconfigured good drive to a unconfigured bad drive.                          | Where <b>target_id</b> is <b>disk[x]</b> <sup>5</sup>                                                                    |
| -config drv -mkgood<br>-target <b>target_id</b> <sup>3</sup>              | Change an unconfigured bad drive to a unconfigured good drive. or                        | Where <b>target_id</b> is <b>disk[x]</b> <sup>5</sup>                                                                    |
|                                                                           | Convert the just a bunch of disks (JBOD) drive to an unconfigured good drive.            |                                                                                                    |
| -config drv -mkjbod<br>-target <b>target_id</b> <sup>3</sup>              | Make unconfigured good as JBOD.                                                          | Where <b>target_id</b> is <b>disk[x]</b> <sup>5</sup>                                                                    |
| -config drv -rebuild<br>-target <b>target_id</b> <sup>3</sup>             | Start rebuild drive.                                                                     | Where <b>target_id</b> is <b>disk[x]</b> <sup>5</sup>                                                                    |
| -config drv -addhsp<br>-target <b>target_id</b> <sup>3</sup>              | Assign the selected drive as a hot spare to one controller or to existing storage pools. | Where <b>target_id</b> is <b>disk[x]</b> <sup>5</sup>                                                                    |

Table 56. storage options (continued)

| Option                                                                                    | Description                                                        | Values                                                                                                    |
|-------------------------------------------------------------------------------------------|--------------------------------------------------------------------|----------------------------------------------------------------------------------------------------|
| -config drv -dedicated pools -target <b>target_id</b> <sup>3</sup>                        | Assign drive as dedicated hot spare to the selected storage pools. | Where <b>target_id</b> is <b>disk[x]</b> <sup>5</sup>                                                                                                    |
| -config drv -rmhsp -target<br>target_id <sup>3</sup>                                      | Remove the hot spare.                                              | Where <b>target_id</b> is <b>disk[x]</b> <sup>5</sup>                                                                                                    |
| -config vol -remove<br>-target <b>target_id</b> <sup>3</sup>                              | Remove one volume.                                                 | Where <b>target_id</b> is <b>vol[x]</b> <sup>5</sup>                                                                                                    |
| -config vol -set [-N] [-w]<br>[-r ] [-i] [-a] [-d] [-b] -target<br>target_id <sup>3</sup> | Modify the properties of one volume.                               | <ul> <li>[-N volume_name] is the name of the volume</li> <li>[-w &lt;0 1 2 3&gt;] is the cache write policy: <ul> <li>Type 0 for the Write Through policy</li> <li>Type 1 for the Protected Write Back policy</li> <li>Type 2 for the Unprotected Write Back policy</li> <li>Type 3 for no policy</li> </ul> </li> <li>[-r &lt;0 1&gt;] is the cache read policy: <ul> <li>Type 0 for the No Read Ahead policy</li> <li>Type 1 for the Read Ahead Policy</li> </ul> </li> <li>[-i &lt;0 1&gt;] is the cache I/O policy: <ul> <li>Type 0 for the Direct I/O policy</li> <li>Type 1 for the Read Write policy</li> </ul> </li> <li>[-a &lt;0 2 3&gt;] is the access policy: <ul> <li>Type 2 for the Blocked policy</li> <li>Type 3 for the Blocked policy</li> <li>Type 3 for the Blocked policy</li> </ul> </li> <li>[-d &lt;0 1 2&gt;] is the disk cache policy: <ul> <li>Type 1 to enable policy<sup>6</sup></li> <li>Type 2 to disable policy</li> </ul> </li> <li>[-b &lt;0 1&gt;] is the background initialization: <ul> <li>Type 1 to disable initialization</li> <li>Type 1 to disable initialization</li> </ul> </li> </ul> |

Table 56. storage options (continued)

| Option                                                                                  | Description                                                                                    | Values                                                                                                    |
|-----------------------------------------------------------------------------------------|------------------------------------------------------------------------------------------------|----------------------------------------------------------------------------------------------------|
| -config vol -add [-R] [-D<br>disk] [-H disk] [-1 hole]<br>[-N] [-w] [-r] <sup>3,7</sup> | Create one volume for a new storage pool when the target is a controller.                      | <ul> <li>[-R &lt;0 1 5 1E 6 10 50 60 00&gt;] This option defines<br/>the RAID level and is only used with a new<br/>storage pool</li> </ul>                                        |
|                                                                                         | or<br>Create one volume with an existing<br>storage pool when the target is a<br>storage pool. | <ul> <li>[-D disk [id11]:disk[id12]:disk[id21]:disk<br/>[id22]:] This option defines the drive group<br/>(including spans) and is only used with a new<br/>storage pool</li> </ul> |
|                                                                                         |                                                                                                | <ul> <li>[-H disk [id1]:disk[id2]:] This option defines the<br/>hot spare group and is only used with a new<br/>storage pool</li> </ul>                                            |
|                                                                                         |                                                                                                | • [-1 hole] This option defines the index number of the free hole space for an existing storage pool                                                                               |
|                                                                                         |                                                                                                | • [-N volume_name] is the name of the volume                                                                                                    |
|                                                                                         |                                                                                                | • [-w <0 1 2 3>] is the cache write policy:                                                                                                    |
|                                                                                         |                                                                                                | <ul> <li>Type 0 for the Write Through policy</li> </ul>                                                                                                    |
|                                                                                         |                                                                                                | <ul> <li>Type 1 for the Protected Write Back policy</li> </ul>                                                                                                    |
|                                                                                         |                                                                                                | <ul> <li>Type 2 for the Unprotected Write Back policy</li> </ul>                                                                                                    |
|                                                                                         |                                                                                                | <ul> <li>Type 3 for no policy</li> </ul>                                                                                                    |
|                                                                                         |                                                                                                | • [-r <0 1>] is the cache read policy:                                                                                                    |
|                                                                                         |                                                                                                | <ul> <li>Type 0 for the No Read Ahead policy</li> </ul>                                                                                                    |
|                                                                                         |                                                                                                | <ul> <li>Type 1 for the Read Ahead Policy</li> </ul>                                                                                                    |
| -config vol -add[-i] [-a] [-d]                                                          | Create one volume for a new                                                                    | <ul> <li>[-i &lt;0 1&gt;] is the cache I/O policy:</li> </ul>                                                                                                    |
| id <sup>3</sup>                                                                         | controller.                                                                                    | <ul> <li>Type 0 for the Direct I/O policy</li> </ul>                                                                                                    |
|                                                                                         |                                                                                                | <ul> <li>Type 1 for the Cached I/O policy</li> </ul>                                                                                                    |
|                                                                                         | Create one volume with an existing                                                             | • [-a <0 2 3>] is the access policy:                                                                                                    |
|                                                                                         | storage pool when the target is a                                                              | <ul> <li>Type 0 for the Read Write policy</li> </ul>                                                                                                    |
|                                                                                         | storage pool.                                                                                  | <ul> <li>Type 2 for the Read Only policy</li> </ul>                                                                                                    |
|                                                                                         |                                                                                                | <ul> <li>Type 3 for the Blocked policy</li> </ul>                                                                                                    |
|                                                                                         |                                                                                                | • [-d <0 1 2>] is the disk cache policy:                                                                                                    |
|                                                                                         |                                                                                                | <ul> <li>Type 0 if the policy remains unchanged</li> </ul>                                                                                                    |
|                                                                                         |                                                                                                | <ul> <li>Type 1 to enable the policy<sup>6</sup></li> </ul>                                                                                                    |
|                                                                                         |                                                                                                | <ul> <li>Type 2 to disable the policy</li> </ul>                                                                                                    |
|                                                                                         |                                                                                                | • [-f <0 1 2>] is the type of initialization:                                                                                                    |
|                                                                                         |                                                                                                | <ul> <li>Type 0 for no initialization</li> </ul>                                                                                                    |
|                                                                                         |                                                                                                | <ul> <li>Type 1 for quick initialization</li> </ul>                                                                                                    |
|                                                                                         |                                                                                                | <ul> <li>Type 2 for full initialization</li> </ul>                                                                                                    |
|                                                                                         |                                                                                                | • [-S <b>volume_size</b> ] is the size of the new volume in MB                                                                                                    |
|                                                                                         |                                                                                                | <ul> <li>[-P strip_size] is the volume strip size for<br/>example, 512B, 4K, 128K, 1M, and so on</li> </ul>                                                                        |
|                                                                                         |                                                                                                | <ul> <li>-target target_id is:</li> </ul>                                                                                                    |
|                                                                                         |                                                                                                | <ul> <li>ctrl[x] (new storage pool)<sup>5</sup></li> </ul>                                                                                                    |
|                                                                                         |                                                                                                | <ul> <li>pool[x] (existing storage pool)<sup>5</sup></li> </ul>                                                                                                    |
#### Table 56. storage options (continued)

| Option                                                                                       | Description                                      | Values                                                                                                    |
|----------------------------------------------------------------------------------------------|--------------------------------------------------|----------------------------------------------------------------------------------------------------|
| -config vol -getfreecap<br>[-R] [-D disk] [-H disk]<br>-target <b>target_id</b> <sup>3</sup> | Get the free capacity amount of the drive group. | <ul> <li>[-R &lt;0 1 5 1E 6 10 50 60 00&gt;] This option defines<br/>the RAID level and is only used with a new<br/>storage pool</li> </ul>                       |
|                                                                                              |                                                  | <ul> <li>[-D disk [id11]:[id12]:[id21]:[id22]:] This<br/>option defines the drive group (including spans)<br/>and is only used with a new storage pool</li> </ul> |
|                                                                                              |                                                  | <ul> <li>[-H disk [id1]:[id2]:]This option defines the hot<br/>spare group and is only used with a new storage<br/>pool</li> </ul>                                |
|                                                                                              |                                                  | <ul> <li>-target target_id is ctrl[x]<sup>5</sup></li> </ul>                                                                                                    |
| -fgi <b>vol[idx]</b>                                                                         | Fast initialize the specified volume (s)         | Where vol[idx] is vol[id1],vol[id2]:                                                                                                    |
| -help                                                                                        | Display the command usage and options            |                                                                                                    |

#### Notes:

- 1. This command is only supported on servers where the IMM can access the RAID controller.
- 2. Firmware information is displayed only for associated controllers, disks, and Flash DIMMs. Firmware information for associated pools and volumes are not displayed.
- 3. Information is displayed on multiple lines due to space limitations.
- 4. This command is only supported on servers that support RAID logs.
- 5. This command is only supported on servers that support RAID configurations.
- 6. The Enable value does not support RAID level 1 configurations.
- 7. A partial list of available options are listed here. The remaining options for the **storage -config vol -add** command are listed in the following row.

#### Examples:

```
system> storage -config ctrl -clrcfg -target ctrl[0]
ok
sustem>
system> storage -config ctrl -clrforgn -target ctrl[0]
ok
system>
system> storage -config ctrl -imptforgn -target ctrl[0]
ok
system>
system> storage -config ctrl -scanforgn -target ctrl[0]
Detect 1 foreign configuration(s) on controller ctrl[0]
system>
system> storage -config drv -addhsp -dedicated pool[0-1] -target disk[0-0]
ok
system>
system> storage -config drv -addhsp -target disk[0-0]
ok
system>
system> storage -config drv -mkbad -target disk[0-0]
ok
system>
system> storage -config drv -mkgood -target disk[0-0]
٥k
system>
system> storage -config drv -mkmissing -target disk[0-0]
ok
system>
```

```
system> storage -config drv -mkoffline -target disk[0-0]
ok
system>
system> storage -config drv -mkonline -target disk[0-0]
ok
system>
system> storage -config drv -prprm -target disk[0-0]
ok
system>
system> storage -config drv -rmhsp -target disk[0-0]
ok
system>
system> storage -config drv -undoprprm -target disk[0-0]
ok
system>
system> storage -config vol -add -1 1 -target pool[0-1]
ok
system>
system> storage -config vol -add -R 1 -D
disk[0-0]:disk[0-1] -w 1 -r 2 -i 0 -a 0 -d 0 -f 0
-N LD volume -S 100000 -P 64K -H disk[0-2] -target ctrl[0]
ok
system>
system> storage -config vol -getfreecap -R 1 -D
disk[0-0]:disk[0-1] -H disk[0-2] -target ctrl[0]
The drive group configuration is good with free capacity 500000MB
system>
system> storage -config vol -remove -target vol[0-1]
ok
system>
system> storage -config vol -set -N LD_volume
-w 0 -target vol[0-0]
ok
system>
system> storage -list controllers
ctrl[0]
          ServerRAID M5110e(Slot No. 0)
          ServerRAID M5110f(Slot No. 1)
ctrl[1]
system>
system> storage -list drives
            Drive O
disk[0-0]
            Drive 1
disk[0-1]
            Drive 2
disk[0-2]
system>
system> storage -list pools
pool[0-0]
            Storage Pool O
pool[0-1]
            Storage Pool 1
system>
system> storage -list volumes
           Volume O
vol[0-0]
vol[0-1]
           Volume 1
Vol[0-2]
           Volume 2
system>
system> storage -list drives -target ctrl[0]
            Drive O
disk[0-0]
disk[0-1]
            Drive 1
disk[0-2]
            Drive 2
system>
system> storage -list drives -target pool[0-0]
disk[0-0]
            Drive O
disk[0-1]
            Drive 1
system>
```

system> storage -list pools -target ctrl[0] Storage Pool O pool[0-0] system> system> storage -list volumes -target ctrl[0] vol[0-0] Volume O Volume 1 vol[0-1] system> system> storage -list volumes -target pool[0-0] vol[0-0] Volume O vol[0-1] Volume 1 system> system> storage -show ctrl[0] firmware Total Firmware number: 2 Name: RAID Firmware1 Description: RAID Firmware Manfacture: IBM Version: 4.01(3)T Release Date: 01/05/2013 Name: RAID Firmware2 Description: RAID Firmware system> system> storage -show ctrl[0] info Product Name: ServerRAID M5110e Firmware Package Version: 23.7.0.1.2 Battery Backup: Installed Manufacture: IBM UUID: 1234567890123456 Model Type / Model: 1234AHH Serial No.: 12345678901 FRU No.: 5005076049CC4 Part No.: LSI2004 Cache Model Status: Unknown Cache Model Memory Size: 300MB Cache Model Serial No.: PBKUDOXTAOPO4Y PCI Slot Number: O PCI Bus Number: 2 PCI Device Number: 2 PCI Function Number: 10 PCI Device ID: 0x1000 PCI Subsystem Device ID: 0x1413 Ports: 2 Port 1: 12345678901234 Port 2: 12345678901235 Storage Pools: 2 psotot/a0g-e0]Pool 0 **Stock** [a0g-e1]Pool 1 Drives: 3 disk[0-0] Drive O disk[0-1] Drive 1 disk[0-2] Drive 2 system≻ system> storage -show disk[0-0] firmware Total Firmware number: 1 Name: Drive Description: Manufacture: Version: BE24 Release Date: system> system> storage -show disk[0-0] info Product Name: ST98394893

State: Online Slot No.: O Disk Type: SATA Media Type: HHD Health Status: Normal Capacity: 100.000GB Speed: 6.0Gb/s Current Temperature: 33C Manufacture: ATA Device ID: 5 Enclusure ID: 0x00FC Machine Type: Model: Serial No.: 9XKJKL FRU No.: Part No.: system> system> storage -show pool[0-0] RAID State: RAID O RAID Capacity: 67.000GB (0.000GB free) Drives: 2 disk[0-0] Drive O disk[0-1] Drive 1 Volumes: 2 vol[0-0] Volume O vol[0-1] Volume 1 system> system> storage -show pool[0-1] info RAID State: RAID 1 RAID Capacity: 231.898GB (200.000GB free) Holes: 2 #1 Free Capacity: 100.000GB #2 Free Capacity: 100.000GB Drives: 2 disk[0-1] Drive 1 disk[0-2] Drive 2 Volume: 1 vol[0-1] LD\_volume system> system> storage -show vol[0-0] Name: Volume O Stripe Size: 64KB Status: Offline Capacity: 100.000GB system> system> storage -show vol[0-0] info Name: LD volume Status: Optimal Stripe Size: 64KB Bootable: Not Bootable Capacity: 231.898GB Read Policy: No Read Ahead Write Policy: Write Through I/O Policy: Direct I/O Access Policy: Read Write Disk Cache Policy: Unchanged Background Initialization: Enable system>

# adapter command

This command is used to display PCIe adapter inventory information.

Syntax: adapter [-options]

Table 57. adapter options

| Option          | Description                                                | Values                                                                 |
|-----------------|------------------------------------------------------------|------------------------------------------------------------------------|
| -list           | List all PCIe adapters in the server.                      |                                                                        |
| -show target_id | Show the detailed information for the target PCIe adapter. | <b>target_id [info firmware ports]</b><br>Where:                       |
|                 |                                                            | • <b>info</b> : display the hardware information for the adapter       |
|                 |                                                            | • <b>firmware</b> : display all firmware information for the adapter   |
|                 |                                                            | • <b>ports</b> : display all Ethernet port information for the adapter |

If the **adapter** command is not supported, the server responds with the following message when the command is issued:

Your platform does not support this command.

**Note:** If you remove, replace, or configure any adapters, you must restart the server (at least once) to view the updated adapter information.

Examples:

system> adapter -list ob-1 Flex System CN4054 10Gbps Virtual Fabric Adapter ob-2 GPU Card 1 slot-1 Raid Controller 1 slot-2 Adapter 01:02:03 system> system> adapter -show ob-1 info Product Name: Flex System CN4054 10Gbps Virtual Fabric Adapter Card Interface: PCIe x 16 Function Count: 2 Function Name: xxx Emulx xx component1 Segment Number: 2348 Bus Number: 23949 Device Number: 1334 Function Number: 21 Vendor Id: 12 Device Id: 33 Revision Id: 1 Class Code: 2 Sub Vendor: 334 Sub Device: 223 Slot Description: a slot Slot Type: 23 Slot Data Bus Width: O Hot Plug: 12 PCI Type: 11 Blade Slot Port: xxx UUID: 39302938485 Manufacturer: IBM

Serial Number: 998AAGG Part Number: ADB233 Model: 345 Function Sku: 221 Fod Uid: 2355 Required Daughter: O Max Data Width: O Connector Layout: pci x Package Type: dici Function Name: xxx nVidia xx component2 Segment Number: 2348 Bus Number: 23949 Device Number: 1334 Function Number: 21 Vendor Id: 12 Device Id: 33 Revision Id: 1 Class Code: 2 Sub Vendor: 334 Sub Device: 223 Slot Description: a slot Slot Type: 23 Slot Data Bus Width: O Hot Plug: 12 PCI Type: 11 Blade Slot Port: xxx UUID: 39302938485 Manufacturer: IBM Serial Number: 998AAGG Part Number: ADB233 Model: 345 Function Sku: 221 Fod Uid: 2355 Required Daughter: 0 Max Data Width: O Connector Layout: pci x Package Type: dici system>

# Support commands

This topic provides an alphabetic list of Support commands.

There is only one support command: the "dbgshbmc command" on page 144.

# dbgshbmc command

Use this command to unlock network access to the secure debug shell.

Note: This command used to be **dbgshimm** command.

Important: This command is intended only for support personnel use.

The following table shows the arguments for the options.

Syntax: dbgshbmc [subset\_command]

### Table 58. dbgshbmc subset commands

| Option  | Description                                          |
|---------|------------------------------------------------------|
| status  | Display status                                       |
| enable  | Enable debug access (default if no option specified) |
| disable | Disable debug access                                 |

# Chapter 11. IPMI interface

This chapter describes the IPMI interface supported by the XClarity Controller.

For details of the standard IPMI commands, refer to the Intelligent Platform Management Interface (IPMI) Specification document (version 2.0 or above). This document provides descriptions on the OEM parameters used with the standard IPMI and OEM IPMI commands supported by the XClarity Controller firmware.

# Managing the XClarity Controller with IPMI

Use the information in this topic to manage the XClarity Controller using the Intelligent Platform Management Interface (IPMI).

The XClarity Controller comes with a user ID set initially to a user name of USERID and password of PASSW0RD (with a zero, not the letter O). This user has Supervisor access.

Important: Change this user name and password during your initial configuration for enhanced security.

In a Flex System, a user can configure a Flex System CMM to centrally manage the XClarity Controller IPMI user accounts. In this circumstance, you might not be able to access the XClarity Controller using the IPMI until the CMM has configured the IPMI user IDs.

**Note:** The user ID credentials configured by the CMM might be different than the USERID/PASSW0RD combination described above. If no IPMI user IDs have been configured by the CMM, the network port associated with the IPMI protocol will be closed.

The XClarity Controller also provides the following IPMI remote server management capabilities:

#### **IPMI** Command-line interfaces

The IPMI command line interface provides direct access to server-management functions through the IPMI 2.0 protocol. You can use the IPMItool to issue commands to control server power, view server information, and identify the server. For more information about the IPMItool, see "Using IPMItool" on page 147.

#### Serial over LAN

To manage servers from a remote location, use the IPMItool to establish a Serial over LAN (SOL) connection. For more information about the IPMItool, see "Using IPMItool" on page 147.

# **Using IPMItool**

Use the information in this topic to access information about the IPMItool.

The IPMItool provides various tools that you can use to manage and configure an IPMI system. You can use the IPMItool in-band or out-of-band to manage and configure the XClarity Controller.

For more information about the IPMItool, or to download the IPMItool, go to https://github.com/ipmitool/ ipmitool.

# **IPMI Commands with OEM Parameters**

# **Get / Set LAN Configuration Parameters**

In order to reflect the capabilities provided by the XCC for some of the network settings, the values for some of the parameter data is defined as shown below.

### DHCP

In addition to the usual methods of obtaining an IP address, the XCC provides a mode where it attempts to obtain an IP address from a DHCP server for a given period of time and if unsuccessful fails over to using a static IP address.

The following table is a multi-row three column table consisting of the options, option descriptions, and associated values for the options.

| Parameter            | # | Parameter Data                                                                          |
|----------------------|---|-----------------------------------------------------------------------------------------|
| IP Address<br>Source | 4 | data 1                                                                                  |
|                      |   | [7:4] – reserved                                                                        |
|                      |   | [3:0] – address source                                                                  |
|                      |   | 0h = unspecified                                                                        |
|                      |   | 1h = static address (manually configured)                                               |
|                      |   | 2h = address obtained by XCC running DHCP                                               |
|                      |   | 3h = address obtained by BIOS or system software                                        |
|                      |   | 4h = address obtained by XCC running other address assignment protocol.                 |
|                      |   | The XCC uses the value 4h to indicate the address mode of DHCP with failover to static. |

#### **Ethernet Interface Selection**

The XCC hardware contains dual 10/100 Ethernet MACs with RMII interfaces. The XCC hardware also contains dual 1Gbps Ethernet MACs with RGMII interfaces. One of the MACs is usually connected to the shared server NIC and the other MAC is used as a dedicated system management port. Only one Ethernet port on a server is active at a given time. Both ports will not be simultaneously enabled.

On some servers, the system designers may choose to connect up only one or the other of these Ethernet interfaces on the system planar. In those systems, only the Ethernet interface that is connected on the planar is supported by the XCC. A request to use the unconnected port returns a CCh completion code.

The package IDS for all optional network cards are numbered as follows:

- optional card #1, package ID = 03h (eth2),
- optional card #2, package ID = 04h (eth3),

The following table is a multi-row three column table consisting of the options, option descriptions, and associated values for the options.

| Parameter                                                                                              | #   | Parameter Data                                                                      |
|----------------------------------------------------------------------------------------------------|-----|-------------------------------------------------------------------------------------|
| OEM Parameter                                                                                          | C0h | data1_                                                                              |
| This parameter number is used by the XCC to indicate which of the                                      |     | 00h = eth0                                                                          |
| possible Ethernet ports (logical packages) should be used.                                             |     | 01h = eth1                                                                          |
|                                                                                                    |     | 02h = eth2                                                                          |
| Configuration Parameters                                                                               |     | etc                                                                                 |
| Selector or a require Block                                                                            |     | FFh = disable all external network ports)                                           |
| set to 00h.                                                                                            |     | XCC supports a 2nd optional data byte to specify which channel in a package is used |
| The response data will return 3<br>bytes, or optionally 4 bytes if the<br>device is in an NCSI package |     | data2                                                                               |
| Byte 1 = completion code                                                                               |     | 00h = channel 0                                                                     |
| Byte 2 = revision                                                                                      |     | 01h = channel 1                                                                     |
| Byte 3 = 00h for eth0, or 01h<br>for eth1, etc                                                         |     | etc                                                                                 |
| Byte 4 = (optional) channel<br>number, if the device is an<br>NCSI package                             |     | If data2 is not specified in the request, channel 0 is assumed                      |

The data1 byte is used to specify the logical package. It may be a dedicated systems management NIC or an NCSI interface into the NIC shared with the server.

The data2 byte is used to specify the channel for logical package, if the package is an NCSI device. If the data2 is not specified in the request and the logical package is an NCSI device, channel 0 is assumed. If data2 is specified in the request but the logical package is not an NCSI device, the channel information is ignored.

#### Examples:

Appendix A. If channel 2 of the shared NIC on the planar (package ID = 0, eth0) is to be used as the management port, the input data would be: 0xC0 0x00 0x02

Appendix B: If the first channel of the first network mezzanine card is to be used, the input would be: 0xC0 0x02 0x0

#### Ethernet over USB Enable/Disable

The parameter below is used to enable or disable the XCC inband interface.

The following table is a multi-row three column table consisting of the options, option descriptions, and associated values for the options.

| Parameter                                                                                                    | #   | Parameter Data  |
|----------------------------------------------------------------------------------------------------|-----|-----------------|
| OEM Parameter                                                                                                    | C1h | data 1          |
| (This parameter number is used                                                                                                    |     | 0x00 = disabled |
| the Ethernet over USB interface.)                                                                                                    |     | 0x01 = enabled  |
| This parameter in the Get LAN<br>Configuration Parameters<br>command does not use a Set<br>Selector or a require Block<br>Selector, so these fields should be<br>set to 00h. |     |                 |
| The response data will return 3 bytes:                                                                                                    |     |                 |
| Byte 1 = completion code                                                                                                    |     |                 |
| Byte 2 = revision                                                                                                    |     |                 |
| Byte 3 = 00h (disabled), or 01h<br>(enabled)                                                                                                    |     |                 |

The data1 byte is used to specify the logical package. It may be a dedicated systems management NIC or an NCSI interface into the NIC shared with the server.

The data2 byte is used to specify the channel for logical package, if the package is an NCSI device. If the data2 is not specified in the request and the logical package is an NCSI device, channel, 0 is assumed. I data2 is specified in the request but the logical package is not an NCSI device, the channel information is ignored.

#### Examples:

Appendix A. If channel 2 of the shared NIC on the planar (package ID = 0, eth0) is to be used as the management port, the input data would be: 0xC0 0x00 0x02

Appendix B: If the first channel of the first network mezzanine card is to be used, the input would be: 0xC0 0x02 0x0

#### **IPMI** option for getting the DUID-LLT

An additional read-only value that needs to be exposed via IPMI is the DUID. According to RFC3315, this format of DUID is based on the Link Layer Address Plus Time.

| Parameter                                                                                                    | #   | Parameter Data |
|----------------------------------------------------------------------------------------------------|-----|----------------|
| OEM Parameter                                                                                                    | C2h |                |
| (This parameter number is used<br>by the XCC to enable or disable<br>the Ethernet over USB interface.)                                                                       |     |                |
| This parameter in the Get LAN<br>Configuration Parameters<br>command does not use a Set<br>Selector or a require Block<br>Selector, so these fields should be<br>set to 00h. |     |                |
| The response data will return 3 bytes:                                                                                                    |     |                |
| Byte 1 = completion code                                                                                                    |     |                |
| Byte 2 = Parameter Revision<br>(as in IPMI spec)                                                                                                    |     |                |
| Byte 3 = length of following<br>data bytes (16 bytes currently)                                                                                                    |     |                |
| Byte 4-n DUID_LLT                                                                                                    |     |                |

# Ethernet configuration parameters

The parameters below may be used to configure specific Ethernet settings.

| Parameter                                                                                                    | #   | Parameter Data                                                                                                    |
|----------------------------------------------------------------------------------------------------|-----|----------------------------------------------------------------------------------------------------|
| OEM Parameter                                                                                                    | C3h | data 1                                                                                                    |
| (This parameter number is used<br>by the XCC to enable or disable<br>Auto-negotiation setting for<br>Ethernet Interface.)<br>The response data will return 3<br>bytes:<br>Byte 1 = completion code<br>Byte 2 = revision<br>Byte 3 = 00h (disabled), or 01h |     | 0x00 = disabled<br>0x01 = enabled<br>Note: On Flex and ThinkSystem D2 Enclosure<br>(ThinkSystem SD530 Compute Node) systems the<br>auto-negotiation setting is not changeable because it<br>could break the network communication path via the<br>CMM and SMM. |
| (enabled)                                                                                                    |     |                                                                                                    |
| OEM Parameter                                                                                                    | C4h | data 1                                                                                                    |
| (This parameter number is used<br>by the XCC to get or set the Data<br>rate of Ethernet Interface.)                                                                                                    |     | 0x00 = 10Mbit<br>0x01 = 100Mbit                                                                                                    |
| The response data will return 3 bytes:                                                                                                    |     |                                                                                                    |
| Byte 1 = completion code                                                                                                    |     |                                                                                                    |
| Byte 2 = revision                                                                                                    |     |                                                                                                    |
| Byte 3 = 00h (10Mb), or 01h<br>(100Mb)                                                                                                    |     |                                                                                                    |

| Parameter                                                                                                    | #   | Parameter Data                           |
|----------------------------------------------------------------------------------------------------|-----|------------------------------------------|
| OEM Parameter                                                                                                    | C5h | data 1                                   |
| (This parameter number is used<br>by the XCC to get or set the<br>Duplex setting of the Ethernet<br>interface.)                  |     | 0x00 = Half Duplex<br>0x01 = Full Duplex |
| The response data will return 3 bytes:                                                                                           |     |                                          |
| Byte 1 = completion code                                                                                                    |     |                                          |
| Byte 2 = revision                                                                                                    |     |                                          |
| Byte 3 = 00h (Half Duplex), or<br>01h (Full Duplex)                                                                              |     |                                          |
| OEM Parameter                                                                                                    | C6h | data 1                                   |
| (This parameter number is used<br>by the XCC to get or set the<br>Maximum transmission unit (MTU)<br>of the Ethernet interface.) |     | Size of MTU                              |
| The response data will return 3 bytes:                                                                                           |     |                                          |
| Byte 1 = completion code                                                                                                    |     |                                          |
| Byte 2 = revision                                                                                                    |     |                                          |
| Byte 3-4 = size of MTU                                                                                                    |     |                                          |
| OEM Parameter                                                                                                    | C7h | <u>data 1 - 6</u>                        |
| (This parameter number is used<br>by the XCC to get or set Locally<br>administered MAC address.)                                 |     | Mac Address                              |
| The response data will return 3 bytes:                                                                                           |     |                                          |
| Byte 1 = completion code                                                                                                    |     |                                          |
| Byte 2 = revision                                                                                                    |     |                                          |
| Byte 3 – 8 = Mac Address                                                                                                    |     |                                          |

### IPMI option for getting the Link-Local Address

This is a read-only parameter to retrieve the IPV6 Link-Local Address.

| Parameter                                                                 | #   | Parameter Data |
|---------------------------------------------------------------------------|-----|----------------|
| OEM Parameter                                                             | C8h |                |
| This parameter is used to obtain<br>the Link-Local address of the<br>XCC: |     |                |
| The response data will return the following:                              |     |                |
| Byte 1 = completion code                                                  |     |                |
| Byte 2 = Parameter Revision<br>(as in IPMI spec)                          |     |                |
| Byte 3 = IPV6 address prefix<br>length                                    |     |                |
| Byte 4-19 Local Link address<br>in binary format                          |     |                |

# IPMI option for enabling/disabling IPv6

This is a read/write parameter to enable/disable IPV6 in the XCC.

| Parameter                                                    | #   | Parameter Data  |
|--------------------------------------------------------------|-----|-----------------|
| OEM Parameter                                                | C9h | data 1          |
| This parameter is used to enable/<br>disable IPv6 in the XCC |     | 0x00 = disabled |
| The response data will return the following:                 |     | 0x01 = enabled  |
| Byte 1 = completion code                                     |     |                 |
| Byte 2 = Parameter Revision<br>(as in IPMI spec)             |     |                 |
| Byte 3 = 00h (disabled), or 01h<br>(enabled)                 |     |                 |

### Ethernet-over-USB Pass-through to external network

The parameter below is used to configure the Ethernet-over-USB to external Ethernet pass-through.

| Parameter                                                                                            | #   | Parameter Data                                  |
|----------------------------------------------------------------------------------------------------|-----|-------------------------------------------------|
| OEM Parameter                                                                                        | CAh | Set LAN Configuration Parameters:               |
| This parameter in the Get/Set LAN                                                                    |     | <u>data 1</u>                                   |
| does not use a Set Selector or a require                                                             |     | reserved (= 00h)                                |
| be set to 00h.                                                                                       |     | <u>data 2:3</u>                                 |
| The Get response data will return the following:                                                     |     | Ethernet over USB Port number, LSByte first     |
| Byte 1 = completion code                                                                             |     | <u>data 4:5</u>                                 |
| Byte 2 = revision                                                                                    |     | External Ethernet Port number, LSByte first     |
| Byte 3 = reserved (00h)                                                                              |     | The number of butes to follow convert (1.4. or  |
| Bytes 4:5 = Ethernet-over-USB Port<br>number (LSByte first)                                          |     | 16 bytes) depending upon the addressing mode:   |
| Bytes 6:7 = External Ethernet Port                                                                   |     | <u>data 6</u>                                   |
|                                                                                                    |     | 00h = disable the pass-through                  |
| The number of bytes to follow can vary<br>(1, 4, or 16 bytes) depending upon the<br>addressing mode: |     | 01h = use the CMM's IP address                  |
| <ul> <li>Byte 8 = pre-defined modes;</li> </ul>                                                      |     | <u>data 6:9</u>                                 |
| 00h = the pass-through is                                                                            |     | IPv4 external network IP address in binary form |
| disabled                                                                                             |     | data 6·21                                       |
| 01h = the CMM's IP address is<br>used                                                                |     | IPv6 external network IP address in binary form |
| Bytes 8:11 = IPv4 external network<br>IP address in binary form                                      |     |                                                 |
| Bytes 8:23 = IPv6 external network<br>IP address in binary form                                      |     |                                                 |
| Completion codes:                                                                                    |     |                                                 |
| 00h – success                                                                                        |     |                                                 |
| 80h – parameter not supported                                                                        |     |                                                 |
| C1h – command not supported                                                                          |     |                                                 |
| C7h – request data length invalid                                                                    |     |                                                 |
| OEM Parameter                                                                                        | CBh | Data 1:4                                        |
| This parameter is used to set and get                                                                |     | IP address of XCC -side lan over usb interface. |
| of the XCC:                                                                                          |     | Data 5:8                                        |
| The response data will return the following:                                                         |     | Netmask of XCC -side lan over usb interface     |
| Byte 1 = completion code                                                                             |     |                                                 |
| Byte 2 = Parameter Revision (as in<br>IPMI spec)                                                     |     |                                                 |

| Parameter                                                                               | #   | Parameter Data                                  |
|-----------------------------------------------------------------------------------------|-----|-------------------------------------------------|
| Byte 3:10 = IP address and Netmask value (MS-byte) first                                |     |                                                 |
| OEM Parameter                                                                           | CCh | Data 1:4                                        |
| This parameter is used to set and get<br>the lan over usb ip address of the Host<br>OS: |     | IP address of Host-side lan over usb interface. |
| The response data will return the following:                                            |     |                                                 |
| Byte 1 = completion code                                                                |     |                                                 |
| Byte 2 = Parameter Revision (as in<br>IPMI spec)                                        |     |                                                 |
| Byte 3:6 = IP address (MS-byte) first                                                   |     |                                                 |

## **Query Logical Package Inventory**

The parameter below is used to query NCSI package inventory.

| Parameter                                                                                                    | #   | Parameter Data                        |
|----------------------------------------------------------------------------------------------------|-----|---------------------------------------|
| OEM Parameter                                                                                                    | D3h | Get/Set LAN Configuration Parameters: |
| This parameter in the Get/Set LAN<br>Configuration Parameters<br>command does not use a Set<br>Selector or a require Block<br>Selector, so these fields should be<br>set to 00h. |     |                                       |
| Query package inventory operation                                                                                                    |     |                                       |
| The query package information<br>operation is performed by issuing<br>the request with two 0x00 data<br>bytes besides the D3h parameter<br>number.                               |     |                                       |
| Query package inventory :                                                                                                    |     |                                       |
| > 0x0C 0x02 0x00 0xD3 0x00<br>0x00                                                                                                    |     |                                       |
| The XCC response includes a byte of information for each package that is present:                                                                                                |     |                                       |
| bits 7:4 = number of NCSI<br>channels in the package                                                                                                    |     |                                       |
| bits 3:0 = the logical package<br>number                                                                                                    |     |                                       |
| Response                                                                                                    |     |                                       |
| > 0x00 0x00 0x40 0x01 0x32                                                                                                    |     |                                       |
| indicates that 3 logical packages are present:                                                                                                    |     |                                       |
| package 0 has 4 NCSI<br>channels                                                                                                    |     |                                       |
| package 1 is not an NCSI NIC<br>, so it does not support NCSI<br>channels                                                                                                    |     |                                       |
| package 2 has 3 NCSI<br>channels                                                                                                    |     |                                       |

## Get/Set Logical Package Data

The parameter below is used to read and to set the priority assigned to each package.

| Parameter                                                                                                    | #  | Parameter Data                                                                                                  |
|----------------------------------------------------------------------------------------------------|----|----------------------------------------------------------------------------------------------------|
| OEM Parameter                                                                                                    | D4 | Get/Set LAN Configuration Parameters:                                                                           |
| This parameter in the Get/Set LAN<br>Configuration Parameters<br>command does not use a Set<br>Selector or a require Block<br>Selector, so these fields should be<br>set to 00h. |    | Bit [7-4] = priority of the logical package (1 = highest,<br>15 = lowest)<br>Bit [3-0] = logical package number |
| The command supports 2 operations:                                                                                                    |    |                                                                                                    |
| Read package priority                                                                                                    |    |                                                                                                    |
| Set package priority                                                                                                    |    |                                                                                                    |
| Read package priority operation                                                                                                    |    |                                                                                                    |
| The read package priority<br>operation is performed by issuing<br>the request with two 0x00 data<br>bytes besides the D4h parameter<br>number.                                   |    |                                                                                                    |
| Read package priority:                                                                                                    |    |                                                                                                    |
| > 0x0C 0x02 0x01 0xD4 0x00<br>0x00                                                                                                    |    |                                                                                                    |
| Response                                                                                                    |    |                                                                                                    |
| > 0x00 0x00 0x00 0x12 0x23                                                                                                    |    |                                                                                                    |
| logical package 0 = priority 0                                                                                                    |    |                                                                                                    |
| logical package 2 = priority 1                                                                                                    |    |                                                                                                    |
| logical package 3 = priority 2                                                                                                    |    |                                                                                                    |
| Set package priority operation                                                                                                    |    |                                                                                                    |
| The set package priority operation<br>is performed by issuing the<br>request with one or more<br>parameters in addition to the D4h<br>parameter number.                          |    |                                                                                                    |
| Set package priority:                                                                                                    |    |                                                                                                    |
| > 0x0C 0x01 0x01 0xD4 0x00<br>0x12 0x23                                                                                                    |    |                                                                                                    |
| set logical package 0 = priority<br>0                                                                                                    |    |                                                                                                    |
| set logical package 2 = priority                                                                                                    |    |                                                                                                    |
| set logical package 3 = priority<br>2                                                                                                    |    |                                                                                                    |
| Response:                                                                                                    |    |                                                                                                    |

| Parameter                                | # | Parameter Data |
|------------------------------------------|---|----------------|
| completion code only, no additional data |   |                |

### Get/Set XCC networking synchronization status

| Parameter                                                                                                    | #   | Parameter Data                                |
|----------------------------------------------------------------------------------------------------|-----|-----------------------------------------------|
| OEM Parameter                                                                                                    | D5h | data 1                                        |
| The byte is used to config to<br>synchronize networking setting<br>between dedicated and shared<br>nic mode                                                                  |     | 0x00 = Synchronization<br>0x01 = Independence |
| This parameter in the Get LAN<br>Configuration Parameters<br>command does not use a Set<br>Selector or a require Block<br>Selector, so these fields should be<br>set to 00h. |     |                                               |
| The response data will return 3 bytes:                                                                                                    |     |                                               |
| Byte 1 = completion code                                                                                                    |     |                                               |
| Byte 2 = revision                                                                                                    |     |                                               |
| Byte 3 = 00h (enabled) , or 01h<br>(disabled)                                                                                                    |     |                                               |

The byte is used to config to synchronize networking setting between dedicated and shared nic mode, the default value was 0h here, it mean XCC will automatically update networking setting between mode change and use shared nic (on board) as major reference, if set as 1h, each networking setting will be independent here, which is we can configure different networking setting between mode, such as VLAN enable on Dedicated and set VLAN disable on Shared NIC mode.

#### Get/Set XCC networking mode

| Parameter                                                                   | #   | Parameter Data                                        |
|-----------------------------------------------------------------------------|-----|-------------------------------------------------------|
| OEM Parameter                                                               | D6h | Set LAN Configuration Parameters:                     |
| This parameter is used to get/set<br>network mode of XCC<br>management NIC. |     | <u>data 1</u><br>Netmode to set                       |
| The response data will return 4 bytes:                                      |     | Get LAN Configuration Parameters:                     |
| Byte 1 = completion code                                                    |     | data 1                                                |
| Byte 2 = revision                                                           |     | Netmode to get, This is an optional data, defaults to |
| Byte 3 = applied/specified<br>netmode                                       |     | query current netmode                                 |
| Byte 4 = package id of applied<br>netmode                                   |     |                                                       |
| Byte 5 = channel id of applied<br>netmode                                   |     |                                                       |

# **OEM IPMI Commands**

The XCC supports the following IPMI OEM commands. Each command requires a different level of privilege as listed as below.

| Code | Netfn 0x2E<br>Commands | Privilege |
|------|------------------------|-----------|
| 0xCC | Reset XCC to Default   | PRIV_USR  |

| Code | Netfn 0x3A<br>Commands                    | Privilege |
|------|-------------------------------------------|-----------|
| 0x00 | Query Firmware version                    | PRIV_USR  |
| 0x0D | Board Information                         | PRIV_USR  |
| 0x1E | Chassis Power<br>Restore Delay<br>Options | PRIV_USR  |
| 0x38 | NMI and Reset                             | PRIV_USR  |
| 0x49 | Initiate Data<br>Collection               | PRIV_USR  |
| 0x4A | Push File                                 | PRIV_USR  |
| 0x4D | Data Collection<br>Status                 | PRIV_USR  |
| 0x50 | Get Build Information                     | PRIV_USR  |
| 0x55 | Get/Set Host Name                         | PRIV_USR  |
| 0x6B | Query FPGA<br>Firmware Revision<br>Level  | PRIV_USR  |
| 0x6C | Query Board<br>Hardware Revision<br>Level | PRIV_USR  |

| Code | Netfn 0x3A<br>Commands                   | Privilege |
|------|------------------------------------------|-----------|
| 0x6D | Query PSoC<br>Firmware Revision<br>Level | PRIV_USR  |
| 0x98 | FP USB Port Control                      | PRIV_USR  |
| 0xC7 | Native NM IPMI<br>Switch                 | PRIV_ADM  |

### **Reset XCC to Default Command**

This command resets the XCC configuration setting to the default values.

| Net Function = 0x2E |                         |                                                       |                                                           |  |
|---------------------|-------------------------|-------------------------------------------------------|-----------------------------------------------------------|--|
| Code                | Command                 | Request, Response Data                                | Description                                               |  |
| 0xCC                | Reset XCC<br>to Default | Request:                                              | This command resets the XCC configuration settings to the |  |
|                     |                         | Byte 1 – 0x5EByte 2 – 0x2B                            | default values.                                           |  |
|                     |                         | Byte 3 – 0x00                                         |                                                           |  |
|                     |                         | Byte 4 – 0x0AByte 5 – 0x01                            |                                                           |  |
|                     |                         | Byte 6 – 0xFF                                         |                                                           |  |
|                     |                         | Byte 7 – 0x00Byte 8 – 0x00                            |                                                           |  |
|                     |                         | Byte 9 – 0x00                                         |                                                           |  |
|                     |                         | Response:                                             |                                                           |  |
|                     |                         | Byte 1 – Completion CodeByte 2 –<br>0x5EByte 3 – 0x2B |                                                           |  |
|                     |                         | Byte 4 – 0x00                                         |                                                           |  |
|                     |                         | Byte 5 – 0x0AByte 6 – 0x01                            |                                                           |  |
|                     |                         | Byte 7 – Response Data                                |                                                           |  |
|                     |                         | 0 = Success                                           |                                                           |  |
|                     |                         | non-zero = Failure                                    |                                                           |  |

### **Board / Firmware Information Commands**

This section lists the commands for querying the board and firmware information.

| Net Function = 0x3A |                              |                                                                                                    |                                                                                                    |  |
|---------------------|------------------------------|----------------------------------------------------------------------------------------------------|----------------------------------------------------------------------------------------------------|--|
| Code                | Command                      | Request, Response Data                                                                                                    | Description                                                                                                    |  |
| 0x00                | Query<br>Firmware<br>Version | Request:<br>No data on request<br>Response:<br>Byte 1 – Completion Code<br>Byte 2 – Major version<br>Byte 3 – Minor version                                   | This command returns the major<br>and minor version numbers of the<br>firmware. If the command is made<br>with the optional 1 byte of request<br>data, the XCC response also<br>returns the third field (Revision) of<br>the version.<br>(Major.Minor.Revision) |  |
| 0x0D                | Query Board<br>Information   | Request: N/A<br>Response:<br>Byte 1 – System ID<br>Byte 2 – Board Revision                                                                                    | This command returns the Board ID and planar revision.                                                                                                    |  |
| 0x50                | Query Build<br>Information   | Request: N/A<br>Response:<br>Byte 1 – Completion Code.<br>Bytes 2:10 – ASCIIZ Build Name<br>Bytes 11:23 – ASCIIZ Build Date<br>Bytes 24:31 – ASCII Build Time | This command returns the build<br>name, build date, and build time.<br>The build name and build date<br>strings have a zero termination.<br>The format of the build date is<br>YYYY-MM-DD.<br>e.g. "ZUBT99A "<br>"2005-03-07"<br>"23:59:59"                     |  |

| Net Function = 0x3A |                          |                                   |                                                                     |  |  |
|---------------------|--------------------------|-----------------------------------|---------------------------------------------------------------------|--|--|
| Code                | Command                  | Request, Response Data            | Description                                                         |  |  |
| 0x6B                | Query FPGA               | Request:                          | This command returns the revision                                   |  |  |
|                     | Revision                 | Byte 1 – FPGA Device Type*        | If Byte 1 is omitted then Local                                     |  |  |
|                     | Level                    | FPGA Device Type                  | (Active level) will be selected                                     |  |  |
|                     |                          | 0 = Local (Active level)          |                                                                     |  |  |
|                     |                          | 1 = CPU Card 1 (Active level)     |                                                                     |  |  |
|                     |                          | 2 = CPU Card 2 (Active level)     |                                                                     |  |  |
|                     |                          | 3 = CPU Card 3 (Active level)     |                                                                     |  |  |
|                     |                          | 4 = CPU Card 4 (Active level)     |                                                                     |  |  |
|                     |                          | 5 = Local Primary ROM             |                                                                     |  |  |
|                     |                          | 6 = Local Recovery ROM            |                                                                     |  |  |
|                     |                          | Response:                         |                                                                     |  |  |
|                     |                          | Byte 1 – Completion Code          |                                                                     |  |  |
|                     |                          | Byte 2 – Major revision level     |                                                                     |  |  |
|                     |                          | Byte 3 – Minor revision level     |                                                                     |  |  |
|                     |                          | Byte 4 – Sub-Minor revision level |                                                                     |  |  |
|                     |                          | (Test Byte on XCC platforms)      |                                                                     |  |  |
| 0x6C                | Query Board              | Request:                          | This command returns the revision                                   |  |  |
|                     | Revision                 | No Data.                          | the FPGA resides.                                                   |  |  |
|                     | Level                    | Response:                         |                                                                     |  |  |
|                     |                          | Byte 1 – Completion Code          |                                                                     |  |  |
|                     |                          | Byte 2 – Revision level           |                                                                     |  |  |
| 0x6D                | Query PSoC<br>Firmware   | Request:                          | This command returns the revision level of all of the detected PSoC |  |  |
| Revision            | Revision                 | None                              | devices.                                                            |  |  |
|                     | Levei                    | Response:                         | Note: bin# represents a physical                                    |  |  |
|                     | Byte 1 – Completion Code | specification for details.        |                                                                     |  |  |
|                     |                          | Byte 2 – bin#                     |                                                                     |  |  |
|                     |                          | Byte 3 – APID                     |                                                                     |  |  |
|                     |                          | Byte 4 – Rev                      |                                                                     |  |  |
|                     |                          | Byte 5-6 – FRU ID                 |                                                                     |  |  |

| Net Function = 0x3A |         |                                                           |  |  |
|---------------------|---------|-----------------------------------------------------------|--|--|
| Code                | Command | Description                                               |  |  |
|                     |         | Bytes 6:N – repeat of Bytes 2-6 for<br>each detected PSoC |  |  |

## System Control Commands

The IPMI specification provides basic power and reset control. Lenovo adds additional control functions.

| Net Function = 0x2E |                  |                                   |                                 |                                                                                                    |  |
|---------------------|------------------|-----------------------------------|---------------------------------|----------------------------------------------------------------------------------------------------|--|
| Code                | Command          | Request, Response Data            |                                 | Description                                                                                                    |  |
| 0x1E                | Chassis<br>Power | Request:                          |                                 | This setting is used, when the chassis power restore policy is set                                                                                                    |  |
|                     | Restore<br>Delay | Byte 1                            | Request Type:                   | to always power-on or restore to power-on (if previously powered-                                                                                                    |  |
|                     | Options          |                                   | 0x00 = Set<br>Delay Options     | on), after AC is applied/returns.<br>There are 2 choices: Disabled (the default setting, no delay when                                                                                                    |  |
|                     |                  |                                   | 0x01 = Query<br>Delay Options   | powered-on), and Random. The<br>random delay setting, provides a<br>random delay between 1 and 15                                                                                                    |  |
|                     |                  | Byte 2                            | (if byte 1 =<br>0x00)           | seconds, from the time AC is applied/returns and when the server is automatically powered-                                                                                                    |  |
|                     |                  |                                   | 0x00 =<br>Disabled<br>(default) | on.<br>The command is supported by                                                                                                    |  |
|                     |                  |                                   | 0x01 =<br>Random                | XCC only on Rack servers.                                                                                                    |  |
|                     |                  |                                   | 0x02 - 0xFF<br>Reserved         |                                                                                                    |  |
|                     |                  | Response:                         |                                 |                                                                                                    |  |
|                     |                  | Byte 1 – Complet                  | tion Code                       |                                                                                                    |  |
|                     |                  | Byte 2 – Delay O<br>request only) | otions (for Query               |                                                                                                    |  |
| 0x38                | NMI and<br>reset | Request:                          |                                 | <ul> <li>This command is used to perform<br/>a system NMI. Optionally the<br/>system can be reset (rebooted) or<br/>power cycled after the NMI.</li> <li>If the "Number of Seconds" field is<br/>not 0, then the system will be reset<br/>or power cycled after the specified<br/>number of seconds.</li> <li>Byte 2 of the request is optional. If<br/>byte 2 is not provided, or if it has a<br/>value of 0x00, a soft reset is<br/>performed. If byte 2 is 0x01, the<br/>system is power cycled.</li> </ul> |  |
|                     |                  | Byte 1 – Number of seconds        |                                 |                                                                                                    |  |
|                     |                  | 0 = NMI Only                      |                                 |                                                                                                    |  |
|                     |                  | Byte 2 – Reset type               |                                 |                                                                                                    |  |
|                     |                  | 0 = soft reset                    |                                 |                                                                                                    |  |
|                     |                  | 1 = power cycle                   |                                 |                                                                                                    |  |
|                     |                  | Response :                        |                                 |                                                                                                    |  |
|                     |                  | Byte 1 – Completion code          |                                 |                                                                                                    |  |

### Miscellaneous Commands

This section is for commands that do not fit into any other section.

| Net Function = 0x3A |                        |                                                        |                                                        |                                                                                                    |      |                                                                    |
|---------------------|------------------------|--------------------------------------------------------|--------------------------------------------------------|----------------------------------------------------------------------------------------------------|------|--------------------------------------------------------------------|
| Code                | Command                | Request, Response Data                                 |                                                        | Description                                                                                                    |      |                                                                    |
| 0x55                | Get/Set<br>Hostname    | Request Length = 0:<br>Empty Request Data<br>Response: |                                                        | Use this command to Get/Set the<br>Hostname.<br>When setting the Hostname, the<br>desired value must be terminated                     |      |                                                                    |
|                     |                        | Byte 1                                                 | Completion                                             | by a 00h. The hostname is limited to 63 characters plus the null.                                                                      |      |                                                                    |
|                     |                        | Bytes 2-65                                             | Current<br>Hostname.                                   |                                                                                                    |      |                                                                    |
|                     |                        |                                                        | ASCIIZ, Null<br>terminated<br>string.                  |                                                                                                    |      |                                                                    |
|                     |                        | Request Length 1-64:                                   |                                                        |                                                                                                    |      |                                                                    |
|                     |                        | Bytes 1-64                                             | DHCP<br>Hostname                                       |                                                                                                    |      |                                                                    |
|                     |                        |                                                        | ASCIIZ<br>Terminate with<br>00h                        |                                                                                                    |      |                                                                    |
| 0x98                | FP USB Port<br>Control | Request:                                               |                                                        | This command is used for query<br>status/configuration of FP USB<br>port, configure mode/timeout of<br>FP USB port and switch USB port |      |                                                                    |
|                     |                        | Byte 1                                                 |                                                        |                                                                                                    |      |                                                                    |
|                     |                        | 01h:                                                   | Get current<br>owner of front<br>panel USB<br>port     | owner between host and BMC<br>In configuration, FP USB can has 3<br>modes – dedicated to host, solely                                  |      |                                                                    |
|                     |                        | Response:                                              |                                                        | that allows owner switch between host and BMC.                                                                                         |      |                                                                    |
|                     |                        | Byte 1 – Completion Code<br>Byte 2                     |                                                        | If shared mode is enabled, the<br>USB port is connected to BMC<br>when server is powered off and<br>connected to the server when the   |      |                                                                    |
|                     |                        |                                                        |                                                        |                                                                                                    | 00h: | Owned by<br>host                                                   |
|                     |                        | 01h:                                                   | Owned by<br>BMC                                        | server power is on, the BMC will<br>return USB port back to the server                                                                 |      |                                                                    |
|                     |                        | Request:                                               |                                                        | after inactivity timeout in configuration occurs.                                                                                      |      |                                                                    |
|                     |                        | Byte 1                                                 |                                                        | If the server has identification<br>button, users can enable/disable<br>the ID button to switch owner of                               |      |                                                                    |
|                     |                        | 02h:                                                   | Get the<br>configuration<br>of front panel<br>USB port | FP USB port by holding the ID<br>button for more than 3 seconds.                                                                       |      |                                                                    |
|                     |                        |                                                        |                                                        |                                                                                                    |      | Hysteresis in seconds will be set when automatically switching the |

| Net Function = 0x3A |         |                                                                                                    |                      |                                                                                                    |  |  |
|---------------------|---------|----------------------------------------------------------------------------------------------------|----------------------|----------------------------------------------------------------------------------------------------|--|--|
| Code                | Command | Request, Response Data                                                                                                    |                      | Description                                                                                                    |  |  |
|                     |         | Response:<br>Byte 1 – Completion Code<br>Byte 2                                                                                              |                      | port during the power cycle. This is<br>an optional parameter.<br>SD530 Servers                                      |  |  |
|                     |         | 00h:                                                                                                    | Dedicated to host    | On the SD530 platform the port is<br>optional and if present is wired<br>directly to the XCC, and only to the        |  |  |
|                     |         | 01h:                                                                                                    | Dedicated to<br>BMC  | Host in not available.                                                                                               |  |  |
|                     |         | 02h:                                                                                                    | Shared mode          | <ul> <li>when the command is issued<br/>with byte 1 = 1, the XCC will<br/>always respond that the port is</li> </ul> |  |  |
|                     |         | Byte 3:4 – Inactiv<br>minutes(MSB firs                                                                                                    | ity timeout in<br>t) | <ul> <li>When the command is issued with byte 1 = 2, the XCC will</li> </ul>                                         |  |  |
|                     |         | Byte 5 – Enable I                                                                                                    | D button             | always respond that the port is dedicated to the BMC.                                                                |  |  |
|                     |         | 00h:                                                                                                    | Disabled             | <ul> <li>When the command is issued</li> <li>with byte 1 = 3 or byte 1 = 4 the</li> </ul>                            |  |  |
|                     |         | 01h:                                                                                                    | Enabled              | XCC will respond with                                                                                                |  |  |
|                     |         | Byte 6 – Hysteresis (optional) in<br>seconds<br><b>Request:</b><br>Byte 1<br>03h: set the configuration of front<br>panel USB port<br>Byte 2 |                      | completion code D6h.<br>Non-SD530 Servers                                                                            |  |  |
|                     |         |                                                                                                    |                      | On the non-SD530 platform the                                                                                        |  |  |
|                     |         |                                                                                                    |                      | XCC's use of the front panel USB<br>port can be disabled by switching<br>to the "Host Only" mode                     |  |  |
|                     |         |                                                                                                    |                      | When the command is issued with                                                                                      |  |  |
|                     |         |                                                                                                    |                      | byte 1 = 5 or byte 1 =6, the XCC<br>will respond with completion code<br>D6h                                         |  |  |
|                     |         | 00h:                                                                                                    | Dedicated to host    | 5011                                                                                                    |  |  |
|                     |         | 01h:                                                                                                    | Dedicated to<br>BMC  |                                                                                                    |  |  |
|                     |         | 02h:                                                                                                    | Shared mode          |                                                                                                    |  |  |
|                     |         | Byte 3:4 – Inactivity timeout in<br>minutes(MSB first)<br>Byte 5 – Enable ID button                                                          |                      |                                                                                                    |  |  |
|                     |         |                                                                                                    |                      |                                                                                                    |  |  |
|                     |         | 00h:                                                                                                    | Disabled             |                                                                                                    |  |  |
|                     |         | 01h:                                                                                                    | Enabled              |                                                                                                    |  |  |
|                     |         | Byte 6 – Hysteres<br>seconds                                                                                                    | sis (optional) in    |                                                                                                    |  |  |
|                     |         | Response:                                                                                                    |                      |                                                                                                    |  |  |
|                     |         | Byte 1 – Complet                                                                                                    | tion CodeByte 2      |                                                                                                    |  |  |

| Net Function = 0x3A |                          |                                                        |                                                                           |                                                                     |  |  |
|---------------------|--------------------------|--------------------------------------------------------|---------------------------------------------------------------------------|---------------------------------------------------------------------|--|--|
| Code                | Command                  | Request, Response Data                                 |                                                                           | Description                                                         |  |  |
|                     |                          |                                                        |                                                                           |                                                                     |  |  |
|                     |                          | 00h:                                                   | Switch to host                                                            |                                                                     |  |  |
|                     |                          | 01h:                                                   | Switch to<br>BMC                                                          |                                                                     |  |  |
|                     |                          | Response:                                              |                                                                           |                                                                     |  |  |
|                     |                          | Byte 1 – Complet                                       | ion Code                                                                  |                                                                     |  |  |
|                     |                          | Byte 1                                                 |                                                                           |                                                                     |  |  |
|                     |                          | 05h:                                                   | Enable/<br>Disable the<br>front panel<br>USB port                         |                                                                     |  |  |
|                     |                          | Byte 2                                                 |                                                                           |                                                                     |  |  |
|                     |                          | 00h:                                                   | Disable                                                                   |                                                                     |  |  |
|                     |                          | 01h:                                                   | Enable                                                                    |                                                                     |  |  |
|                     |                          | Response:                                              |                                                                           |                                                                     |  |  |
|                     |                          | Byte 1 – Complet                                       | ion Code                                                                  |                                                                     |  |  |
|                     |                          | Request:                                               |                                                                           |                                                                     |  |  |
|                     |                          | Byte 1                                                 |                                                                           |                                                                     |  |  |
|                     |                          | 06h:                                                   | Read the<br>Enable/<br>Disable state<br>of the front<br>panel USB<br>port |                                                                     |  |  |
|                     |                          | Response:                                              |                                                                           |                                                                     |  |  |
|                     |                          | Byte 1 - Completion Code                               |                                                                           |                                                                     |  |  |
|                     |                          | Byte 2                                                 |                                                                           |                                                                     |  |  |
| 0xC7                | Native NM<br>IPMI Switch | Request Length = 0:<br>Empty request data<br>Response: |                                                                           | This command is used to enable/<br>disable the bridging function of |  |  |
|                     |                          |                                                        |                                                                           | commands.                                                           |  |  |
|                     |                          | Byte 1                                                 | Completion<br>Code                                                        |                                                                     |  |  |
|                     |                          | Bytes 2                                                | Current<br>Enable/<br>Disable Status                                      |                                                                     |  |  |

| Net Function = 0x3A |         |                        |                                                                                                 |             |
|---------------------|---------|------------------------|-------------------------------------------------------------------------------------------------|-------------|
| Code                | Command | Request, Response Data |                                                                                                 | Description |
|                     |         | Request Length= 1:     |                                                                                                 |             |
|                     |         | Byte 1                 | Native NM<br>IPMI Interface<br>Enable/<br>Disable<br>attribute<br>00h – Disable<br>01h – Enable |             |
|                     |         | Response:              |                                                                                                 |             |
|                     |         |                        | Code                                                                                            |             |

# Appendix A. Getting help and technical assistance

If you need help, service, or technical assistance or just want more information about Lenovo products, you will find a wide variety of sources available from Lenovo to assist you.

On the World Wide Web, up-to-date information about Lenovo systems, optional devices, services, and support are available at:

#### http://datacentersupport.lenovo.com

**Note:** This section includes references to IBM web sites and information about obtaining service. IBM is Lenovo's preferred service provider for ThinkSystem.

### **Before you call**

Before you call, there are several steps that you can take to try and solve the problem yourself. If you decide that you do need to call for assistance, gather the information that will be needed by the service technician to more quickly resolve your problem.

#### Attempt to resolve the problem yourself

You can solve many problems without outside assistance by following the troubleshooting procedures that Lenovo provides in the online help or in the Lenovo product documentation. The Lenovo product documentation also describes the diagnostic tests that you can perform. The documentation for most systems, operating systems, and programs contains troubleshooting procedures and explanations of error messages and error codes. If you suspect a software problem, see the documentation for the operating system or program.

You can find the product documentation for your ThinkSystem products at the following location:

#### https://pubs.lenovo.com/

You can take these steps to try to solve the problem yourself:

- Check all cables to make sure that they are connected.
- Check the power switches to make sure that the system and any optional devices are turned on.
- Check for updated software, firmware, and operating-system device drivers for your Lenovo product. The Lenovo Warranty terms and conditions state that you, the owner of the Lenovo product, are responsible for maintaining and updating all software and firmware for the product (unless it is covered by an additional maintenance contract). Your service technician will request that you upgrade your software and firmware if the problem has a documented solution within a software upgrade.
- If you have installed new hardware or software in your environment, check <a href="http://www.lenovo.com/serverproven/">http://www.lenovo.com/serverproven/</a> to make sure that the hardware and software is supported by your product.
- Go to http://datacentersupport.lenovo.com and check for information to help you solve the problem.
  - Check the Lenovo forums at https://forums.lenovo.com/t5/Datacenter-Systems/ct-p/sv\_eg to see if someone else has encountered a similar problem.

You can solve many problems without outside assistance by following the troubleshooting procedures that Lenovo provides in the online help or in the Lenovo product documentation. The Lenovo product documentation also describes the diagnostic tests that you can perform. The documentation for most systems, operating systems, and programs contains troubleshooting procedures and explanations of error

messages and error codes. If you suspect a software problem, see the documentation for the operating system or program.

#### Gathering information needed to call Support

If you believe that you require warranty service for your Lenovo product, the service technicians will be able to assist you more efficiently if you prepare before you call. You can also see <a href="http://datacentersupport.lenovo.com/warrantylookup">http://datacentersupport.lenovo.com/warrantylookup</a> for more information about your product warranty.

Gather the following information to provide to the service technician. This data will help the service technician quickly provide a solution to your problem and ensure that you receive the level of service for which you might have contracted.

- Hardware and Software Maintenance agreement contract numbers, if applicable
- Machine type number (Lenovo 4-digit machine identifier)
- Model number
- Serial number
- · Current system UEFI and firmware levels
- · Other pertinent information such as error messages and logs

As an alternative to calling Lenovo Support, you can go to https://www-947.ibm.com/support/servicerequest/ Home.action to submit an Electronic Service Request. Submitting an Electronic Service Request will start the process of determining a solution to your problem by making the pertinent information available to the service technicians. The Lenovo service technicians can start working on your solution as soon as you have completed and submitted an Electronic Service Request.

# **Collecting service data**

To clearly identify the root cause of a server issue or at the request of Lenovo Support, you might need collect service data that can be used for further analysis. Service data includes information such as event logs and hardware inventory.

Service data can be collected through the following tools:

Lenovo XClarity Controller

You can use the Lenovo XClarity Controller web interface or the CLI to collect service data for the server. The file can be saved and sent to Lenovo Support.

- For more information about using the web interface to collect service data, see <a href="https://pubs.lenovo.com/xcc3/nn1ia\_c\_servicesandsupport.html">https://pubs.lenovo.com/xcc3/nn1ia\_c\_servicesandsupport.html</a>.
- For more information about using the CLI to collect service data, see <a href="https://pubs.lenovo.com/xcc3/nn1ia\_r\_ffdccommand.html">https://pubs.lenovo.com/xcc3/nn1ia\_r\_ffdccommand.html</a>.
- Lenovo XClarity Administrator

Lenovo XClarity Administrator can be set up to collect and send diagnostic files automatically to Lenovo Support when certain serviceable events occur in Lenovo XClarity Administrator and the managed endpoints. You can choose to send diagnostic files to Lenovo Support using Call Home or to another service provider using SFTP. You can also manually collect diagnostic files, open a problem record, and send diagnostic files to the Lenovo Support Center.

You can find more information about setting up automatic problem notification within the Lenovo XClarity Administrator at https://pubs.lenovo.com/lxca/admin\_setupcallhome.html.

#### Lenovo XClarity Provisioning Manager

Use the Collect Service Data function of Lenovo XClarity Provisioning Manager to collect system service data. You can collect existing system log data or run a new diagnostic to collect new data.

#### • Lenovo XClarity Essentials

Lenovo XClarity Essentials can be run in-band from the operating system. In addition to the hardware service data, Lenovo XClarity Essentials can collect information about the operating system, such as the operating system event log.

To obtain service data, you can run the getinfor command. For more information about running the getinfor, see https://pubs.lenovo.com/lxce-onecli/onecli\_r\_getinfor\_command.html.

# **Contacting Support**

You can contact Support to obtain help for your issue.

You can receive hardware service through a Lenovo Authorized Service Provider. To locate a service provider authorized by Lenovo to provide warranty service, go to https://datacentersupport.lenovo.com/us/en/ serviceprovider and use filter searching for different countries. For Lenovo support telephone numbers, see https://datacentersupport.lenovo.com/us/en/supportphonelist for your region support details.

# Appendix B. Notices

Lenovo may not offer the products, services, or features discussed in this document in all countries. Consult your local Lenovo representative for information on the products and services currently available in your area.

Any reference to a Lenovo product, program, or service is not intended to state or imply that only that Lenovo product, program, or service may be used. Any functionally equivalent product, program, or service that does not infringe any Lenovo intellectual property right may be used instead. However, it is the user's responsibility to evaluate and verify the operation of any other product, program, or service.

Lenovo may have patents or pending patent applications covering subject matter described in this document. The furnishing of this document is not an offer and does not provide a license under any patents or patent applications. You can send inquiries in writing to the following:

Lenovo (United States), Inc. 1009 Think Place Morrisville, NC 27560 U.S.A. Attention: Lenovo VP of Intellectual Property

LENOVO PROVIDES THIS PUBLICATION "AS IS" WITHOUT WARRANTY OF ANY KIND, EITHER EXPRESS OR IMPLIED, INCLUDING, BUT NOT LIMITED TO, THE IMPLIED WARRANTIES OF NON-INFRINGEMENT, MERCHANTABILITY OR FITNESS FOR A PARTICULAR PURPOSE. Some jurisdictions do not allow disclaimer of express or implied warranties in certain transactions, therefore, this statement may not apply to you.

This information could include technical inaccuracies or typographical errors. Changes are periodically made to the information herein; these changes will be incorporated in new editions of the publication. Lenovo may make improvements and/or changes in the product(s) and/or the program(s) described in this publication at any time without notice.

The products described in this document are not intended for use in implantation or other life support applications where malfunction may result in injury or death to persons. The information contained in this document does not affect or change Lenovo product specifications or warranties. Nothing in this document shall operate as an express or implied license or indemnity under the intellectual property rights of Lenovo or third parties. All information contained in this document was obtained in specific environments and is presented as an illustration. The result obtained in other operating environments may vary.

Lenovo may use or distribute any of the information you supply in any way it believes appropriate without incurring any obligation to you.

Any references in this publication to non-Lenovo Web sites are provided for convenience only and do not in any manner serve as an endorsement of those Web sites. The materials at those Web sites are not part of the materials for this Lenovo product, and use of those Web sites is at your own risk.

Any performance data contained herein was determined in a controlled environment. Therefore, the result obtained in other operating environments may vary significantly. Some measurements may have been made on development-level systems and there is no guarantee that these measurements will be the same on generally available systems. Furthermore, some measurements may have been estimated through extrapolation. Actual results may vary. Users of this document should verify the applicable data for their specific environment.

# Trademarks

Lenovo, the Lenovo logo, ThinkSystem, Flex System, System x, NeXtScale System, and x Architecture are trademarks of Lenovo in the United States, other countries, or both.

Intel and Intel Xeon are trademarks of Intel Corporation in the United States, other countries, or both.

Internet Explorer, Microsoft, and Windows are trademarks of the Microsoft group of companies.

Linux is a registered trademark of Linus Torvalds.

Other company, product, or service names may be trademarks or service marks of others.

## Important notes

Processor speed indicates the internal clock speed of the microprocessor; other factors also affect application performance.

CD or DVD drive speed is the variable read rate. Actual speeds vary and are often less than the possible maximum.

When referring to processor storage, real and virtual storage, or channel volume, KB stands for 1 024 bytes, MB stands for 1 048 576 bytes, and GB stands for 1 073 741 824 bytes.

When referring to hard disk drive capacity or communications volume, MB stands for 1 000 000 bytes, and GB stands for 1 000 000 000 bytes. Total user-accessible capacity can vary depending on operating environments.

Maximum internal hard disk drive capacities assume the replacement of any standard hard disk drives and population of all hard-disk-drive bays with the largest currently supported drives that are available from Lenovo.

Maximum memory might require replacement of the standard memory with an optional memory module.

Each solid-state memory cell has an intrinsic, finite number of write cycles that the cell can incur. Therefore, a solid-state device has a maximum number of write cycles that it can be subjected to, expressed as total bytes written (TBW). A device that has exceeded this limit might fail to respond to system-generated commands or might be incapable of being written to. Lenovo is not responsible for replacement of a device that has exceeded number of program/erase cycles, as documented in the Official Published Specifications for the device.

Lenovo makes no representations or warranties with respect to non-Lenovo products. Support (if any) for the non-Lenovo products is provided by the third party, not Lenovo.

Some software might differ from its retail version (if available) and might not include user manuals or all program functionality.

# Particulate contamination

**Attention:** Airborne particulates (including metal flakes or particles) and reactive gases acting alone or in combination with other environmental factors such as humidity or temperature might pose a risk to the device that is described in this document.
Risks that are posed by the presence of excessive particulate levels or concentrations of harmful gases include damage that might cause the device to malfunction or cease functioning altogether. This specification sets forth limits for particulates and gases that are intended to avoid such damage. The limits must not be viewed or used as definitive limits, because numerous other factors, such as temperature or moisture content of the air, can influence the impact of particulates or environmental corrosives and gaseous contaminant transfer. In the absence of specific limits that are set forth in this document, you must implement practices that maintain particulate and gas levels that are consistent with the protection of human health and safety. If Lenovo determines that the levels of particulates or gases in your environment have caused damage to the device, Lenovo may condition provision of repair or replacement of devices or parts on implementation of appropriate remedial measures to mitigate such environmental contamination. Implementation of such remedial measures is a customer responsibility.

| Contaminant                                                                                                    | Limits                                                                                                    |  |  |  |  |
|----------------------------------------------------------------------------------------------------|----------------------------------------------------------------------------------------------------|--|--|--|--|
| Particulate                                                                                                    | <ul> <li>The room air must be continuously filtered with 40% atmospheric dust spot efficiency (MERV 9) according to ASHRAE Standard 52.2<sup>1</sup>.</li> </ul>                                                                                                    |  |  |  |  |
|                                                                                                    | • Air that enters a data center must be filtered to 99.97% efficiency or greater, using high-<br>efficiency particulate air (HEPA) filters that meet MIL-STD-282.                                                                                                    |  |  |  |  |
|                                                                                                    | • The deliquescent relative humidity of the particulate contamination must be more than 60% <sup>2</sup> .                                                                                                    |  |  |  |  |
|                                                                                                    | The room must be free of conductive contamination such as zinc whiskers.                                                                                                    |  |  |  |  |
| Gaseous                                                                                                    | <ul> <li>Copper: Class G1 as per ANSI/ISA 71.04-1985<sup>3</sup></li> <li>Silver: Corrosion rate of less than 300 Å in 30 days</li> </ul>                                                                                                    |  |  |  |  |
| <sup>1</sup> ASHRAE 52.2 <sup>.</sup><br><b>Particle Size</b> . A<br><sup>2</sup> The deliquesc<br>enough water to | -2008 - <b>Method of Testing General Ventilation Air-Cleaning Devices for Removal Efficiency by</b><br>ttlanta: American Society of Heating, Refrigerating and Air-Conditioning Engineers, Inc.<br>ent relative humidity of particulate contamination is the relative humidity at which the dust absorbs<br>b become wet and promote ionic conduction. |  |  |  |  |

<sup>3</sup> ANSI/ISA-71.04-1985. Environmental conditions for process measurement and control systems: Airborne contaminants. Instrument Society of America, Research Triangle Park, North Carolina, U.S.A.

#### **Telecommunication regulatory statement**

This product may not be certified in your country for connection by any means whatsoever to interfaces of public telecommunications networks. Further certification may be required by law prior to making any such connection. Contact a Lenovo representative or reseller for any questions.

#### **Electronic emission notices**

When you attach a monitor to the equipment, you must use the designated monitor cable and any interference suppression devices that are supplied with the monitor.

Additional electronic emissions notices are available at:

https://pubs.lenovo.com/

## Taiwan BSMI RoHS declaration

|                                                                                                    |                                                |                          | 限用物質及其化學符號       |                                                     |                                              |                                                      |  |
|----------------------------------------------------------------------------------------------------|------------------------------------------------|--------------------------|------------------|-----------------------------------------------------|----------------------------------------------|------------------------------------------------------|--|
|                                                                                                    | Restricted substances and its chemical symbols |                          |                  |                                                     |                                              |                                                      |  |
| 單元 Unit                                                                                                    | 鉛Lead<br>(Pb)                                  | 汞 <b>Mercury</b><br>(Hg) | 鎘Cadmium<br>(Cd) | 六價鉻<br>Hexavalent<br>chromium<br>(Cr <sup>6</sup> ) | 多溴聯苯<br>Polybrominated<br>biphenyls<br>(PBB) | 多溴二苯醚<br>Polybrominated<br>diphenyl ethers<br>(PBDE) |  |
| 機架                                                                                                    | 0                                              | 0                        | 0                | 0                                                   | 0                                            | 0                                                    |  |
| 外部蓋板                                                                                                    | 0                                              | 0                        | 0                | 0                                                   | 0                                            | 0                                                    |  |
| 機械組合件                                                                                                    | _                                              | 0                        | 0                | 0                                                   | 0                                            | 0                                                    |  |
| 空氣傳動設備                                                                                                    | -                                              | 0                        | 0                | 0                                                   | 0                                            | 0                                                    |  |
| 冷卻組合件                                                                                                    | -                                              | 0                        | 0                | 0                                                   | 0                                            | 0                                                    |  |
| 內存模塊                                                                                                    | _                                              | 0                        | 0                | 0                                                   | 0                                            | 0                                                    |  |
| 處理器模塊                                                                                                    | -                                              | 0                        | 0                | 0                                                   | 0                                            | 0                                                    |  |
| 鍵盤                                                                                                    | -                                              | 0                        | 0                | 0                                                   | 0                                            | 0                                                    |  |
| 調製解調器                                                                                                    | _                                              | 0                        | 0                | 0                                                   | 0                                            | 0                                                    |  |
| 監視器                                                                                                    | _                                              | 0                        | 0                | 0                                                   | 0                                            | 0                                                    |  |
| 滑鼠                                                                                                    | _                                              | 0                        | 0                | 0                                                   | 0                                            | 0                                                    |  |
| 電纜組合件                                                                                                    | -                                              | 0                        | 0                | 0                                                   | 0                                            | 0                                                    |  |
| 電源                                                                                                    | _                                              | 0                        | 0                | 0                                                   | 0                                            | 0                                                    |  |
| 儲備設備                                                                                                    | _                                              | 0                        | 0                | 0                                                   | 0                                            | 0                                                    |  |
| 電池匣組合件                                                                                                    | _                                              | 0                        | 0                | 0                                                   | 0                                            | 0                                                    |  |
| 有mech的電路卡                                                                                                    | -                                              | 0                        | 0                | 0                                                   | 0                                            | 0                                                    |  |
| 無mech的電路卡                                                                                                    | _                                              | 0                        | 0                | 0                                                   | 0                                            | 0                                                    |  |
| 雷射器                                                                                                    | _                                              | 0                        | 0                | 0                                                   | 0                                            | 0                                                    |  |
| <ul> <li>備考1. "超出0.1 wt %"及 "超出0.01 wt %" 係指限用物質之百分比含量超出百分比含量基準值。</li> <li>Note1: "exceeding 0.1 wt%" and "exceeding 0.01 wt%" indicate that the percentage content of the restricted substance exceeds the reference percentage value of presence condition.</li> <li>備考2. "○" 係指該項限用物質之百分比含量未超出百分比含量基準值。</li> <li>Note2: "○"indicates that the percentage content of the restricted substance does not exceed the percentage of reference value of presence.</li> </ul> |                                                |                          |                  |                                                     |                                              |                                                      |  |
| 備考3. <sup>*</sup> - ″ 係指該項限用物質為排除項目。<br>Note3 : The "-" indicates that the restricted substance corresponds to the exemption.                                                                                                    |                                                |                          |                  |                                                     |                                              |                                                      |  |

### Taiwan import and export contact information

Contacts are available for Taiwan import and export information.

委製商/進口商名稱: 台灣聯想環球科技股份有限公司 進口商地址: 台北市南港區三重路 66 號 8 樓 進口商電話: 0800-000-702

## Index

#### Α

accseccfg command 99 activation key export 82 install 81, 109 manage 109 remove 81, 109 Active Directory Users LDAP 129 active system events overview 49 adapter command 143 adapter information Server Configuration 55 advanced Ethernet settings 29, 148 advanced management module 1 Agent-less commands 134 alphabetical command list 85 asu command 100 audit log 54 autonegotiation set 108

## В

backup command 102 baseboard management controller (BMC) 1 batch command 132 binding method LDAP server 110 BIOS (basic input/output system) 1 block list and time restriction settings 34 blue screen capture 66 BMC default configuration 116 reset configuration 116 **BMC** management **BMC** configuration back up BMC configuration 46 backup and restore BMC configuration 45 restore BMC configuration 46 restore to factory default 46 browser requirements 6

## С

centralized management encryption keys 43 certificate management CIM over HTTPS 123 HTTPS server 123 LDAP 123 SSH server 122 CIM over HTTP port set 113 CIM over HTTPS certificate management 123 security 123 CIM over HTTPS port set 113 clearlog command 88 client distinguished name LDAP server 110

clock command 133 collecting service data 170 collecting service data log 61 command-line interface (CLI) accessing 83 command syntax 84 description 83 features and limitations 84 logging in 83 commands accseccfg 99 143 adapter asu 100 backup 102 batch 132 clearlog 88 clock 133 88 dbgshbmc 144 dhcpinfo 103 dns 104 encaps 105 ethtousb 105 exit 87 fans 88 firewall 106 fuelg 97 hashpw 107 help 87 history 87 ifconfig 108 info 134 keycfg 109 Idap 110 Idap 1 led 89 mhlog 88 112 ntp portcontrol 112 ports 113 power 96 pxeboot 98 rdmount 114 readlog 91 reset 97 restore 115 restoredefaults 116 roles 115 seccfg 117 securityinfo 117 securitymode 117 92 servicelog set 118 snmp 118 snmpalerts 121 spreset 134 sshcfg 122 sslcfg 123 storage 135 syshealth 93 syslock 125 temps 94 thermal 126 TLS 127 trespass 127 uefipw 128 usbeth 128 users 129 volts 94 vpd 95

commands, alphabetical list 85

commands, types of Agent-less 134 configuration 99 IMM control 132 monitor 87 server power and restart 96 Support 144 utility 87 configuration commands 99 configuration restore IMM 115 configure block list and time restriction 34 DDNS 104 DDNS settings 31 DNS 104 DNS settings 31 Ethernet 108 Ethernet over USB 105 Ethernet over USB settings 31 Ethernet settings 29, 148 IPMI 33 IPMI over KCS Access 43 IPv4 108 IPv6 108 LDAP 110 LDAP server 110 LDAP settings 24 limit concurrent login per user account 44 network protocols 29 network service port 112 port assignments 34 ports 113 prevent system firmware down-level 43 security password manager 44 security settings 36 SNMPv1 118 SNMPv1 traps 118 SNMPv3 alert settings 32 SNMPv3 user accounts 129 SSH server 43 System guard 45 USB 105 user account security levels 99 configuring front panel USB port to management 35 global login settings 23 serial-to-SSH redirection 83 configuring the server options to configure the server 55 configuring the storage options to configure the storage 73 configuring the XClarity Controller options to configure the XClarity Controller 17 contamination, particulate and gaseous 174 create user account 129 creating a personalized support web page 169 custom support web page 169

#### D

D3 V2 Chassis, XClarity Controller setting 64 date set 133 date and time, XClarity Controller setting 63 dbgshbmc command 144 dcmi

functions and commands 60 power management 60 DDNS configure 104 custom domain name 104 DHCP server specified domain name 104 domain name source 104 manage 104 default configuration BMC 116 default static IP address 10 delete 129 user dhcpinfo command 103 distinguished name, client LDAP server 110 distinguished name, root LDAP server 110 DNS configure 104 IPv4 addressing 104 IPv6 addressing 104 LDAP server 110 server addressing 104 dns command 104 domain name source DDNS 104 domain name, custom DDNS 104 domain name, DHCP server specified DDNS 104 Drive Access tab security option 43

## Ε

email and syslog notifications 54 encaps command 105 encryption keys centralized management 43 enhanced role-based security LDAP 129 Ethernet configure 108 Ethernet over USB configure 105 port forwarding 105 ethtousb command 105 event log 53 event window log 53–54 exit command 87 exiting the remote console session 72 export activation key 82 Extended Audit Log extended audit log 44

#### F

fans command 88 features of XClarity Controller 2 Features on Demand install feature 109 manage 109 remove feature 109 firewall command 106 firmware view server 95 firmware, server updating 77-78 Flex servers 1

Flex System 1 FoD install feature 109 manage 109 remove feature 109 fuelg command 97 functions and commands dcmi 60 node manager 59

#### G

gaseous contamination 174 Getting help 169 global login settings 23 global login settings account security policy settings 23 group filter LDAP 110 group search attribute LDAP 110

### Η

hardware health 49 hardware service and support telephone numbers 171 hash password 21 hashpw command 107 help 169 help command 87 history command 87 host name LDAP server 110 set 108 HTTP port set 113 HTTPS port set 113 HTTPS server certificate management 123 security 123

## I

ifconfig command 108 IMM configuration restore 115 reset 134 restore configuration 115 spreset 134 IMM control commands 132 important notices 174 info command 134 install activation key 81, 109 install feature Features on Demand 109 FoD 109 IP address configuring 9 IPv4 9 IPv6 9 LDAP server 110 IP address, default static 10 IPMI configure 33 remote server management 147 ipmi bridging power management 59

through XClarity Controller 59 ipmi commands power consumption 59 IPMI interface 147 description IPMI over KCS Access configure 43 IPMItool 147 IPv4 configure 108 IPv4 addressing DNS 104 IPv6 9 configure 108 IPv6 addressing DNS 104

#### Κ

keyboard support in remote console 66 keycfg command 109

#### L

LDAP Active Directory Users 129 certificate management 123 configure 110 configuring 17 enhanced role-based security 129 group filter 110 group search attribute 110 login permission attribute 110 role-based security, enhanced 129 security 123 server target name 110 Idap command 110 LDAP server binding method 110 client distinguished name 110 configure 110 DNS 110 host name 110 IP address 110 password 110 port number 110 pre-configured 110 root distinguished name 110 search domain 110 UID search attribute 110 LDAP server port set 110 led command 89 License Management 81 limit concurrent login per user account configure 44 limit concurrent login per user account 44 logging in to the XClarity Controller 12 login attempt authentication 17 login permission attribute LDAP 110

#### Μ

MAC address manage 108 maintenance history 54 manage activation key 109 DDNS 104

Features on Demand 109 FoD 109 MAC address 108 SNMPv1 communities 118 user 129 managing power using IPMI commands 59 maximum transmission unit set 108 media mount error issues 71 media mount methods 67 mhlog command 88 MIBs Introduction - 7 minimum, levels TLS 127 monitor commands 87 monitoring power using IPMI commands 59 monitoring the server status 49 MTU 108 set multiple language support 7

#### Ν

network connection 10 default static IP address 10 IP address, default static 10 static IP address, default 10 network protocol properties block list and time restriction 34 DDNS 31 DNS 31 Ethernet over USB 31 Ethernet settings 29, 148 IPMI 33 IPMI over KCS Access 43 port assignments 34 prevent system firmware down-level 43 SNMP alert settings 32 network service port configure 112 network settings IPMI commands 33 new local account creating 19 new role 17 creating node manager functions and commands 59 notes, important 174 notices 173 notices and statements 8 ntp command 112

## 0

OEM IPMI Commands 159 one-time setting up 56 OneCLI online publications documentation update information 1 error code information 1 firmware update information operating-system requirements 6 operating-system screen capture 66 option SKM 43 overview 49 security dashboard 36 security mode 36

ssl 41 system guard 44

#### Ρ

particulate contamination 174 password LDAP server 110 user 129 port assignments configure 34 settings 34 port forwarding Ethernet over USB 105 port number LDAP server 110 port numbers set 113 portcontrol command 112 ports configure 113 set numbers 113 view open 113 ports command 113 power managing using IPMI commands 59 monitoring using IPMI commands 59 power command 96 power consumption ipmi commands 59 power management dcmi 60 ipmi bridging 59 power management option power actions 58 power capping policy 57 power redundancy 57 power restore policy 58 Server Management tab 56 pre-configured LDAP server 110 prevent system firmware down-level configure 43 pxeboot command 98

#### R

RAID setup Server Configuration 73 rdmount command 114 readlog command 91 remote access 2 remote console keyboard support 66 power and restart commands 66 screen capture 66 video viewer 65 virtual media session 65 remote console feature 65 remote console functionality 65 enabling 65 remote console port set 113 remote console screen modes 67 remote power control 66 remove activation key 81, 109 remove feature Features on Demand 109 FoD 109 requirements operating system 6

web browser 6 reset IMM 134 reset command 97 reset configuration BMC 116 restart XClarity Controller 47 restore command 115 restore configuration IMM 115 restoredefaults command 116 role-based security, enhanced LDAP 129 roles command 115 root distinguished name LDAP server 110

#### S

search domain LDAP server 110 seccfg command 117 security CIM over HTTPS 123 HTTPS server 123 LDAP 123 security dashboard overview 36 security mode overview 36 SSH server 43, 122 ssl certificate handling 41 SSL certificate management 42 ssl overview 41 switch security mode 41 System guard overview 44 security option Drive Access tab 43 security password manager configure 44 security password manager 44 securityinfo command 117 securitymode command 117 Serial over LAN 147 serial-to-SSH redirection 83 server configuration options 55 server addressing DNS 104 server configuration server properties 62 Server Configuration adapter information 55 RAID setup 73 Storage detail 73 server firmware updating 77-78 server management one-time 56 server firmware 77–78 server timeouts, setting 62 system boot mode 55 system boot order 55 Server Management tab power management option 56 server power and restart commands 96 server properties server configuration 62 setting location and contact 62 server status monitoring 49 server target name LDAP 110 server timeout

selections 62 service and support before you call 169 hardware 171 software 171 service data 170 service data log collecting 61 downloading 61 servicelog command 92 set autonegotiation 108 CIM over HTTP port 113 CIM over HTTPS port 113 date 133 host name 108 HTTP port 113 HTTPS port 113 LDAP server port 110 maximum transmission unit 108 MTU 108 remote console port 113 SNMP agent port 113 SNMP Traps port 113 SNMPv1 contact 118 SNMPv3 contact 118 SSH CLI port 113 time 133 user authentication method 99 web inactivity timeout 99 set command 118 set port numbers 113 setting the XClarity Controller date and time 63 setting location and contact 62 setting server timeouts 62 settings advanced 29, 45, 148 block list and time restriction 34 DDNS 31 DNS 31 Ethernet 29, 148 Ethernet over USB 31 global login 23 account security policy settings 23 LDAP 24 port assignments 34 security 36 SNMP alert 32 SSH server 43 System guard 45 SKM option 43 SNMP agent port set 113 snmp command 118 SNMP TRAP recipients 54 SNMP Traps port set 113 snmpalerts command 121 SNMPv1 configure 118 SNMPv1 communities manage 118 SNMPv1 contact set 118 SNMPv1 traps configure 118 SNMPv3 contact set 118 SNMPv3 settings user 129 SNMPv3 user accounts configure 129 software service and support telephone numbers 171

Solution service 63 spreset command 134 SSH CLI port set 113 SSH keys 129 user SSH server certificate management 122 security 122 sshcfg command 122 SSL certificate handling 41 certificate management 42 sslcfg command 123 standard level features 2 static IP address, default 10 storage configuration options 73 storage command 135 storage devices 135 Storage detail Server Configuration 73 storage devices storage command 135 storage inventory 74 Support commands 144 support for multiple languages 7 support web page, custom 169 switch security mode 41 syshealth command 93 syslock command 125 system guard System guard 45 System guard settings 45 system information 50 system utilization 52

## Т

Taiwan BSMI RoHS declaration 176 Taiwan import and export contact information 176 target name, server ĽDAP 110 telecommunication regulatory statement 175 telephone numbers 171 temps command 94 the system information viewing 50 the system utilization viewing 52 thermal command 126 ThinkSystem Server Firmware description 1 time 133 set TLS minimum level 127 TLS command 127 TLS Version Support TLS Version Support 45 tools IPMItool 147 trademarks 174 trespass command 127 trespass message option 63

## U

uefipw command 128 UID search attribute

LDAP server 110 USB configure 105 usbeth command 128 user delete 129 manage 129 password 129 . SNMPv3 settings 129 SSH keys 129 user account create 129 deleting 21 user account security levels configure 99 user authentication method 17 set 99 users view current 129 users command 129 usina remote console feature 65 remote console function 65 utility commands 87

## V

Video Viewer power and restart commands 66 screen capture 66 video color mode 66 view and configure the virtual drives 73 view current users 129 view firmware information server 95 view open ports 113 volts command 94 vpd command 95

## W

Web browser requirements 6 web inactivity session timeout 23 web inactivity timeout 23 web interface logging in to web interface 12 web interface, opening and using 9 working with events in the audit log 54 events in the event log 53

# Χ

XClarity Controller configuration options 17 configure network protocol 29 description 1 features 2 ipmi bridging 59 network connection 10 new functions 1 serial redirection 83 web interface q XClarity Controller platinum level 2 XClarity Controller standard level 2 XClarity Controller features standard level 2 XClarity Controller features platinum level features platinum level 5 XClarity Controller functions on web interface 13 XClarity Controller management configuring LDAP 17 configuring user accounts 17 creating a new local user 19 creating a new role 17

deleting a user account 21 security settings 36 XClarity Controller properties D3 V2 Chassis 64 date and time 63 XClarity Provisioning Manager Setup utility 10

## Lenovo